CENTRALI MULTIFUNZIONE ESPANDIBILI

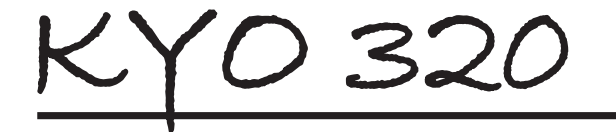

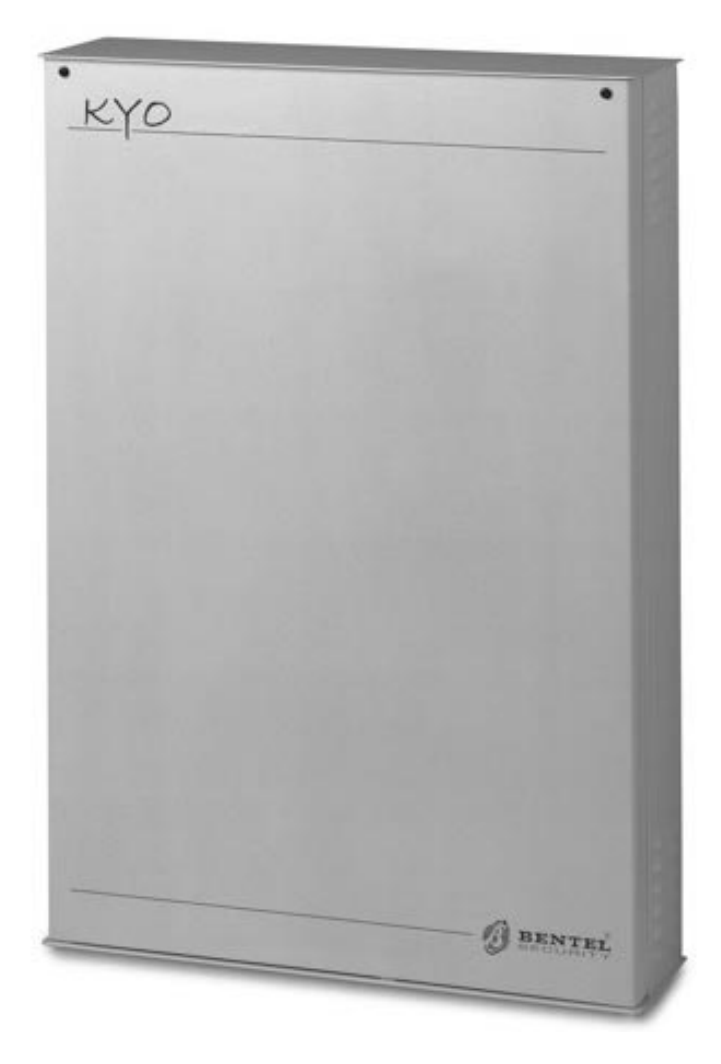

# MANUALE D'INSTALLAZIONE - Vol.2

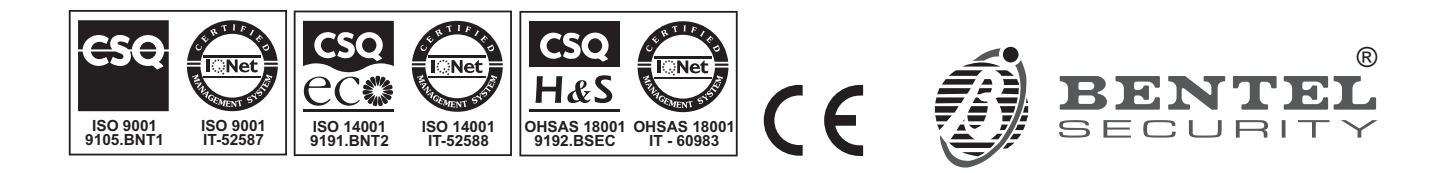

Per programmare la Centrale fornita con questo manuale usare esclusivamente l'applicazione KYO320 release 5.4.3 o superiore.

La BENTEL SECURITY declina ogni responsabilità nel caso in cui la Centrale venga manomessa da personale non autorizzato.

Questa Centrale è stata sviluppata secondo criteri di qualità, affidabilità e prestazioni adottati dalla BENTEL SECURITY srl.

L'installazione della Centrale deve essere effettuata a regola d'arte, in accordo con le norme vigenti.

Con la presente Bentel Security dichiara che le centrali **KYO320** sono conformi ai requisiti essenziali ed alle altre disposizioni pertinenti stabilite dalla direttiva 1999/5/CE.

#### ATTENZIONE:

Le tastiere di comando della centrale KYO320 sono le tastiere PREMIUM LCD e CLASSIKA LCD. Tutte le precedenti tastiere LCD Bentel (Alison-S, Alison-DVP, Mia-D e Mia-S) e la tastiera a LED Alison32LP continuano ad essere supportate dalla centrale KYO320. Per un corretto funzionamento delle tastiere PREMIUM LCD e CLASSIKA LCD si consiglia di aggiornare la centrale KYO320 alla rev. firm. 2.06 o superiore.

La centrale Kyo320 supporta sia i nuovi inseritori della serie ECLIPSE2 sia la precedente versione della serie ECLIPSE.

#### Informazioni sul riciclaggio

BENTEL SECURITY consiglia ai clienti di smaltire i dispositivi usati (centrali, rilevatori, sirene, accessori elettronici, ecc.) nel rispetto dell'ambiente. Metodi potenziali comprendono il riutilizzo di parti o di prodotti interi e il riciclaggio di prodotti, componenti e/o materiali.

Per maggiori informazioni visitare: www.bentelsecurity.com/it/ambiente.htm

#### Direttiva Rifiuti di apparecchiature elettriche ed elettroniche (RAEE - WEEE)

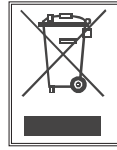

Nell'Unione Europea, questa etichetta indica che questo prodotto NON deve essere smaltito insieme ai rifiuti domestici. Deve essere depositato in un impianto adeguato che sia in grado di eseguire operazioni di recupero e riciclaggio.

Per maggiori informazioni visitare: www.bentelsecurity.com/it/ambiente.htm

# INDICE

| OP   | PER/ | AZIO | NI D | Α ΤΑ | STI | ERA |  |
|------|------|------|------|------|-----|-----|--|
| Inte | odur | lono |      |      |     |     |  |

| OPERAZIONI DA TASTIERA             | 5  |
|------------------------------------|----|
| Introduzione                       | 5  |
| Norme generali                     | 5  |
| Accesso al menù installatore       | 6  |
| Uscita dal menu Installatore       | 7  |
| Registro eventi                    | 7  |
| Stato zone                         | 8  |
| Prova zone                         | 8  |
| Prova uscite                       | 9  |
| Cancella telefonate                | 9  |
| Funzioni vocali (solo con K3/VOX2) | 9  |
| Pin installatore                   | 11 |
| Codici utente                      | 11 |
| Chiavi                             | 13 |
| Programmazione centrale            | 13 |
| Enroll wireless                    | 13 |
| Attivazione dei Sensori via Radio  | 14 |
| Broadcast tastiere                 | 15 |
| Cambia ora/data                    | 15 |
| Revisione                          | 15 |
| Tastiere                           | 16 |
| Reset batteria al Litio            | 16 |
| Porte Seriali                      | 16 |

| PROGRAMMAZIONE DA TASTIERA  | 17 |
|-----------------------------|----|
| Configurazione              | 17 |
| Tastiere                    | 17 |
| Tastiere Led                | 18 |
| Lettori                     | 18 |
| Espansioni d'Ingresso       | 19 |
| Espansioni di Uscita        | 20 |
| Stazioni di Alimentazione   | 20 |
| Ricevitore Via Radio        | 20 |
| Scheda vox                  | 21 |
| Stampante Logger            | 21 |
| Scheda K-NET                | 21 |
| Zone                        | 21 |
| Blocco Zone AND             | 24 |
| Uscite                      | 25 |
| Aree                        | 26 |
| Chiavi/Radioc.              | 27 |
| Tipi di Codice              | 28 |
| Tipi di Codice Utente       | 28 |
| Tipi di Codice Installatore | 29 |
| Eventi - Azioni             | 31 |
| Conf. Eventi                | 32 |
| Telefono                    | 32 |
| Agenda                      | 32 |
| Avvisatore Telefonico       | 33 |
| Comunicatore Digitale       | 34 |
| Messaggi Vocali             | 36 |

| Teleassistenza               | 36 |  |
|------------------------------|----|--|
| Num. teleassist.             | 36 |  |
| Impostaz. telea.             | 36 |  |
| Opzioni teleass.             | 37 |  |
| Inizializza                  | 37 |  |
| Tel.manutenzione             | 37 |  |
| Tel.vigilanza                | 37 |  |
| Opzioni                      | 37 |  |
| Opzioni Programmatore Orario |    |  |

| APPENDICE                                        | 40 |
|--------------------------------------------------|----|
| Scheda Vocale K3/VOX2                            | 40 |
| Caratteristiche generali                         | 40 |
| Identificazione delle parti (Fig. 2)             | 40 |
| Installazione                                    | 40 |
| Estensione delle zone di ascolto                 | 40 |
| Selezione manuale                                | 41 |
| Selezione automatica                             | 42 |
| Selezione automatica e manuale                   | 42 |
| Interfaccia Stampante K3/PRT2                    | 42 |
| Identificazione delle parti                      | 43 |
| Collegamento della stampante                     | 43 |
| Installazione                                    | 43 |
| Ricevitori Via Radio                             | 43 |
| Identificazione delle parti                      | 43 |
| Scelta del luogo per il montaggio del Ricevitore | 44 |
| Montaggio del Ricevitore                         | 44 |
| Collegamento del Ricevitore                      | 44 |
| Caratteristiche tecniche                         | 44 |
| Modulo K-NET                                     | 45 |
| Identificazione delle parti                      | 45 |
| Montaggio del Modulo K-NET                       | 45 |
| Lettura indirizzo IP K-NET                       | 45 |
| Caratteristiche tecniche                         | 46 |
| Ripristino delle Impostazioni di Fabbrica        | 46 |
| Protocolli di comunicazione                      | 46 |
| TELIM                                            | 46 |
| Contact ID                                       | 46 |
| SIA/SIA su K-NET                                 | 46 |
| Applicativo dbManager                            | 47 |
| Trasferimento dati                               | 47 |
| Utility                                          | 51 |
| Copia dei clienti                                | 52 |

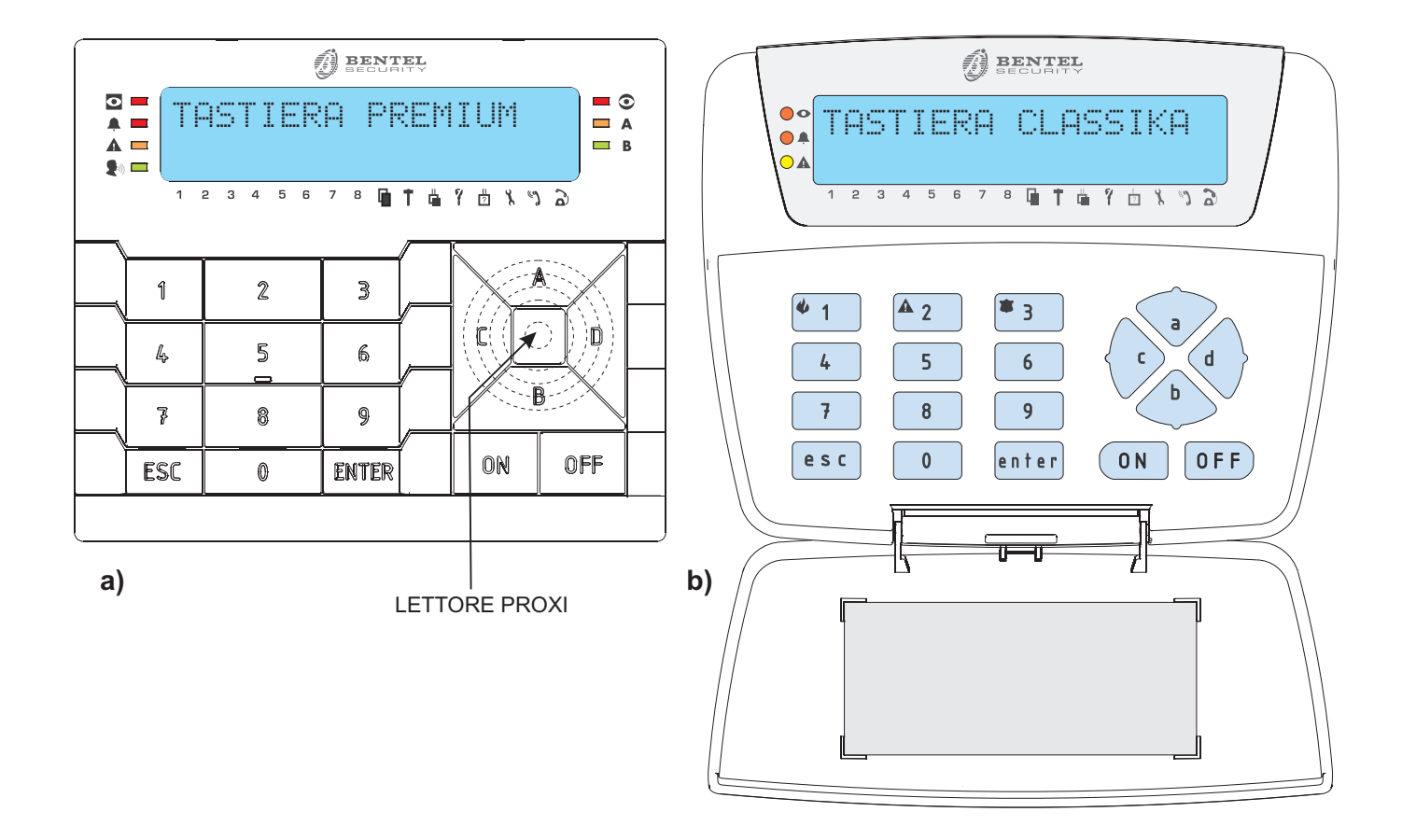

Figura 1 Le tastiere per la gestione della Centrale: a) PREMIUM; b) CLASSIKA.

# Introduzione

Le Tastiere PREMIUM LCD, e CLASSIKA LCD permettono all'installatore le seguenti operazioni.

**Registro eventi**: permette la visualizzazione e la stampa del registro eventi.

**Stato zone**: permette la visualizzazione dello stato e del livello delle Zone.

**Prova zone**: permette di controllare il funzionamento delle Zone senza provocare segnalazioni di allarme. **Prova uscite**: permette di azionare le uscite.

Canc. telefonate: permette di cancellare tutte le telefonate.

**Funzioni vocali**: permette la registrazione e l'ascolto dei messaggi vocali (solo se è installata la scheda K3/VOX2).

**Pin installatore**: permette di programmare i PIN dei Codici Installatore.

**Codici utente**: permette di programmare i Codici Utente. **Chiavi**: permette l'acquisizione delle chiavi.

**Progr. centrale**: permette la programmazione dei parametri che determinano il funzionamento della centrale.

**Enroll wireless**: permette l'acquisizione dei sensori via radio delle radiochiavi e la prova di ricezione.

**Broadcast tast.**: permette di aggiornare le stringhe delle tastiere PREMIUM LCD e CLASSIKA LCD .

**Cambia ora/data**: permette la modifica dell'ora e della data della centrale.

**Revisione**: permette di vedere la revisione della Centrale.

**Test tastiera**: permette di verificare il funzionamento del display, delle spie e del buzzere della Tastiera.

**Reset Batteria al Litio**: permette di cancellare la segnalazione di guasto causata dalla batteria al litio scarica.

**Porte Seriali**: permette di vedere la velocità della porta seriale locale e della connessione in teleassistenza e la relativa presenza del Bit di parità.

I codici Contact ID e SIA per il Comunicatore Digitale, tutti i parametri relativi al Programmatore Orario, eccetto N. max. richieste straordinario e Durata singolo straordinario, i Timers, l'Abilitazione codici su tastiere LCD e Tastiere LED, l'abilitazione attivatori su inseritori, NON possono essere programmati da Tastiera. La Registrazione e l'Ascolto dei Messaggi Vocali, la Generazione e la Programmzione del Codice delle Chiavi Digitali, la stampa della Logger e la configurazione presente/assente del K-NET si effettua SOLO da Tastiera.

## Norme generali

Per l'uso della Tastiera valgono le seguenti norme generali, salvo indicazioni diverse.

**Funzione dei Tasti** I tasti della Tastiera hanno le funzioni descritte di seguito, salvo indicazioni diverse.

A e B Questi tasti servono a scorrere le voci dei menu.

**C e D** Questi tasti servono a spostare il cursore sul carattere che deve essere modificato: il carattere lampeggiante è quello che sarà modificato.

**ON e OFF** Questi tasti servono, rispettivamente, ad abilitare e disabilitare le opzioni.

**ESC** Questo tasto serve a tornare indietro di un passo. **ENTER** Questo tasto serve a memorizzare le modifiche effettuate e ad andare la passo successivo.

**Segnalazioni acustiche Boop** Con questo termine si indica il suono grave che la Tastiera emette quando l'azione richiesta non è ammessa.

**Descrizione dei parametri** Questo manuale descrive solo le procedure per la gestione e la programmazione della Centrale da Tastiera. Fra virgolette e sottolineati sono riportati i paragrafi e i capitoli del MANUALE D'INSTALLAZIONE dove trovare una descrizione completa delle funzioni e dei parametri corrispondenti.

**Digitazione delle Descrizioni** Per digitare le Descrizioni usare i tasti da **0** a **9**: ogni tasto permette l'inserimento dei caratteri mostrati nella tabella seguente: premere ripetutamente un tasto fino a visualizzare il carattere desiderato.

| 1 |   | 1 | 1 |   | 5 | # | \$ | 2 | 2 |   | < | > | Г | ] | <      | > |   |
|---|---|---|---|---|---|---|----|---|---|---|---|---|---|---|--------|---|---|
| 2 | ġ | Ь | с | A | В | С | 2  | 3 | d | е | ÷ | D | E | F | 3      |   |   |
| 4 | g | h | i | G | Н | Ι | 4  | 5 | j | k | 1 | J | К | L | 5      |   |   |
| 6 | m | n | 0 | М | Ν | 0 | 6  | 7 | P | 9 | r | s | Р | Q | R      | S | 7 |
| 8 | t | ч | v | Т | U | Ų | 8  | 9 | ω | × | ч | z | W | Х | Ŷ      | Z | 9 |
| 0 |   | Ø | + |   | * | / | =  |   | 5 | < | > | ? | 8 | a | $\sim$ |   |   |

Premere **D** per modificare il carattere successivo a quello che si sta modificando.

Premere **D** o **C** per selezionare il carattere che deve essere modificato: il carattere lampeggiante è quello che sarà modificato.

Premere 0 o 1 per inserire uno spazio.

#### Abilitazioni sulle Aree e Inserimenti Speciali

Per la programmazione delle Abilitazioni sulle Aree e degli Inserimenti Speciali, si usano il tasti da **1** ad **8**: ogni pressione di uno di questi Tasti fa cambiare lo stato di abilitazione/disabilitazione dell'Area corrispondente.

I primi otto caratteri della riga inferiore del display, contrassegnati con i numeri da 1 ad 8, mostrano lo stato dell'Area corrispondente:

×indica che, l'oggetto è abilitato sull'Area corrispondente o appartiene all'Area corrispondente;

I indica che l'Area corrispondente sarà Inserita;

Pindica che l'Area corrispondente sarà inserita in modo Parziale (ovvero, saranno ignorati gli allarmi delle Zone con Attributo Interna);

Zindica che l'Area corrispondente sarà inserita in modo parziale con ritardo Zero (ovvero, con il Tempo d'Ingresso azzerato);

Dindica che l'Area corrispondente sarà Disinserita;

Nindica che l'Area corrispondente manterrà il suo stato.

Poiché le Aree sono 32 per KYO320, la programmazione delle Abilitazione sulle Aree e degli Inserimenti Speciali è suddivisa in intervalli: dall'Area n. 1 alla n. 8; dall'Area n. 9 alla n. 16; dall'Area n. 17 alla n. 24; dall'Area n. 25 alla n. 32

I tasti e i caratteri da 1 ad 8 corrispodono ad Aree diverse, in base all'intervallo di Aree che si sta programmando, come mostrato nella tabella seguente:

| TASTI          | 1     | 2  | 3  | 4  | 5  | 6  | 7  | 8  |    |
|----------------|-------|----|----|----|----|----|----|----|----|
|                | 1-8   | 1  | 2  | 3  | 4  | 5  | 6  | 7  | 8  |
| Aree           | 9-16  | 9  | 10 | 11 | 12 | 13 | 14 | 15 | 16 |
| corrispondenti | 17-24 | 17 | 18 | 19 | 20 | 21 | 22 | 23 | 24 |
| nen interno    | 25-32 | 25 | 26 | 27 | 28 | 29 | 30 | 31 | 32 |
| DISPLAY        |       | 1  | 2  | 3  | 4  | 5  | 6  | 7  | 8  |

Per esempio, nell'intervallo di Aree 1-8, il tasto **2** e il carattere n. 2 del display, corrispondono all'Area n. 2:

| TASTI                          | 1     | 2  | 3  | 4  | 5  | 6  | 7  | 8  |    |
|--------------------------------|-------|----|----|----|----|----|----|----|----|
|                                | 1-8   | 1  | 2  | 3  | 4  | 5  | 6  | 7  | 8  |
| Aree                           | 9-16  | 9  | 10 | 11 | 12 | 13 | 14 | 15 | 16 |
| corrispondenti<br>nell'interno | 17-24 | 17 | 18 | 19 | 20 | 21 | 22 | 23 | 24 |
|                                | 25-32 | 25 | 26 | 27 | 28 | 29 | 30 | 31 | 32 |
| DISPLAY                        |       | 1  | 2  | 3  | 4  | 5  | 6  | 7  | 8  |

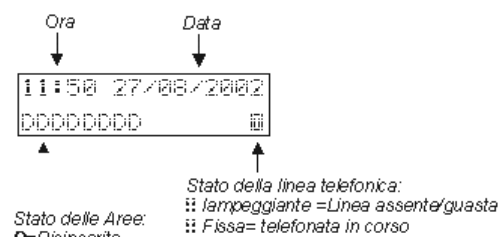

D=Disinserita T-Asserte=Disabilitato controllo... I=Inserta P=Inserta in modo Parziale Z=Inserta in modo Parziale con Tempo d'Ingresso zero Nell'intervallo di Aree 9-16, il tasto **2** e il carattere n. 2 del display, corrispondono all'Area n. 10:

| TASTI          | 1     | 2  | 3  | 4  | 5  | 6  | 7  | 8  |    |
|----------------|-------|----|----|----|----|----|----|----|----|
|                | 1-8   | 1  | 2  | 3  | 4  | 5  | 6  | 7  | 8  |
| Aree           | 9-16  | 9  | 10 | 11 | 12 | 13 | 14 | 15 | 16 |
| corrispondenti | 17-24 | 17 | 18 | 19 | 20 | 21 | 22 | 23 | 24 |
|                | 25-32 | 25 | 26 | 27 | 28 | 29 | 30 | 31 | 32 |
| DISPLAY        | ,     | 1  | 2  | 3  | 4  | 5  | 6  | 7  | 8  |

 $\label{eq:premere} \begin{array}{l} \mbox{Premere} \ D \ o \ C & \mbox{per visualizzare l'intervallo di Aree desiderato.} \end{array}$ 

# Accesso al menù installatore

Alla accensione del sistema, per KYO320, sul display della tastiera si ha la possibilità di scegliere la lingua della programmazione:

| 1: <ita></ita> | 2:ENG |
|----------------|-------|
| 3: ESP         | 4:FRA |

**1**. Premere il numero relativo alla lingua scelta seguito dal tasto **ENTER**,

**2**. solo se nell'impianto il numero di tastiere PREMIUM e CLASSIKA è maggiore di 5, seguirà la fase dell'aggiornamento delle stringhe.

L'accesso alla programmazione è possibile solo quando tutte le Aree sono disinserite, e non ci sono tempi di Ronda attivi sulle Aree, occorre cioè il consenso degli utenti del sistema.

Per accedere al menu Installatore procedere come segue: dallo stato di riposo.

1. Digitare il PIN di un Codice Installatore Attivo.

| 1 | 1. | 50 | 27/08/2002 |
|---|----|----|------------|
| P | ir | 18 | *****      |

All'uscita di fabbrica è Attivo solo il Codice Installatore n. 200 e il suo PIN è **0200** per KYO320.

#### 2.Premere ENTER.

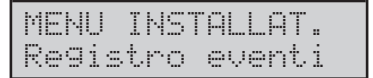

All'ingresso nel menu Installatore la centrale effettua le seguenti operazioni:

- pone tutte le Tastiere (ad eccezione di quella che si sta usando) in uno stato di attesa; sul display viene indicato da quale Tastiera si sta accedendo al menu installatore;
- > cancella tutte le memorie di allarme;
- > pone tutte le uscite a riposo;
- blocca la valutazione degli eventi;

interrompe l'eventuale telefonata in corso e sospende quelle eventualmente in coda.

Le telefonate di teleassistenza NON sono interrotte.

In generale, l'attività della centrale risulta bloccata.

#### Uscita dal menu Installatore

Premendo il tasto **ESC** nel menu installatore, si esce da questo dopo conferma;

| MENU | INSTALLAT. |
|------|------------|
| Sei  | sicuro?    |

confermando con **ENTER** si esce dal menu installatore, (in alternativa, premendo il tasto **ESC** si rimane nella fase di Programmazione); anche nel caso di uscita dal Menu Installatore, seguirà la fase dell'aggiornamento delle stringhe, solo se nell'impianto il numero di tastiere PREMIUM e CLASSIKA è maggiore di 5.

All'uscita dal menu Installatore, se è stata modificata la programmazione del Ricevitore o delle Radiochiavi, II display potrebbe mostrare il messaggio seguente.

PROG RICEV RADIO ASPETTARE

Se la Centrale non è riuscita a programmare il Ricevitore, il display mostra il messaggio:

| PROG F | RICEU | RADIO |
|--------|-------|-------|
| ERRORE | -     |       |

In tal caso controllare i collegamenti e il funzionamento del Ricevitore.

Nel caso di uscita la centrale effettua le seguenti operazioni:

- pone le Tastiere nello stato di riposo;
- > azzera il contatore dei cicli sulle zone;
- cancella le segnalazioni di mancanza periferica, sabotaggio e attivatore falso;
- non tiene conto dell'apertura dell'Unità Centrale finché questa non viene richiusa.
- riprende ad eseguire le eventuali azioni presenti nella coda telefonica a cominciare da quella eventualmente interrotta all'entrata nel menu Installatore, a meno che non si trattava di una richiesta di teleassistenza.
- Ogni volta che si esce dal MENU INSTALLATORE la Centrale genera il guasto "Inizio Programmazione" (si accende la spia A delle Tastiere e viene mostrato il guasto Inizio Programm. in modalità Visualizzazione Guasti).

Il guasto "Inizio Programmazione" può essere eliminato SOLO dall'utente, tramite la voce **Res. Prog. centr.** del MENU UTENTE.

# Registro eventi

La Centrale KYO320 può memorizzare gli ultimi 10000 eventi che si sono verificati. Ciascun evento è descritto (attraverso un massimo di 5 righe) dai seguenti dettagli:

- TIPO (Es. Allarme di Zona, Codice non Valido)
- IDENT (Es. Numero Zona, Area, Numero Uscita)
   AGENTE (Es. Tastiera, Zona Comando, Inseritore)
- AGENTE (Es. Tastiera, Zona Comando, Insentore)
- > ID.AGEN (Es. Codice, Chiave, Numero telefono)

> **TEMPO** (Ora e Data dell'evento)

La voce **Registro Eventi** permette di visualizzare e stampare il contenuto del Registro Eventi, come descritto di seguito. Dal menù installatore:

| MENU | INS  | TALLAT |   |
|------|------|--------|---|
| Regi | stro | event  | i |

**1.**Premere **A** o **B** per visualizzare **Registro Eventi**, quindi premere **ENTER**:

| REG | Ι | S | T | R | 0 |    | Е | Ų | Е | Ы | Т | Ι |  |
|-----|---|---|---|---|---|----|---|---|---|---|---|---|--|
| da  | 1 | 1 | 2 | u | 1 | t. | i | m | O |   |   |   |  |

2.Premere A o B per visualizzare dall'ultimo ..., a partire da .. o stampa da ..., quindi premere ENTER e leggere il sottoparagrafo corrispondente.

L'opzione Stampa da ... NON può essere selezionata se l'opzione Stampa logger è abilitata (v. "Stampa Logger" nel par. "Configurazione" del cap. "PROGRAMMAZIONE CENTRALE").

#### dall'ultimo ..

**3a.**La Tastiera mostra il contenuto del Registro Eventi a partire dal più recente, come descritto nel sottoparagrafo "Navigare nel Registro Eventi".

#### a partire da ..

| a | Part | ire   | da   |  |
|---|------|-------|------|--|
|   | 277  | °88/2 | 2002 |  |

**3b.**Digitare la data dalla quale si vuole iniziare a visualizzare il contenuto del Registro Eventi (devono essere digitate tutte le cifre della data), quindi premere **ENTER** : la Tastiera mostra il contenuto del Registro Eventi a partire dagli eventi che si sono verificati nella data digitata, come descritto nel sottoparagrafo "Navigare nel Registro Eventi".

#### Stampa da ...

| sta | mP | a  | d   | 3  |   |   |  |
|-----|----|----|-----|----|---|---|--|
| 2   | 7/ | 98 | / . | 20 | 0 | 2 |  |

**3c.**Digitare la data dalla quale si vuole iniziare la stampa del contenuto del Registro Eventi (devono essere digitate tutte le cifre della data), quindi premere **ENTER**: la Tastiera esce dal MENU INSTALLATORE e la stampante stampa il contenuto del Registro Eventi, a partire dagli eventi che si sono verificati nella data digitata, fino al più recente.

Per stampare il contenuto del Registro Eventi, deve essere installata l'Interfaccia Stampante e una stampante deve essere collegata ad essa.

#### Navigare nel Registro Eventi

Il contenuto del Registro Eventi viene mostrato come nell'esempio seguente:Ev.00033 TIPO Ingr. visualizz.

- sul lato sinistro della riga superiore del display è mostrato il Numero d'Ordine (Ev.) dell'evento che si sta visualizzando;
- sul lato destro della riga superiore del display è mostrato il dettaglio (TIPO, IDENT, AGENTE, ID.AGENTE, TEMPO) visualizzato sulla riga inferiore del display.
- Per navigare nel Registro Eventi:
- > premere **A** per visualizzare l'evento precedente;
- > premere **B** per visualizzare l'evento successivo;
- premere D per visualizzare i dettagli relativi all'evento (TIPO, IDENT, AGENTE, ID.AGENTE, TEMPO);
- premere ESC per tornare la menu REGISTRO EVENTI.

I dettagli visualizzati dipendono dall'evento: per esempio, per l'evento Antisabotaggio sono mostrati solo i dettagli TIPO e TEMPO.

# Stato zone

La voce **Stato zone** del menù installatore è per la visualizzazione dello stato (riposo, allarme, sabotaggio, corto ed esclusione) e del Livello delle Zone. Tale funzione è utile per il controllo delle zone della centrale all'atto dell'installazione o per la verifica della funzionalità. Una zona, se viene utilizzato il doppio bilanciamento, può assumere gli stati di **corto**, **riposo**, **allarme**, e **sabotaggio**. Se è utilizzata come bilanciata avrà gli stati di **corto**, **riposo** e **allarme**. Se, invece, è utilizzata come NC o NA avrà solo gli stati di **riposo** e **allarme**. Quando una zona passa da uno stato ad un altro, la voce Stato zone potrebbe mostrare gli stati intermedi prima di mostrare lo stato definitivo.

Per esempio, se una zona Doppio Bilanciamento passa dallo stato di Riposo allo stato di Sabotaggio, la voce Stato zone potrebbe mostrare per alcuni istanti lo stato Allarme, prima di mostrare lo stato definitivo Sabotaggio.

Per visualizzare lo stato delle Zone, procedere come segue.

Dal menù installatore:

| MENU  | INST | ALLAT. |  |
|-------|------|--------|--|
| Regis | tro  | eventi |  |

**1.** Premere il tasto **A** o **B** fino a visualizzare la voce "Stato zone":

| MENU J | NSTALLAT. |
|--------|-----------|
| Stato  | zone      |

#### 2. Premere il tasto ENTER :

| zona r | ٦.  | 001 |
|--------|-----|-----|
| Ingres | 3SO | Sud |

**3.** Con i tasti **A** o **B** si possono scorrere la zone; in alternativa si può digitare il numero della zona (tre cifre). Se il numero digitato corrisponde ad una zona inesistente il buzzer della tastiera emetterà il suono Boop.

| zona n.  | 002   |
|----------|-------|
| Finestra | scale |

**4.**Premere **ENTER** per visualizzare lo stato della zona visualizzata:

| F | i | nestr | na sc | ale |
|---|---|-------|-------|-----|
| R | Ι | POSO  | INCL  | USA |

**5.**Premere di nuovo il tasto **ENTER** per visualizzare il valore della resistenza equivalente sui morsetti della Zona (esempio):

| F | i | n | e | s | t | r | a |   | s | C | 3 | 1 | e |  |
|---|---|---|---|---|---|---|---|---|---|---|---|---|---|--|
|   | 4 | 2 | 6 | 5 |   | o | h | m |   |   |   |   |   |  |

6.Per tornare al menù installatore premere tasto ESC .

7. Se invece si preme **ENTER** si possono testare una alla volta le zone con attributo "Inerziale"; questo se in fase di Programmazione Zone si è impostata la zona con attributo "Inerziale" e si sono programmati i valori della sensibilità e il numero degli impulsi della zona stessa:

zona n. 002 Test Inerz. 00

# Prova zone

Selezionando questa voce del menù installatore è possibile controllare il funzionamento di tutte le zone appartenenti a varie Aree senza provocare segnalazioni di allarme, bensì la memorizzazione nel registro della centrale del messaggio <Allarme zona in test>. Alla memorizzazione nel Registro della centrale si possono aggiungere altre segnalazioni: il buzzer della tastiera o l'attivazione dell'uscita n. 1 o il buzzer della tastiera+attivazione dell'uscita n. 1.

Dal menù installatore:

| MEN | U IN: | STALI | _AT. |
|-----|-------|-------|------|
| Re9 | istr  | o eve | enti |

1.Premere il tasto A o B fino a visualizzare la voce Prova zone:

#### 2.Premere il tasto ENTER :

| Pr | ova | a zone   |  |
|----|-----|----------|--|
| Sc | lo  | re9istro |  |

**3.**Premere il tasto **A** o **B** per scegliere la modalità della prova.

#### 4.Premere il tasto ENTER :

| Area | 001      |
|------|----------|
| Test | attivato |

**5.**Premere il tasto **A** o **B** per selezionare le Aree alle quali appartengono le Zone che devono essere provate.

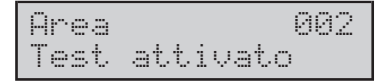

**6.**Premere il tasto **ON** o **OFF** rispettivamente per attivare o disattivare la prova delle Zone dell'Area visualizzata, quindi premere il tasto **ENTER** per iniziare la prova:

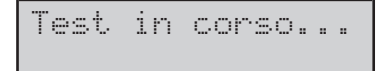

Effettuare il Test attivando le zone. Le zone che si attivano e tornano a riposo sono memorizzate nel Registro Eventi.

7.Per tornare al menù installatore premere tasto ESC .

# Prova uscite

La voce **Prova uscite** del menù installatore è per controllare il funzionamento delle Uscite del sistema. Per provare un'uscita procedere come indicato nel seguito: Dal menù installatore:

| MENU  | INST | ALLAT. |
|-------|------|--------|
| Regis | tro  | eventi |

**1.** Premere il tasto **A** o **B** fino a visualizzare la voce "Prova uscite":

| MENU  | Ι | NSTALLAT. |
|-------|---|-----------|
| Prova |   | uscite    |

#### 2. Premere il tasto ENTER :

| uscita | n. 001    |
|--------|-----------|
| Sirena | antifurto |

**3.** Viene visualizzata la descrizione della prima uscita della centrale, con i tasti **A** o **B** si possono scorrere le uscite fino a selezionare l'uscita desiderata.

**4.** Premere **ENTER**, quindi premere il tasto **ON** o **OFF** rispettivamente per attivare o disattivare l'uscita visualizzata:

| Sirena  | Antifurto |
|---------|-----------|
| DISATTI | VATA      |

5. Per tornare al menù installatore premere tasto ESC .

## Cancella telefonate

La voce **Cancella telefonate** del menù installatore è per cancellare tutte le chiamate telefoniche presenti nella Coda Telefonica, come descritto di seguito.

Dal menù installatore:

| MENU  | INST | ALLAT |   |
|-------|------|-------|---|
| Regis | tro  | event | i |

**1.** Premere il tasto **A** o **B** fino a visualizzare la voce "Cancella telefonate":

| MENU  | Ι | Ν | S | T | ΆL. | L | AT |    |
|-------|---|---|---|---|-----|---|----|----|
| Cance | 1 | 1 | a |   | te  | 1 | ef | :: |

#### 2. Premere il tasto ENTER :

| Canc. | TELEF | ONATE |
|-------|-------|-------|
| Sei s | icurc | ?     |

**3.** Se si preme di nuovo il tasto **ENTER** l'operazione viene effettuata:

| Canc. | Т | Е | L | Е | F | 0 | k | IC. | Т | Е |
|-------|---|---|---|---|---|---|---|-----|---|---|
| esegu | i | t | o | ! |   |   |   |     |   |   |

e si torna automaticamente al menù installatore.

# Funzioni vocali (solo con K3/VOX2)

In questa sessione è possibile registrare e riascoltare i messaggi vocali.

Questa centrale è in grado di memorizzare 64 messaggi di durata e qualità variabile per una capacità massima che va da 3 min. e 48 sec. con qualità ottima, fino a 8 min. e 44 sec. con qualità bassa; questi messaggi potranno poi essere associati a degli ingressi della centrale per controllarne lo stato via telefono, oppure potranno essere inviati a dei numeri telefonici (avvisatore telefonico) o usati per lasciare un messaggio quando ci si assenta (funzione risponditore).

L'accesso alle funzioni vocali è possibile solo se è stata installata la Scheda vocale **K3/VOX2**, altrimenti la voce **"Funzioni vocali**" del menù installatore non comparirà sul display della tastiera.

Dal menù installatore:

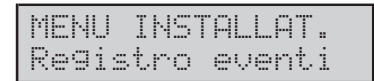

**1.** Premere il tasto **A** o **B** fino a visualizzare la voce **"Funzioni vocali**":

| MENU  | INST | ALLAT. |
|-------|------|--------|
| Funzi | oni  | vocali |

#### 2. Premere il tasto ENTER :

| FUNZI | ONI  | VOCAL  | Ι |
|-------|------|--------|---|
| Rec.  | mess | .a99io |   |

3. Premere il tasto A o B per selezionare la voce Rec. messaggio, Play messaggio o Canc. Messaggi:

| FUNZI | ONI  | VOCALI |
|-------|------|--------|
| Play  | mess | aggio  |

#### Registrazione

Per la registrazione dei messaggi vocali procedere come segue.

| FUNZI | ONI  | VOCALI |
|-------|------|--------|
| Rec.  | mess | a99io  |

#### 4. Premere il tasto ENTER :

| REC  | MESSA | GGIO | 01 |
|------|-------|------|----|
| Mess | a9e   | 001  |    |

5.Premere A o B per selezionare il messaggio:

| REC  | MESSA | GGIO | 02 |
|------|-------|------|----|
| Mess | .a9e  | 002  |    |

Nella seconda riga del display comparirà la descrizione di max 16 caratteri associata al messaggio.

Tale descrizione è stata programmata o tramite PC o tramite tastiera entrando nella sezione "Programmazione da tastiera" del Menù installatore.

#### 6. Premere il tasto ENTER :

| Qua | 1 | ita |
|-----|---|-----|
| Ott | i | ma  |

**7.** Scegliere con i tasti **A** o **B** la qualità con cui registrare il messaggio che varia da: Ottima, Buona, Media e Bassa e premere il tasto **ENTER** :

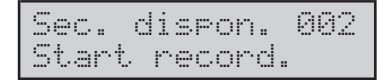

La durata del messaggio, (nell'esempio il display mostra 2 sec.), varia in funzione della qualità scelta.

**8.** Appena si è pronti per registrare il messaggio premere il tasto **ENTER** ; comparirà il messaggio:

| Sec. | dispon. | 208 |
|------|---------|-----|
| Sec. | residui | 198 |

nella seconda riga compare il tempo residuo e quindi si ha la possibilità di regolare la durata del messaggio.

**9.** Parlare nel microfono a una distanza di 20 cm circa tenendo d'occhio il tempo a disposizione.

Terminata la registrazione di un messaggio è possibile scegliere se registrarne un altro oppure, premendo il tasto **ESC**, è possibile tornare al punto 3:

| FUMZI | ONI  | VOCALI |
|-------|------|--------|
| Play  | mess | aggio  |

#### Ascolto

Per ascoltare i messaggi registrati procedere come segue:

#### 3a. Premere il tasto ENTER :

| PLAY  | MESSA | AG. 01 |  |
|-------|-------|--------|--|
| Messa | i9e   | 001    |  |

4a. Premere il tasto A o B per selezionare il messaggio:

| PLAY  | MESSP | iG. 02 |
|-------|-------|--------|
| Messa | 19e   | 002    |

#### 5a. Premere il tasto ENTER :

| Sec.  | dispon. | 002 |
|-------|---------|-----|
| Start | . play  |     |

#### 6a. Premere di nuovo il tasto ENTER :

la scheda vocale riproduce il messaggio selezionato attraverso l'altoparlante mentre il display mostra la sua lunghezza, quindi passa al messaggio successivo. Terminato l'ascolto di un messaggio, è possibile ascoltarne un altro, oppure premendo il tasto **ESC**, è possibile tornare al punto **3**:

#### Cancella

Per la cancellazione dei messaggi vocali procedere come segue:

| FUNZ | IO | NI  | VOCAL | I |
|------|----|-----|-------|---|
| Canc |    | mes | saggi |   |

#### 3c. Premere il tasto ENTER :

| FUN2 | ION | I  | VOCAL | Ι |
|------|-----|----|-------|---|
| 9    | ei  | si | curo? |   |

Fare attenzione: se si preme di nuovo **ENTER** verranno cancellati tutti i messaggi e si torna al punto 3.

# Pin installatore

Il PIN Installatore è un numero di 4, 5 o 6 cifre che permette l'accesso al MENU INSTALLATORE e alla teleassistenza. Il PIN Installatore può essere modificato come descritto di seguito: dal menù installatore:

| MENU  | INST | ALLAT |   |
|-------|------|-------|---|
| Regis | tro  | event | i |

1. Premere A o B fino a visualizzare Pin installatore.

| MENU |   | INSTALLAT. |   |
|------|---|------------|---|
| Pin  | i | nstallator | e |

# 2. Premere ENTER .

| Pin  | ins | tallat. |
|------|-----|---------|
| Codi | ce  | 196     |

**3.** Premere **A** o **B** per visualizzare il Codice di cui si vuole cambiare il PIN, quindi premere **ENTER**.

| Codi | ce  | 196 |
|------|-----|-----|
| Non  | att | ivo |

**4.** Premere **ON** o **OFF** rispettivamente per attivare o disattivare il Codice; quindi premere il tasto **ENTER**.

Solo il Codice n. 200 per KYO320 può attivare/disattivare gli altri Codici Installatore

Digita nuovo pin pin: xxxxxx

5.Digitare il nuovo PIN, quindi premere ENTER.

È possibile inserire numeri di 4, 5 o 6 cifre; sono ammesse tutte le cifre da 0 a 9; se si inserisce un PIN con meno di 4 cifre, la Tastiera emette un boop e si pone in attesa di un PIN valido.

| R | i | Pe | et. | e | r | e   | P | i | n |  |
|---|---|----|-----|---|---|-----|---|---|---|--|
| P | i | n  |     |   | × | ××× | × | × |   |  |

**6.** Digitare un'altra volta il nuovo PIN, quindi premere **ENTER**. La tastiera tornerà all'inizio della procedura.

Ad un Codice NON può essere assegnato il PIN di fabbrica di un altro Codice (vedere Tabella 10 a pag. 39).

Se si cerca di assegnare ad un Codice il PIN di fabbrica di un altro codice, il display mostra il seguente messaggio:

```
Ripetere pin
non autorizzato
```

- Ad un Codice NON può essere assegnato il PIN già assegnato ad un altro Codice.
- PIN Installatore consentiti, per i codici a 4 cifre: da 0201 a 9999 (0200 non utilizzabile); per i codici a 5 cifre da 00001 a 99999; per i codici a 6 cifre da 000001 a 999999.

Se si cerca di assegnare ad un Codice il PIN già assegnato ad un altro Codice, il display mostra il seguente messaggio:

| R | i | Pe | te | re |   | P | i | n  |  |
|---|---|----|----|----|---|---|---|----|--|
| P | i | n  | du | Pl | 1 | C | a | to |  |

Il messaggio precedente significa che nel sistema esiste un Codice con il PIN che si è cercato di programmare, ovvero, che è stato "scoperto" il PIN di un Codice! Per motivi di sicurezza al Codice che ha avuto il PIN scoperto viene assegnato il PIN di fabbrica (vedere Tabella 10 a pag. 39): poiché chi ha scoperto il PIN non sa a quale Codice appartiene, non può conoscere neanche il nuovo PIN assegnato a quel Codice; in tal modo la sicurezza del sistema è preservata. Quando si cerca di usare un PIN scoperto, il display mostra il seguente messaggio:

| 17:05  | 26/ | 08/2006 |
|--------|-----|---------|
| Scoper | to  | pin!    |

Pertanto, l'installatore che ha digitato il PIN sa che al suo Codice è stato assegnato il PIN di fabbrica (vedere Tabella 10 a pagina 35) e, quindi può modificarlo o farlo modificare.

La scoperta di un PIN è segnalata:

- $\succ$  dall'accensione della spia delle Tastiere;
- > dal messaggio Scoperto pin! in modalità "Visualizzazione Guasti";
- dalla memorizzazione nel Registro Eventi delle seguenti informazioni:
  - TIPO = Scoperto pin!
  - IDENT = Descrizione della Tastiera usata per la scoperta
  - TEMPO = orario e data della scoperta

La segnalazione cessa quando al Codice che ha avuto il PIN scoperto, è assegnato un PIN diverso da quello scoperto e dal proprio PIN di fabbrica.

# Codici utente

Sui codici utente, l'installatore può effettuare le seguenti programmazioni:

- definire quali, tra i 195 codici, riservati agli utenti, devono essere disponibili per gli utenti stessi;
- > definire, per ciascun codice, le abilitazioni sulle aree;
- definire, per ciascun codice, la modalità di inserimento tipo A, B, C e D;
- definire, per ciascun codice, quali sono i suoi codici padre (solo i codici da 1 a 131).
- definire, per ciascun codice, a quali funzioni del menù utente, è abilitato (vedere "Programmazione Centrale").

I codici così programmati dall'installatore saranno disponibili per gli utenti in possesso di codici padre, che potranno attivarli e disattivarli e programmare il numero personale. Per tutti i dettagli relativi alla programmazione ed al modo di funzionamento dei codici, vedere "**Tipo di Codici**" nel cap. "**Programmazione Centrale**". Di seguito viene descritta la procedura per la programmazione dei parametri a cura dell'installatore. Dal menù installatore:

| MENU  | INST | ALLAT. |
|-------|------|--------|
| Regis | tro  | eventi |

1. Premere A o B per visualizzare Codici utente.

| MENU  | INSTALLAT. |
|-------|------------|
| Codic | i utente   |

### 2. Premere ENTER .

Codice N. 001 Codice 001

**3.** Premere **A** o **B** per visualizzare il Codice che si vuole programmare, oppure digitare il suo Numero d'Identificazione. Premere **ESC** per tornare al MENU INSTALLATORE.

| Codice | Ν.  | 002 |
|--------|-----|-----|
| Codice | 002 |     |

#### 4. Premere il tasto ENTER :

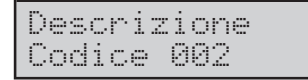

**5.** Digitare la Descrizione per il Codice (vedere "Digitazione delle Descrizioni" nel paragrafo "Norme generali") quindi premere **ENTER** :

| Tipo | Ν.     | 001 |
|------|--------|-----|
| tipo | utente | 001 |

6. Premere A o B per visualizzare il Tipo di Codice da utilizzare, quindi premere E. Sono disponibili 16 tipi di Codici utente. La descrizione del tipo di codice, nell'esempio tipo utente 001 può essere modificata nel menù "Programmazione Centrale" alla voce "Tipo di Codici".

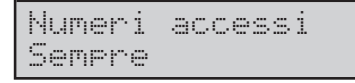

**7.** Digitare il Numero di Accessi (v. "<u>Operazioni consentite</u>") per il Codice selezionato: premere **0** finché il display non mostra Semere, per programmare un numero di operazioni illimitato. Premere **ENTER** per confermare e andare al passo successivo.

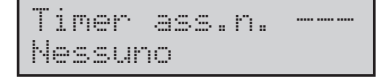

8. Premere A o B per selezionare il Timer desiderato (v. "<u>Timer associato</u>") o Nessuno, oppure digitare il Numero d'Identificazione del Timer desiderato: premere 0 finché il display non mostra Nessuno per NON associare alcun Timer al Codice selezionato. Premere **ENTER** per confermare e andare al passo successivo.

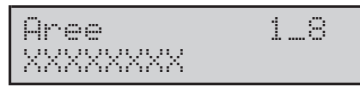

**9.** Programmare le Aree sulle quali in Codice deve essere abilitato (vedere "Abilitazioni sulle Aree e Inserimenti Speciali" nel paragrafo "Norme generali"), quindi premere **ENTER**.

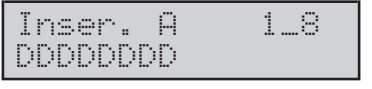

**10.** Programmare l'Inserimento Tipo **A** (vedere "Abilitazioni sulle Aree e Inserimenti Speciali" nel paragrafo "Norme generali"), quindi premere **ENTER**. Per esempio, la configurazione seguente:

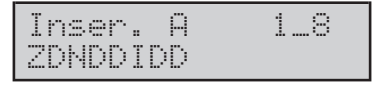

significa che, l'Inserimento Tipo A, con il Codice che si sta programmado, effettuerà: l'Inserimento Parziale con Tempo d'Ingresso Zero dell'Area n. 1; il Disinseriemto delle Aree n. 2, 4, 5, 7 e 8, nessuna operazione sull'Area n. 3; l'Inserimento Totale dell'Area n. 6.

**11.** Programmare gli Inserimenti Tipo **B**, **C** e **D**: la procedura è la stessa dell'inserimento di Tipo **A**. Quando si preme **ENTER** mentre si sta programmando l'Inserimento Tipo D, si va la passo successivo.

| Opz | i | oni | 1 |
|-----|---|-----|---|
| Pan | i | co  |   |

**12.** Premere **A** o **B** per visualizzare **Panico** (v. "<u>Codice panico</u>"), **Ronda** (v. "<u>Codice ronda</u>") o **Disponibile**, quindi premere **ON** o **OFF** rispettivamente per abilitare o disabilitare l'opzione visualizzata. Premere **ENTER** e andare al passo n. 13 se l'opzione **Disponibile** è stata disabilitata, altrimenti andare al passo n. 14.

- Quando un codice viene reso disponibile, viene anche reso Attivo e come Padre unico viene assegnato se stesso se il codice è minore di 131 per KYO320, o il primo codice attivo della lista se è maggiore di 131.
- Un Codice Attivo richiede l'immissione di un PIN Padre per essere reso NON Disponibile; un Codice può essere reso NON Disponibile solo se non è l'unico Padre Attivo di un'altro Codice. Se il Codice è Attivo, per cambiare il Padre è richiesto il codice Padre.

| PIN  | Padre ? |
|------|---------|
| Pin# | XXXXXX  |

**13.** Per rendere NON **Disponibile** il Codice che si sta programmando, digitare il PIN di uno dei suoi Codici Padre, quindi premere **ENTER** e tornare al passo n. 3.

Il display mostra il messaggio precedente fino a quando non si digita un PIN valido.

| Padre  | 1 N. | 001 |
|--------|------|-----|
| Codice | 001  |     |

**14.** Premere **A** o **B** fino a visualizzare il codice da programmare come Codice Padre n. 1. In alternativa si può digitare direttamente il Numero d'Identificazione del Codice.

**15.** Premere **ENTER** per memorizzare il Codice Padre n. 1, quindi programmare il Codice Padre n. 2 ed il Codice Padre n. 3: quando si preme **ENTER** per memorizzare il Codice Padre n. 3, si torna al passo n. **3**.

# Chiavi

Per la programmazione delle Chiavi Digitali, vedere "Chiavi" nel capitolo "Programmazione centrale". La voce **Chiavi** del MENU INSTALLATORE è per l'acquisizione delle Chiavi Digitali, come descritto di seguito. Dal menù installatore:

| MENU  | INST | ALLAT. |
|-------|------|--------|
| Regis | tro  | eventi |

#### 1. Premere A o B per visualizzare Attivatori.

| MENU  | INSTALLAT. |  |
|-------|------------|--|
| Chiav | i          |  |

#### 2. Premere ENTER .

| Lettore | : | 01  |
|---------|---|-----|
| Lettore |   | 001 |

La riga superiore del display mostra il Numero d'Identificazione del primo Lettore in configurazione, mentre la riga inferiore mostra la Descrizione dello stesso.

La voce **Attivatori** NON può essere selezionata se NON c'è almeno un Lettore in configurazione.

**3.** Premere **A** o **B** per visualizzare il Lettore che sarà usato per l'acquisizione.

| Lettore | ÷ | 02  |  |
|---------|---|-----|--|
| Lettore |   | 002 |  |

#### 4. Premere ENTER.

| Chiave | :: | 001 |
|--------|----|-----|
| chiave |    | 881 |

**5.** Premere  $\mathbf{A}$  o  $\mathbf{B}$  per visualizzare la prima Chiave che deve essere acquisita, quindi premere **ENTER**.

Sul display della Tastiera, la Descrizione della Chiave selezionata inizierà a lampeggiare in attesa che essa venga "usata" (avvicinata ad un Lettore di Prossimità) con il Lettore selezionato; quando la Chiave viene "usata" con il Lettore, l'accensione della spia VERDE del Lettore, confermerà l'avvenuta acquisizione della Chiave; (appena acquisita, la chiave viene anche abilitata) sul display inizierà a lampeggiare la Descrizione della Chiave successiva per continuare l'acquisizione di altre Chiavi. Per tornare al menù installatore premere più volte il tasto **ESC**.

#### Programmazione centrale

La programmazione dei parametri da Tastiera è particolarmente complessa per cui si è reso necessario trattarla separatamente nel capitolo "PROGRAMMAZIONE CENTRALE".

#### **Enroll wireless**

La voce **Enroll wireless** del MENU INSTALLATORE è per l'acquisizione dei Dispositivi via Radio (Sensori via Radio e Radiochiavi) e per la Prova di Comunicazione. Dal menù installatore:

| MENU  | INST | ALLAT |   |
|-------|------|-------|---|
| Regis | tro  | event | i |

**1.** Premere il tasto **A** o **B** fino a visualizzare la voce **Enroll wireless**:

| MENU  | INSTALLAT. |
|-------|------------|
| Enrol | l wireless |

#### 2. Premere il tasto ENTER :

| ENROLL | WIRELESS |
|--------|----------|
| Enroll | sensori  |

II display mostra il messaggio [ATTENZIONE! ∕ Ricev. assente! ] quando si seleziona Enroll wireless e il ricevitore NON è in configurazione.

**3.** Premere **A** o **B** per visualizzare **Enroll sensori**, **Enroll radioch.** o **Radio-test WLS**, quindi premere **ENTER** e leggere il sottoparagrafo corrispondente.

#### Enroll sensori

| ENROLL | WIRELESS |
|--------|----------|
| Zona   | 281      |

**4.** Premere il tasto **A** o **B** per selezionare la Zona via Radio alla quale deve essere assegnato il Sensore via Radio che si sta acquisendo, quindi premere il tasto **ENTER**;

| Zona   | 281      |
|--------|----------|
| Serial | #:000000 |

Digitare il Numero di Serie Elettronico (ESN, dall'inglese Electronic Serial Number) del Sensore via Radio che deve essere assegnato alla Zona via Radio selezionata. Il Numero di Serie Elettronico è stampato su ogni Dispositivo via Radio. Gli ESN servono a "collegare" i Dispositivi via Radio alla Centrale. Su ogni Dispositivo via Radio è stampato un ESN a 6 cifre. In questo numero di serie possono essere presenti delle cifre esadecimali (A, B, C, D, E ed F: usare rispettivamente i tasti **A**, **B**, **C**, **D**, **ON** e **OFF**). Per "collegare" i Dispositivi via Radio a questa Centrale, usare esclusivamente il Numero di Serie a 6 cifre.

Se si sbaglia la digitazione del numero di serie occorre premere il tasto ESC e digitarlo di nuovo.

5. Premere il tasto ENTER per confermare:

| ENROLL | WIRELESS |
|--------|----------|
| Zona   | 281      |

**6.** Premere il tasto **A** o **B** fino a visualizzare la Zona via Radio alla quale assegnare il Sensore via Radio successivo; finita l'acquisizione dei Sensori via Radio, premere il tasto **ESC** per tornare al passo **3**. La corretta acquisizione è segnalata dal messaggio:

| ENROLL | WIRELESS |
|--------|----------|
| Enroll | ok !     |

Per eliminare un sensore via radio dalla configurazione, digitare l'ESN 000000 e premere il tasto **ENTER** per confermare.

#### Enroll radioch.

| ENROLL | WIRELESS |
|--------|----------|
| Enroll | radioch. |

La voce Enroll radioch. è per l'acquisizione delle Radiochiavi:

| ENRO | LL  | WIRELE | :55 |
|------|-----|--------|-----|
| Radi | och | ive    | 001 |

**4a.** Premere **A** o **B** per selezionare la Radiochiave (max 16) che deve essere acquisita, quindi premere **ENTER**;

| Rad | i | och | i | ave | 901   |
|-----|---|-----|---|-----|-------|
| Ser | i | al  | # | : 0 | 00000 |

Ripetere per le Radiochiavi la procedura dei Sensori via Radio. Finita l'acquisizione delle Radiochiavi premere il tasto **ESC** per tornare al passo **3**.

#### Radio-test WLS

| ENROLL  | WI | REL | ESS |
|---------|----|-----|-----|
| Radio-t | @3 | t.  | WLS |

La voce **Radio-test WLS** è per la Prova di Ricezione dei Sensori via Radio.

| Radio-test | WLS |
|------------|-----|
| Zona       | 281 |

**4b.** Premere il tasto **A** o **B** per selezionare la Zona via Radio alla quale è stato assegnato il Sensore via Radio con il quale deve essere fatta la Prova di Ricezione, quindi premere il tasto **ENTER**;

Attendi esito...

**5b.** Attivare il Sensore via Radio che deve essere provato (leggere "Attivazione dei Sensori via Radio" più avanti), quindi controllare il risultato della prova sul display:

Attendi esito... buono!

Se il risulatato è buono, effettuare un'altra prova finchè non si ottengono tre risultati buono consecutivi: premere il tasto e e tornare al passo 5b. Se il risultato è scarso, spostare il Sensore in un altro punto e ripetere la Prova: a volte è sufficiente spostare il Sensore di pochi centimetri per correggere un risultato scarso. Se il risultato è errore, ripetere l'acquisizione del Sensore. Per tornare al menù installatore premere più volte il tasto **ESC**. Il Sensore può essere fissato nel punto in cui ottengono tre risultati buono consecutivi.

Non montare un Sensore in un punto in cui ha ottenuto un risultato "**scarso**".

Se molti Sensori danno un risultato cattivo, potrebbe essere necessario spostare il Ricevitore in una posizione migliore (leggere "Scelta del luogo per il montaggio del Ricevitore" nel par. "Ricevitori Via Radio" del cap. "APPENDICE", per dei suggerimenti su dove montare il Ricevitore).

#### Attivazione dei Sensori via Radio

**AMD20** Per effettuare la Prova di Ricezione del AMD20, rimuovere il sensore dalla staffa e riagganciarlo. Quando il sensore viene riagganciato alla staffa, la sua spia lampeggia velocemente 5 volte per indicare che esso ha inviato una trasmissione: la Tastiera mostrerà il risultato della Prova. Per effettuare la seconda e la terza prova, ripetere questa procedura.

Fare molta attenzione all'orientamento del Sensore quando esso viene riagganciato alla staffa, altrimenti potrebbe essere danneggiato il deviatore antisabotaggio. Quando il sensore viene rimosso dalla staffa (sabotaggio del sensore), viene attivata la modalità Prova di Copertura del sensore. Mentre si trova in modalità Prova di Copertura, il sensore accende la sua spia quando rileva un movimento. Il sensore invia anche un segnale al Ricevitore dopo 5 secondi che ha rilevato il movimento, indicato da 5 lampeggi veloci della spia. La spia funzionerà in questo modo solo per 10 rilevazioni di movimento dopo un sabotaggio/ripristino. Queste trasmissioni saranno ignorate dal Ricevitore durante la Prova di Ricezione. L'unico modo nel quale il Ricevitore riconosce una Prova di Ricezione è quello di rimuovere e riagganciare la staffa ogni volta.

**ASD20** Per effettuare la Prova di Ricezione del ASD20, rimuovere il sensore dalla sua staffa, aspettare 5 secondi e riagganciarlo, oppure avvicinare una calamita alla tacca presente sul bordo esterno del sensore, quindi allontanarla. **AMC30** Per effettuare la Prova di Ricezione del AMC30, aprire il contatto allontanando il magnete dall'unità: la Tastiera mostrerà il risultato della Prova. Dopo che si è ottenuto il primo risultato (circa 10 secondi) chiudere il contatto per effettuare un'altra prova. Se l'unità è fissata ad una porta o ad una finestra, aprire e chiudere la porta o la finestra per attivare il dispositivo.

# **Broadcast tastiere**

Il broadcast tastiere avviene solo se nell'impianto il numero di tastiere PREMIUM e CLASSIKA è maggiore di 5 altrimenti il Broadcast tastiere non ha effetto.

Le stringhe visualizzate dalle Tastiere sono memorizzate nella memoria delle stesse Tastiere, pertanto, le modifiche delle stringhe effettuate tramite una Tastiera o tramite PC devono essere copiate in tutte le Tastiere. Se le stringhe vengono modificate tramite una Tastiera o tramite PC, tutte le Tastiere devono essere aggiornate con le nuove stringhe. Ogni volta che sia terminata una fase di programmazione da Tastiera o PC, la Centrale controlla se le stringhe sono state modificate e, in caso affermativo, esegue l'aggiornamento di tutte le Tastiere con le nuove stringhe.

In particolari situazioni la Centrale NON riesce a rilevare differenze con la programmazione precedente e, quindi, non esegue l'aggiornamento delle Tastiere.

Per esempio, se si scambia la Descrizione di due oggetti, la Centrale non se ne accorge e non esegue l'aggiornamento delle Tastiere. La voce **Broadcast tastiere** permette di eseguire l'aggiornamento delle Tastiere in qualsiasi momento. Per completare tale operazione occorrono 4 o 5 minuti. Per questo si chiede conferma prima di eseguire l'operazione.

| Broad | dea | st | tast. |
|-------|-----|----|-------|
| Se    | ₽i  | si | curo? |

In caso affermativo premere ENTER :

| Broadcast | tast. |
|-----------|-------|
| Ese9uito  | !     |

Mentre la Centrale esegue l'aggiornamento, tutte le Tastiere sono bloccate ed il relativo display lampeggia. Terminato l'aggiornamento, la Tastiera torna al MENU INSTALLATORE.

# Cambia ora/data

La voce **Cambia ora/data** è per modificare l'ora e la data dell'orologio della Centrale e il modo in cui vengono visulizzate sul display. Dal menù installatore:

| MENU  | INST | ALLAT. |
|-------|------|--------|
| Regis | tro  | eventi |

**1.** Premere **A o B** per visualizzare **Cambia ora/data**, quindi premere **ENTER**:

| NUOVA | ORA E DATA |
|-------|------------|
| 14:20 | 03/09/2006 |

**2.** Digitare la nuova ora e la nuova data: il carattere lampeggiante è quello che viene modificato.

Devono essere digitate TUTTE le cifre dell'ora e della data (anche se deve essere modificata una sola cifra): se si preme il tasto ENTER prima di aver digitato tutte le cifre, si devono reinserire tutte le cifre da capo.

Premere **ENTER** per confermare e leggere il passo successivo oppure, premere **ESC** per abbandonare le modifiche e tornare al MENU INSTALLATORE.

| For | mato  | dataz  | 'ora |
|-----|-------|--------|------|
| hh: | mm 99 | 9∕mm⁄a | aaa  |

3. Premere A o B per visualizzare il formato desiderato:

hh:mm gg/mm/aaaa = ora:minuti giorno/mese/anno hh:mm mm/gg/aaaa = ora:minuti mese/giorno/anno hh:mm aaaa/mm/gg = ora:minuti anno/mese/giorno

Premere **ESC** per confermare e tornare la passo 2.

# Revisione

La voce Revisione permette di visualizzare la revisione firmware della Centrale, come descritto di seguito. Dal menù installatore:

| MENU  | INS  | TALLAT. |
|-------|------|---------|
| Regis | stro | eventi  |

### 1. Premere A o B fino a visualizzare la voce Revisione:

| MENU | INS | TALLAT |  |
|------|-----|--------|--|
| Re   | vis | ione   |  |

## 2. Premere il tasto ENTER :

| rev.  | fi | rnw | ar | 01 |
|-------|----|-----|----|----|
| KY032 | 0  |     | 2. | 06 |

3. Per tornare al menù installatore premere il tasto ESC.

# Tastiere

La voce **Tastiere** è per controllare il funzionamento del display, delle spie e del buzzer della Tastiera, come descritto di seguito. Dal menù installatore:

| MENU  | INST | ALLAT. |
|-------|------|--------|
| Regis | tro  | eventi |

#### 1. Premere A o B fino a visualizzare Tastiere:

| MENU  | INSTALLAT. |  |
|-------|------------|--|
| Tasti | ere        |  |

#### 2. Premere il tasto ENTER :

# 3. Premere il tasto ENTER :

| 1: <ita></ita> | 2:ENG |
|----------------|-------|
| 3: ESP         | 4:FRA |

Per confermare la lingua in funzione o modificarla, premere il numero relativo alla lingua scelta seguito dal tasto **ENTER** si torna a:

| Т | ā | s | t | i | e | re |
|---|---|---|---|---|---|----|
|   | L | i | n | 9 | u | a  |

4. Premere il tasto A o B per selezionare:

Tastiere Test tastiera

#### 5. Premere il tasto ENTER :

| ABC | DEI | FGH | IJ | KL. | MNOP |
|-----|-----|-----|----|-----|------|
| ABC | DEI | FGH | IJ | KL. | MNOP |

il display funziona correttamente se mostra le lettere da A a P, sulla riga superiore e su quella inferiore;

le spie  $\bullet$ ,  $\clubsuit$ ,  $\clubsuit$  e  $\clubsuit$  funzionano correttamente se lampeggiano per qualche istante; il buzzer funziona correttamente se emette tre volte un suono simile ad un ronzio.

# Reset batteria al Litio

La voce **Reset batteria al Litio** è per cancellare la segnalazione di guasto causata dalla Batteria della Memoria RAM scarica, come descritto di seguito.

La Centrale non controlla la carica della batteria, ma il tempo trascorso dall'ultima volta che è stato eseguito il **Reset batteria al Litio**: si presume che dopo due anni la batteria sia scarica, quindi, da sostituire.

Dal menù installatore:

| MENU  | INST | ALLAT |   |
|-------|------|-------|---|
| Regis | tro  | event | i |

1. Premere A o B fino a visualizzare Reset batt.litio:

| MENU  | Ι | NS | Т | AL. | L | A | Т |   |   |
|-------|---|----|---|-----|---|---|---|---|---|
| Reset |   | ba | t | t.  | 1 | i | t | i | O |

#### 2. Premere il tasto ENTER :

| MENU | I | NS | T | AL. | L | A | Т |  |
|------|---|----|---|-----|---|---|---|--|
| es   | 9 | 9u | i | to  | ! |   |   |  |

La Tastiera segnala che l'operazione è stata eseguita e torna al passo n. 2.

# Porte Seriali

Dal menù installatore:

1. Premere A o B fino a visualizzare Porte Seriali:

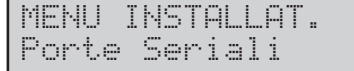

2. Premere il tasto ENTER ; la tastiera segnala il valore del BAUD RATE e con la X la presenza del bit di parità. La riga superiore è riferita alla seriale locale verso il PC, la riga inferiore è riferita alla seriale remota di Teleassistenza.

| 57600 | X |  |
|-------|---|--|
| 1200  | X |  |

3. Per tornare al menù installatore premere il tasto ESC .

Se nell'impianto è stata configurata la scheda K-NET, il display visualizzerà il relativo indirizzo di rete (Indirizzo IP) (vedi pag.45).

# **PROGRAMMAZIONE DA TASTIERA**

La voce "**Progr. centrale**" del menù installatore permette di programmare tutti i parametri che determinano il funzionamento della Centrale: leggere il cap. "PROGRAMMAZIONE" del MANUALE DI INSTALLAZIONE per la descrizione di questi parametri: rispettivamente

#### Configurazione

Blocco Zone AND Zone Uscite Aree Chiavi/Radiochiavi Tipi di Codice Eventi-Azioni Conf. Eventi Telefono Messaggi Vocali Teleassistenza Opzioni Opz. prog. orario

# Dal MENU INSTALLATORE:

| MENU  | INST | 'ALL | AT. |
|-------|------|------|-----|
| Regis | tro  | eve  | nti |

# 1. Premere A o B per visualizzare Progr. centrale:

| MENU  | Ι | NSTALLAT. |
|-------|---|-----------|
| Progr |   | centrale  |

# 2. Premere ENTER :

| MENU | INS  | TALL | AT. |
|------|------|------|-----|
| Conf | igur | azio | ne  |

**3.** Premere **A** o **B** per visualizzare la voce desiderata, quindi leggere il paragrafo corrispondente oppure, premere **ESC** per uscire dal menu PROGRAMMAZIONE.

# Configurazione

L'impostazione della configurazione è divisa in diverse sezioni: Tastiere, Tastiere Led, Lettori, Espansioni d'Ingresso, Espansioni di Uscita, Stazioni di Alimentazioni, Ricevitore Via Radio, Scheda Vox, Stampante Logger, Schede di rete (K NET):

| MENU  | INSTALLAT. |
|-------|------------|
| Confi | 9urazione  |

# 1.Premere ENTER :

| Conf | i | 9urazione |
|------|---|-----------|
| Tast | 1 | ere       |

#### Tastiere

# 2. Premere ENTER :

| Tast | iera | Ν.   | 001 |
|------|------|------|-----|
| Tast | . nu | m. ( | 301 |

**3.** Premere **A** o **B** per visualizzare la Tastiera da configurare, quindi premere **ENTER**.

| Descri | zione |     |
|--------|-------|-----|
| Tast.  | num.  | 001 |

**4.** Digitare la Descrizione per la Tastiera (vedere "Digitazione delle Descrizioni" nel paragrafo "Norme generali") quindi premere **ENTER** :

| Tastiera | Ν. | 001 |
|----------|----|-----|
| Presente |    |     |

**5.** Premere **ON** o **OFF** per rendere Presente (mettere in configurazione) o Assente (eliminare dalla configurazione) la Tastiera in oggetto, quindi premere **ENTER** :

Non è possibile togliere dalla configurazione la tastiera con cui si sta programmando. Per tutte le programmazioni il default con cui appaiono i vari parametri sono i valori attuali presenti in centrale.

6. Premere A o B per visualizzare Segr.domestica (v. "Segreteria Domestica") o Vis.veloce aree, (v. "Visualizzazione rapida stato aree"), o Bip su all. sab.(v. "Beep se memoria di allarme/sabotaggio") o Vis. mem. centr. (Visualizza memoria di allarme centrale) o Vis. mem. aree (Visualizza memoria di allarme aree) o Comp. EN50131 (Compatibilità EN50131). Premere **ON** o **OFF**, rispettivamente per abilitare o disabilitare l'opzione visualizzata, quindi premere **ENTER**.

Sulle tastiere abilitate alla visualizzazione rapida dello stato di tutte le aree, il carattere relativo all'area lampeggia se l'area ha in corso una memoria di allarme o di sabotaggio.

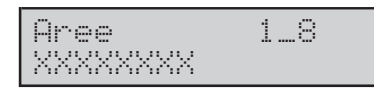

**7.** Programmare le Aree sulle quali la Tastiera deve essere abilitata (vedere "Abilitazioni sulle Aree e Inserimenti Speciali" nel paragrafo "Norme generali"), quindi premere **ENTER**.

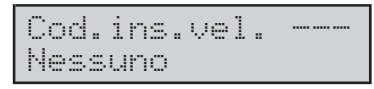

8. Digitare il Numero d'Identificazione del Codice Utente che deve essere usato per l'Inserimento Veloce: la riga inferiore del display mostrerà la Descrizione del Codice. Digitare 000 per disabilitare l'Inserimento Veloce: la riga inferiore del display mostrerà Messuno. Premere ENTER.

| Area | vis | ibi | le 1 |
|------|-----|-----|------|
| Area |     |     | 001  |

**9.** A riposo i primi otto caratteri della riga inferiore del display della tastiera (quelli indicati con le cifre da 1 a 8) segnalano lo stato delle aree (Inserite, Disinserite). Poichè ogni tastiera può essere abilitata su più di otto aree (fino a trentadue), nella sezione Aree visibili è possibile scegliere quali aree dovranno essere mostrate dal display.

Le aree visibili devono essere scelte in ordine crescente: per esempio, se alla cifra 1 viene assegnata l'area n. 5 non è possibile assegnare alle cifre seguenti (2,3 ecc.) un'area inferiore o uguale alla n. 5.

La riga superiore del display mostra il numero del carattere che segnala lo stato dell'Area visualizzata sulla riga inferiore:

- > premere C o D per scegliere il numero del carattere;
- premere A o B per scegliere l'Area da assegnare al numero del carattere mostrato dalla riga superiore del display (si può anche scegliere "Nessuna").

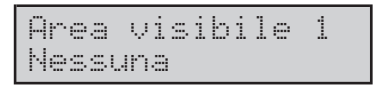

#### 10. Premere ENTER per confermare.

Per configurare un'altra tastiera usare i tasti **A** e **B** per selezionarla e ripetere l'intera procedura dal passo 2 al passo 11.

Configurazione Tastiere led

#### ■ Tastiere Led 2. Premere ENTER :

| Tastiera | n.  | 001 |
|----------|-----|-----|
| Tastiera | LED | 001 |

**3.** Premere **A** o **B** per visualizzare la Tastiera da configurare, quindi premere **ENTER**.

| Desc | riz | ione  |     |
|------|-----|-------|-----|
| Tast | ier | a LED | 001 |

**4.** Digitare la Descrizione per la Tastiera (vedere "Digitazione delle Descrizioni" nel paragrafo "Norme generali") quindi premere **ENTER** :

| Tastiera | LED | 001 |
|----------|-----|-----|
| Presente |     |     |

**5.** Premere **ON** o **OFF** per rendere Presente (mettere in configurazione) o Assente (eliminare dalla configurazione) la Tastiera in oggetto, quindi premere **ENTER** :

| Tast | ier  | a  | le  | d  | 001 |
|------|------|----|-----|----|-----|
| Bip  | su . | al | 1.: | sa | b.x |

**6.** premere **ON** o **OFF**, rispettivamente per abilitare o disabilitare l'opzione visualizzata, quindi premere **ENTER**.

| Aree     | 1_8 |
|----------|-----|
| XXXXXXXX |     |

**7.** Programmare le Aree sulle quali la Tastiera deve essere abilitata (vedere "Abilitazioni sulle Aree e Inserimenti Speciali" nel paragrafo "Norme generali"), quindi premere **ENTER**.

Lettori

Dal menù Configurazione:

| Config | uraz | ione |  |
|--------|------|------|--|
| Lettor | i    |      |  |

#### 2. Premere il tasto ENTER :

| Lettore | n. | 001 |
|---------|----|-----|
| Lettore |    | 001 |

**3.** Premere il tasto **A** o **B** per selezionare il Lettore da configurare, quindi premere il tasto **ENTER**.

Descrizione Lettore 001

**4.** Digitare la Descrizione per il Lettore (vedere "Digitazione delle Descrizioni" nel paragrafo "Norme generali") quindi premere **ENTER**.

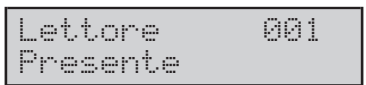

**5.** Premere i tasti **ON** o **OFF** per rendere Presente (mettere in configurazione) o Assente (eliminare dalla configurazione) il Lettore in oggetto e premere il tasto **ENTER**.

Ogni Lettore può essere usato per la gestione della Centrale (Inserimento, Disinserimento, ecc.) o per visualizzare lo stato degli eventi gestiti dalla Centrale. Selezionare 3 Led Monitor per usare il Lettore per la visualizzazione dello stato di tre eventi al massimo (in tal caso il Lettore NON può essere usato per la gestione della Centrale!). Selezionare 3 Led per usare il Lettore per la gestione della Centrale (Inserimento, Inserimento Tipo A e Tipo B, Disinserimento).

**6.** Premere il tasto **A** o **B** per selezionare la modalità di funzionamento del Lettore:

| Le | ttor | .e   | 001 |
|----|------|------|-----|
| 3  | led  | moni | tor |

6a. scelta la modalità premere il tasto ENTER :

| Ev.   | 1 | ed | rosso |
|-------|---|----|-------|
| Event | O | n. |       |

in questo modo è possibile associare un evento al LED Rosso (digitare il Numero d'Identificazione dell'Evento mostrato nella colonna **EVENTO** delle tabelle presenti nel par. "Eventi-Azioni" del cap. "PROGRAMMAZIONE" del MANUALE D'INSTALLAZIONE). Digitare tutti zero per non assegnare alcun evento al LED rosso.

**6b.** premere il tasto **B** per portarsi al passo successivo: cioè ad associare al Led Giallo un'altro evento;

| Ev.  | led   | giallo |
|------|-------|--------|
| Even | to n. |        |

in questo modo è possibile associare un evento al Led Giallo.

**6c.** premere il tasto **B** per portarsi al passo successivo: cioè ad associare al LED Verde un altro evento;

| Ev.  | lec | 1  | verde |
|------|-----|----|-------|
| Ever | rto | n. |       |

in questo modo è possibile associare un evento al Led Verde, premere infine il tasto **ENTER** .

Dal passo 6 se si vuole selezionare la modalità 3 Led:

| Lettore | 001 |
|---------|-----|
| 3 led   |     |

6d. premere il tasto ENTER ;

| Aree     | 1-8 |
|----------|-----|
| XXXXXXXX |     |

**6e.** Programmare le Aree sulle quali in Lettore deve essere abilitato (vedere "Abilitazioni sulle Aree e Inserimenti Speciali" nel paragrafo "Norme generali"), quindi premere **ENTER**.

| Ι | n | s |   |   | 9 | i | a | 1 | 1 | o | 1-8 |
|---|---|---|---|---|---|---|---|---|---|---|-----|
| Ι | Ι | Ι | Ι | Ι | Ι | Ι | Ι |   |   |   |     |

**6f.** Programmare l'Inserimento Tipo **A** da Lettore (vedere "Abilitazioni sulle Aree e Inserimenti Speciali" nel paragrafo "Norme generali"), quindi premere **ENTER**.

| Ins | • = | verde | 1-8 |
|-----|-----|-------|-----|
| III | ΙI  | III   |     |

**6g.** Programmare l'Inserimento Tipo B da Lettore (vedere "Abilitazioni sulle Aree e Inserimenti Speciali" nel paragrafo "Norme generali"), quindi premere **ENTER.** 

7. Premere i tasti A o B per scorrere e programmare le seguenti opzioni: "Vis.mem. centr." (Visualizza memoria di allarme centrale), "Vis.mem. aree" (Visualizza memoria di allarme aree), "Comp EN50131" (Compatibilità EN50131), "BuzzerTempolngr" (Buzzer durante Tempo di Ingresso) e "BuzzerTempoUsci" (Buzzer durante Tempo di Uscita), quindi premere ENTER e tornare la passo n. 3.

#### Espansioni d'Ingresso<sup>1</sup>

Dal menù Configurazione premere il tasto **A** o **B** fino a visualizzare **Exp. ingresso**:

| Conf | igurazione |
|------|------------|
| Exp. | in9resso   |

1. premere il tasto ENTER ;

| Exp. | ing. I  | n.001 |
|------|---------|-------|
| Esp. | Ingress | o 001 |

**2.** Premere il tasto **A** o **B** per selezionare l'Espansione d'Ingresso<sup>1</sup> da programmare e premere il tasto **ENTER**.

| Desc | rizione  |     |
|------|----------|-----|
| Esp. | In9resso | 001 |

**3.** Digitare la Descrizione per l'Espansione d'Ingresso<sup>1</sup> (vedere "Digitazione delle Descrizioni" nel paragrafo "Norme generali") quindi premere **ENTER**.

| Esp. | Ingresso | 001 |
|------|----------|-----|
| Asse | nte      |     |

**4.** Premere i tasti **ON** o **OFF** rispettivamente per rendere Presente (mettere in configurazione) o Assente (eliminare dalla configurazione) l'Espansione d'Ingresso<sup>1</sup>

1 Espansione M-IN/OUT programmata come Espansione d'Ingresso o Espansione d'Ingresso/Uscita (v. "Espansione d'Ingresso/Uscita Programmabile M-IN/OUT" nel cap. "INSTALLAZIONE" del Vol. 1). in oggetto e premere il tasto **ENTER** per passare a configurare un'altra Espansione.

**5.** Premere il tasto **ESC** per tornare al menù configurazione.

#### Espansioni di Uscita<sup>2</sup>

Dal menù Configurazione premere il tasto **A** o **B** fino a visualizzare **Exp. uscita**:

| Confi | gurazione |  |
|-------|-----------|--|
| Exp.  | Uscita    |  |

1. premere il tasto ENTER ;

| Esp |    | USC.   | n. | 001 |
|-----|----|--------|----|-----|
| Esp | :: | uscita |    | 001 |

**2.** premere il tasto **A** o **B** per selezionare l'Espansione di Uscita<sup>2</sup> da programmare e premere il tasto **ENTER**.

| Des |     | ri | Z | i | one |    |   |
|-----|-----|----|---|---|-----|----|---|
| Esp | : " | us | C | i | ta  | 90 | 1 |

**3.** Digitare la Descrizione per l'Espansione di Uscita<sup>2</sup> (vedere "Digitazione delle Descrizioni" nel paragrafo "Norme generali") quindi premere **ENTER**.

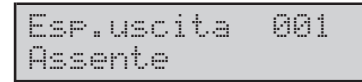

**4.** Premere i tasti **ON** o **OFF** rispettivamente per rendere Presente (mettere in configurazione) o Assente (eliminare dalla configurazione) l'Espansione di Uscita<sup>2</sup> in oggetto e premere il tasto **ENTER** per passare a configurare un'altra Espansione.

5. Premere ESC per tornare al menù configurazione.

#### Stazioni di Alimentazione

Dal menù Configurazione premere il tasto **A** o **B** fino a visualizzare **Staz. alimentaz.**:

| Conf | i9urazione  |    |
|------|-------------|----|
| Staz | . alimentaz | :: |

#### 1. Premere il tasto ENTER :

| Staz. | al | im. | n. | 001 |
|-------|----|-----|----|-----|
| Staz. | al | im. |    | 001 |

2. Premere il tasto A o B per selezionare la Stazione di Alimentazione da programmare e premere il tasto ENTER :

| Descri | zi | one |     |
|--------|----|-----|-----|
| Staz.  | al | im. | 001 |

**3.** Digitare la Descrizione per la Stazione di Alimentazione (vedere "Digitazione delle Descrizioni" nel paragrafo "Norme generali") quindi premere **ENTER**.

| Staz.  | al | im. | 001 |
|--------|----|-----|-----|
| Assent |    |     |     |

**4.** Premere i tasti **ON** o **OFF** rispettivamente per rendere Presente (mettere in configurazione) o Assente (eliminare dalla configurazione) la Stazione di Alimentazione in oggetto.

**5.** Impostare il Ritardo mancanza rete: cioè il tempo (in secondi) per il quale deve mancare la tensione di rete alla Stazione di Alimentazione (vedi manuale Installazione pag. 34)

| Rit. | Avv. | Ν. | Rete |
|------|------|----|------|
| Sec. |      | 01 | 80   |

6. premere il tasto ENTER per impostare il Ritardo batteria bassa: il tempo (secondi) per il quale ta tensione della batteria della Stazione di Alimentazione deve essere minore di 11,4 V (vedi manuale Installazione pag. 34):

| Rit.Av | bat.bas. |
|--------|----------|
| Sec.   | 0180     |

7. Premere il tasto **ENTER** per passare a configurare un'altra Stazione; premere il tasto e per tornare al menù configurazione.

#### Ricevitore Via Radio

Dal menù Configurazione premere **A** o **B** per visualizzare **Ricev. via radio**:

(vale sia per Vector-RX8 che per VRX32-433)

```
Configurazione
Ricev. via radio
```

#### 1. Premere ENTER :

| Ricev. | via | radio |  |
|--------|-----|-------|--|
| Assent | 9   |       |  |

2.Premere ON o OFF rispettivamente per rendere Presente (mettere in configurazione) o Assente (eliminare dalla configurazione) il Ricevitore, quindi premere ENTER :

| Tempo | di | superv. |
|-------|----|---------|
| hh.mm |    | 02.30   |

**3.** Digitare il Tempo di Supervisione, cioè il tempo massimo che deve passare dal momento in cui un Sensore via Radio ha trasmesso un segnale valido al Ricevitore, al momento in cui la Centrale considera quel Sensore scomparso: devono essere digitate due cifre per le ore e 2 cifre per i minuti;

**2** Espansione M-IN/OUT programmata come Espansione d'Uscita o Espansione d'Ingresso/Uscita (v. "Espansione d'Ingresso/Uscita Programmabile M-IN/OUT" nel cap. "INSTALLAZIONE" del Vol. 1). per esempio, per programmare 3 ore e 30 minuti, digitare 0330. Premere **ENTER** :

| Tempo d | i contr. |
|---------|----------|
| hh.mm.  | 00.15    |

4. Impostare il **Tempo controllo Zone** via Radio (solo per le zone via Radio Supervisionate). Quando è trascorso il **Tempo controllo zone** dall'ultima volta che al ricevitore è stato inviato un segnale dal Sensore la centrale impedisce l'inserimento se è abilitata l'opzione "**Disabilita inserimento su problemi zone wireless**". È possibile impostare un **Tempo controllo zona** da 15 minuti a 2 ore. Premere **ENTER** :

| 0pz | cior | i    |     |   |
|-----|------|------|-----|---|
| Dis | abi  | lita | Jam | X |

5. Premere OFF o ON rispettivamente per abilitare o disabilitare la rilevazione e segnalazione dei disturbi radio, quindi premere ENTER :

#### Scheda vox

Questa Centrale può gestire la Scheda Vocale **K3/VOX2**. Dal menù Configurazione premere il tasto **A** o **B**: fino a visualizzare **Scheda vox**:

Configurazione Scheda vox

#### 1. Premere ENTER :

Scheda vox Assente

2. Premere ON o OFF rispettivamente per rendere Presente (mettere in configurazione) o Assente (eliminare dalla configurazione) la Scheda Vocale, quindi premere ENTER; la Centrale aggiorna periodicamente tale configurazione. Tale voce del menù serve a terminare la segnalazione di guasto causata dalla rimozione della Scheda Vocale.

#### Stampante Logger

Dal menù Configurazione premere **A** o **B** per visualizzare **Stampante Logger**:

Configurazione Stampante Logger

#### 1. Premere ENTER :

| Opz: | ioni |        |
|------|------|--------|
| Star | npa  | Logger |

2. Premere A o B per visualizzare Stampa logger (v. "<u>Stampa in tempo reale</u>") o Agg. Linefeed (v. "<u>Aggiungi avanzamento riga</u>"), quindi premere ON o OFF rispettivamente per abilitare o disabilitare l'opzione visualizzata. L'ultimo carattere della riga inferiore del display indica:

- opzione disabilitata
- × opzione abilitata

Premere **ENTER** per confermare e tornare al menu Configurazione.

#### Scheda K-NET

Dal menù Configurazione premere **A** o **B** per visualizzare **Scheda di Rete**:

| Conf | i9u | maz | ior | )e |
|------|-----|-----|-----|----|
| Sche | da  | di  | ret | .e |

#### 1. Premere ENTER :

| Sched | la  | di  | rete |
|-------|-----|-----|------|
| F     | lss | ent | e    |

2. Premere ON per visualizzare Scheda K-NET presente. Premere ENTER per confermare e tornare al menu Configurazione.

#### Zone

Premere il tasto **ESC** per uscire dal menù Configurazione e tornare al menù PROGRAMMAZIONE:

| PROG | RAMMA  | ZIONE |
|------|--------|-------|
| Conf | i9ura: | zione |

#### 1. Premere il tasto A o B fino a visualizzare Zone:

| PROGRAMMA | IZIONE |  |
|-----------|--------|--|
| Zone      |        |  |

#### 2. Premere il tasto ENTER:

Zone Sel.zona cablata

Premere il tasto **A** o **B** per selezionare la programmazione delle Zone Cablate o delle Zone via Radio:

| Zone |      |     |
|------|------|-----|
| Sel. | zona | wls |

#### Zone Cablate

Dal passo 2 premere il tasto ENTER :

| Zona | cablata 001 |
|------|-------------|
| Zona | 001         |

**3.** Premere il tasto **A** o **B** per selezionare la Zona Cablata da programmare<sup>3</sup>, quindi premere il tasto **ENTER** :

3 Le zone relative ad Espansioni M-IN/OUT programmate come Espansioni d'Ingresso e Uscita, anche se mostrate dal display, NON sono tutte utilizzabili. Per esempio, se l'Espansione d'Ingresso n. 1 è una Espansione M-IN/OUT programmata come Espansione a 4 Zone + 2 Uscite, le zone n. 073 e 074 NON sono utilizzabili. In **4.** Digitare la Descrizione per la Zona (vedere "Digitazione delle Descrizioni" nel paragrafo "Norme generali") quindi premere **ENTER**.

| Zona   | 001     |
|--------|---------|
| Doppio | bilanc. |

Premere A o B per visualizzare i Bilanciamenti disponibili: Doppio Bilanciamento, Bilanciata 10K, Normalmente Chiusa, Glass Break, Bilanciata Solo Allarme, Personalizzata, Bilanciata 1K, Normalmente Aperta; premere ENTER per assegnare alla Zona il Bilanciamento visualizzato. Se si sceglie il Bilanciamento Personalizzato, è necessario specificare lo stato assegnato alle Fasce di tensione.

| Zona    | 001 |
|---------|-----|
| Allarme |     |

Nel caso di bilanciamento diverso da **Glass Break** si deve scegliere se la Zona è una **Zona di Allarme** (per rilevare le condizioni di allarme) o una **Zona Comando** (per la gestione del sistema di sicurezza);

**5.** premere  $\mathbf{A}$  o  $\mathbf{B}$  per selezionare l'una o l'altra, quindi premere  $\mathbf{ENTER}$  .

Saranno visualizzati solo i "Tipi" e gli "Attributi" conseguenti alle impostazionile precedenti. Se la Zona è una **Zona di Allarme**, è possibile selezionare il **Tipo** di zona premendo il tasto **A** o **B** cioè:

| Tipo  | zona   |          |
|-------|--------|----------|
| lstar | itanea | $\times$ |

Istantanea, Ritardo ingresso, Percorso ingresso, Ritardata uscita, Ultima di uscita, 24 Ore, Incendio e Panico.

Per attivare/disattivare il Tipo di zona premere i tasti **ON** o **OFF** : – (il trattino che appare sul display) corrisponde all'**OFF**, mentre la  $\times$  corrisponde all'**ON**.

#### 6. premere il tasto ENTER .

| Attr | ibut: | i zona   |
|------|-------|----------|
| Non  | esclu | udibile- |

In questa fase è possibile selezionare (premere A o B ) gli attributi che hanno effetto solo sulle Zone di Allarme e non sulle Zone Comando. Tali attributi sono: Non escludibile, Campanello, Prova, Autoescludibile, Autoesc.+reinc., Interna, "Ritardata su inserim. parziale", "Ritardata e valutata pronto inser." Visualizzazione durante ingresso"; Per attivare/disattivare gli attributi delle zone di Allarme premere i tasti **ON** o **OFF** :- (il trattino che appare sul display) corrisponde all'**OFF**, mentre la  $\times$  corrisponde all'**ON**.

7. premere il tasto ENTER .

8. Premere il tasto A o B per selezionare in questa sezione gli attributi di zona Tapparella o Inerziali (solo per le prime 8 zone);

| Attr | ibut | i zona |  |
|------|------|--------|--|
| Tapp | arel | la     |  |

Per attivare/disattivare gli attributi Tapparella o Inerziali premere i tasti **ON** o **OFF** :- (il trattino che appare sul display) corrisponde all'**OFF**, mentre la  $\times$  corrisponde all'**ON**.

Per la programmazione dei **due parametri** di una zona con attributo "Tapparella", fare riferimento alle combinazioni riportate nella Tabella seguente:

| Tempi/<br>Impulsi | 1  | 2  | 3  | 4  | 5  | 6  | 7  |
|-------------------|----|----|----|----|----|----|----|
| 30 s              | 0  | 1  | 2  | 3  | 4  | 5  | 6  |
| 2 min.            | 7  | 8  | 9  | 10 | 11 | 12 | 13 |
| 4 min.            | 14 | 15 | 16 | 17 | 18 | 19 | 20 |
| sempre            | 21 | 22 | 23 | 24 | 25 | 26 | 27 |

Esempio: per programmare 3 IMPULSI e 4 MINUTI bisogna impostare una Sensibilità uguale a 16. Per la programmazione dei **due parametri** di una zona con attributo "Inerziale":

| Ine | rzi | al | e   |    |
|-----|-----|----|-----|----|
| Sen | sib | il | ita | 99 |

Impostare la sensibilità con valori da 0 a 30 e gli impulsi da 1 a 7:

| Inerz | ia | le |   |
|-------|----|----|---|
| Impul | si |    | 0 |

# 9. premere il tasto ENTER .

|--|

Si imposta in questa sezione quante volte la Zona in oggetto può generare l'evento **Allarme zona**; il parametro Cicli può essere impostato da 1 a **254** o "**Ripetitivo**". Nel caso la zona sia "**Glass Break**"il parametro "**Cicli**" viene forzato a **1**;

**10.** Digitare il numero di Cicli per la Zona selezionata oppure digitare tutti zero per impostare Ripetitiva, quindi premere il tasto **ENTER**.

generale, NON sono utilizzabili le zone n.  $[67+(x^*6)] e [68+(x^*6)]$  delle Espansioni M-IN/OUT programmate come Espansioni a 4 Zone e 2 Uscite e, le zone n.  $[67+(x^*6)]$ ,  $[68+(x^*6)]$ ,  $[69+(x^*6)] e [70+(x^*6)]$  delle Espansioni M-IN/OUT programmate come Espansioni a 4 Uscite e 2 Zone, dove "x" è l'indirizzo dell'Espansione. Tornando al passo 4: se la Zona è una Zona Comando, premere A o B, per visualizzare Inv. Ins./Dis., Ins./Dis. bistabile, Solo Inserimen., Solo disinserimen., Reset Aree, Reset Centrale, Canc. coda tel.; premere ON o OFF rispettivamente per selezionare o deselezionare il comando visualizzato; l'ultimo carattere della riga inferiore del display indica:

comando NON selezionato
 comando selezionato

Sel. comando Inver.Ins./Dis X

si può attivare/disattivare con i tasti  $\mathbf{ON}$  o  $\mathbf{OFF}$  : premere il tasto  $\mathbf{ENTER}$  .

La sezione Messaggi di allarme è valida per le Zone di Allarme e per le Zone Comando. Questa sezione permette di assegnare alla Zona due Messaggi Vocali (a scelta tra i 64 che la Centrale può registrare) che saranno usati per interrogare il suo stato, via telefono: un messaggio per segnalare lo Stato di Riposo della Zona ed un altro per segnalare lo Stato di NON Riposo (Allarme, Sabotaggio e Corto).

| Mess.all. | n. |  |
|-----------|----|--|
| Nessuno   |    |  |

**11.** Premere **A** o **B** per selezionare il Messaggio Vocale che sarà riprodotto quando la Zona NON è a Riposo (Allarme, Sabotaggio o Corto), oppure selezionare **Nessuno**. Premere **ENTER** per confermare.

Se **Nessuno** è selezionato per **Mess.all. n.**, lo Stato di NON riposo della Zona sarà segnalato con due Beep.

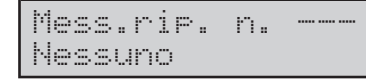

**12.** Premere **A** o **B** per selezionare il Numero d'Identificazione del Messaggio Vocale che sarà riprodotto quando la Zona è a Riposo, oppure selezionare **Nessuno**. Premere **ENTER** per confermare.

 Image: Image: Image

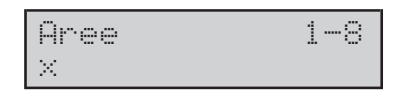

**13.** Programmare le Aree alle quali la Zona deve appartenere (vedere "Abilitazioni sulle Aree e Inserimenti Speciali" nel paragrafo "Norme generali"), quindi premere **ENTER**. Il parametro **Aree** assume significati diversi per le **Zone di Allarme** e le **Zone Comando**:

- per le Zone di Allarme, il parametro Area indica a quali Aree appartiene la zona e quindi, i codici e le chiavi che la controllano e i tempi di funzionamento;
- per le Zone Comando, il parametro Area indica su quali aree agirà il comando impostato per la zona.

Opzioni Abilita autoins-

**14.**Premere **A** o **B** per visualizzare **Abilita autoins** (v. "<u>Autoins. per Inattività</u>") o **Al.tut.aree ins** (v. "<u>Valuta</u> <u>con aree tutte inserite</u>"); premere **ON** o **OFF**, rispettivamente, per abilitare o disabilitare l'opzione visualizzata; premere **ENTER** per confermare e andare al passo successivo.

| Т | i | .me_out    |  |
|---|---|------------|--|
| D | i | sabilitato |  |

**15.** Se l'opzione **Abilita autoins** è disabilitata, leggere il passo successivo, altrimenti, digitare il **time\_out** desiderato (v. <u>"Tempo di Inattività</u>"), quindi premere **ENTER** per confermare e andare al passo 15.

| Tempo  | Inatt | .ivita |
|--------|-------|--------|
| Nessun | 0     |        |

**16.** Digitare il **Tempo di Inattività** (v. "<u>Guasto per Inattività</u>"): digitare **0** finchè il display non mostra Disabilitato, per NON rilevare l'inattività. Premere **ENTER** per confermare e andare la passo successivo.

| Soglia | bassa |
|--------|-------|
| Volts  | 34%   |

Questa centrale è in grado di segnalare l'allarme, il sabotaggio, il corto circuito e Riposo delle sue zone. Per fare ciò misura la tensione sui morsetti delle zone e la confronta con le **Fasce di tensione** programmate in questa sezione. Le soglie devono essere impostate tra 00 % e 99 %; ogni soglia deve essere maggiore o uguale alla soglia inferiore.

**17.** Le soglie sono tre: Bassa, Media e Alta e si selezionano premendo il tasto  $\mathbf{A} \circ \mathbf{B}$ , mentre i valori si digitano in sequenza: p.e. 5 %, si digita prima 0, poi 5; premere infine il tasto **ENTER**.

#### Zone Wireless

Le Zone via Radio sono al massimo 32. Per programmare le Zone via Radio tornare al passo **3** del paragrafo "Zone" premendo più volte il tasto **ESC** :

| Zone |      |     |  |
|------|------|-----|--|
| Sel. | Zona | Wls |  |

**3b.** Premere **A** o **B** per visualizzare **Sel. zona wls**, quindi premere **ENTER** :

| Zona | wls | n. | 001 |
|------|-----|----|-----|
| Zona |     |    | 281 |

**4b.** Premere **A** o **B** per selezionare la Zona via Radio da programmare, quindi premere **ENTER** :

| Descr | izione |     |
|-------|--------|-----|
| Zona  |        | 281 |

**5b.** Digitare la Descrizione per la Zona (vedere "Digitazione delle Descrizioni" nel paragrafo "Norme generali") quindi premere **ENTER**.

| Zona   | 281    |          |
|--------|--------|----------|
| Superv | isione | $\times$ |

L'abilitazione della Supervisione permette alla centrale di rilevare la scomparsa di un sensore dopo che è trascorso il **Tempo di Supervisione** (vedere "Configurazione Modulo wireless"); premere **ON** o **OFF** rispettivamente per abilitare o disabilitare la supervisione della Zona, quindi premere **ENTER** :

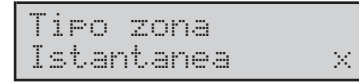

**6b.** Premere **A o B** per visualizzare i Tipi disponibili: Istantanea, Ritardo ingresso, Percorso ingresso, Ritardata uscita, Ultima di uscita, 24 Ore e Incendio. Premere **ON** o **OFF** rispettivamente per assegnare o NON assegnare il Tipo visualizzato alla Zona: il – indica che il Tipo visualizzato NON è assegnato alla Zona; la × indica che il Tipo visualizzato è assegnato alla Zona. Premere **ENTER** per confermare.

| Attr | ibuti zona  |
|------|-------------|
| Non  | escludibile |

7b. Premere A o B per visualizzare gli Attributi disponibili: Non escludibile, Prova, Autoescludibile, Autoesc.+reinc., Interna, Ritardata su inserim. parziale, Ritardata e valutata pronto inser.

Premere **ON** o **OFF** rispettivamente per assegnare o NON assegnare l'Attributo visualizzato alla Zona: il – indica che l'Attributo visualizzato NON è assegnato alla Zona; la  $\times$  indica che l'Attributo visualizzato è assegnato alla Zona. Premere **ENTER** per confermare.

Si imposta in questa sezione quante volte la Zona in oggetto può generare l'evento **Allarme zona via radio**; il parametro Cicli può essere impostato da **1** a **254** o **Ripetitivo**.

**8b.** Digitare il numero di Cicli desiderato, digitare tutti zero per impostare Ripetitivo, quindi premere **ENTER**.

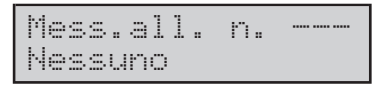

**9b.** Premere **A** o **B** per selezionare il Numero d'Identificazione del Messaggio Vocale che sarà riprodotto quando la Zona NON è a Riposo (Allarme, Sabotaggio o Corto), oppure selezionare **Nessuno**. Premere **ENTER** per confermare.

Se Nessuno è selezionato per Mess.all. n., lo Stato di NON riposo della Zona sarà segnalato con due Beep.

| Mess. | rip. | n. |  |
|-------|------|----|--|
| Nessu | ino  |    |  |

**10b.**Premere **A** o **B** per selezionare il Numero d'Identificazione del Messaggio Vocale che sarà riprodotto quando la Zona è a Riposo, oppure selezionare **Nessuno**. Premere **ENTER** per confermare.

Se Nessuno è selezionato per Mess.rip. n., lo Stato di Riposo della Zona sarà segnalato con un Beep.

| Aree | 1-8 |
|------|-----|
| ×    |     |

**11b** Programmare le Aree alle quali la Zona deve appartenere (vedere "Abilitazioni sulle Aree e Inserimenti Speciali" nel paragrafo "Norme generali"), quindi premere **ENTER**.

| Opzioni |          |
|---------|----------|
| Abilita | autoins- |

**12b.**Premere **A** o **B** per visualizzare **Abilita autoins** (v. "<u>Autoins. per Inattività</u>") o **Al.tut.aree ins** (v. "<u>Valuta con aree tutte inserite</u>"); premere **ON** o **OFF**, rispettivamente, per abilitare o disabilitare l'opzione visualizzata; premere **ENTER** per confermare e andare al passo successivo.

Time\_out Disabilitato

**13b.**Se l'opzione **Abilita autoins** è disabilitata, leggere il passo successivo, altrimenti, digitare il **time\_out** desiderato (v. <u>"Tempo di Inattività</u>"), quindi premere **ENTER** per confermare e tornare al passo 4b.

Tempo Inattivita Nessuno

**14b.**Impostare il **Tempo di Inattività** (v. "<u>Guasto per</u> <u>Inattività</u>"): digitare **0** finchè il display non mostra Disabilitato, per NON rilevare l'inattività. Premere **ENTER** per confermare e tornare al passo 4b.

# Blocco Zone AND

Dal menù PROGRAMMAZIONE:

PROGRAMMAZIONE Configurazione

1. Premere A o B per visualizzare Blocco Zone AND.

| PROGRAP | MAZI | ONE |
|---------|------|-----|
| Blocco  | Zone | And |

# 2. Premere ENTER .

Blocco Zone AND Numero 01 **3.** Mostra il Numero d'Identificazione del gruppo (strutture) di Zone in AND; si seleziona un'altra struttura digitando il numero, poi Premere **ENTER**.

| Zone | AND | 1   |
|------|-----|-----|
| Zona |     | 001 |

**4.** Premere **ENTER** per selezionare la zona (campo) e premere **A** o **B** per selezionare invece le zone effettive, quindi premere **ENTER**.

| Fi | . m | e | s | t  | r | a |   | Т | e  | m | p | o  | r |   |
|----|-----|---|---|----|---|---|---|---|----|---|---|----|---|---|
| hŀ | ۱.  | m | m | :: | s | s | 0 | 0 | :: | 0 | 0 | :: | 0 | 0 |

**5.** Si inserisce l'intervallo di tempo entro il quale, dopo la violazione della prima di una delle zone, devono essere violate le altre: prima si inseriscono le ore poi i minuti e quindi i secondi. Premere quindi **ENTER** per passare ad una struttura successiva:

| Blocco | Zone AND |  |
|--------|----------|--|
| Numero | 01       |  |

**6.** Premere il tasto **ESC** per uscire dal menù e tornare al menù PROGRAMMAZIONE:

| PROGRAMMAZ | IONE |
|------------|------|
| Confi9uraz | ione |

# Uscite

#### Dal menù PROGRAMMAZIONE:

PROGRAMMAZIONE Configurazione

#### 1. Premere A o B per visualizzare Uscite.

| PRO | GF | 8AM | MAZ | ΙΟ | NE |
|-----|----|-----|-----|----|----|
| Usc | it | .e  |     |    |    |

#### 2. Premere ENTER.

| Uscita | n. | 001 |
|--------|----|-----|
| Uscita |    | 001 |

**3.** Premere **A** o **B** per selezionare l'Uscita da programmare<sup>4</sup>, quindi premere **ENTER**.

| Descri | zione |     |
|--------|-------|-----|
| Uscita | I     | 301 |

**4.** Digitare la Descrizione per l'Uscita (vedere "Digitazione delle Descrizioni" nel paragrafo "Norme generali") quindi premere **ENTER**.

| Uscita      | 001 |
|-------------|-----|
| Monostabile |     |

5. Premere A o B per selezionare il Tipo di Uscita (Monostabile o Bistabile), quindi premere ENTER :

| Usci | ta    | 001    |
|------|-------|--------|
| N.C. | contr | ollata |

6. Premere A o B per selezionare la Polarità dell'Uscita (N.C. controllata, Normal. Aperta o Normal. Chiusa), quindi premere ENTER.

La Polarità N.C. controllata può essere selezionata solo per le Uscite n. 1, 2 e 3 e solo per la centrale KYO320.

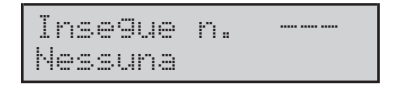

7. Digitare il Numero d'Identificazione dell'Uscita che deve essere inseguita dall'Uscita che si sta programmando; digitare tutti zero se l'Uscita non deve inseguire nessuna Uscita.

La Tastiera emetterà un Boop se:

- si cerca di programmare un valore diverso da Nessuna per una Uscita a cui è assegnato un evento;
- si cerca di programmare una Uscita che insegue un-'altra Uscita;

si cerca di programmare l'Uscita selezionata.

# Premere il tasto ENTER :

| Orzion | i        |  |
|--------|----------|--|
| Usc. r | iservata |  |

8. Premere ON o OFF rispettivamente per abilitare o disabilitare l'Attributo Riservata (manuale). L'ultimo carattere a destra, sulla riga inferiore del display, mostra lo stato dell'Attributo: la × indica che l'Attributo è Abilitato; il trattino (--) indica che l'Attributo è disabilitato.

Gli attributi **Riservata (manuale)** e **Insegue N.** si escludono a vicenda. Le Uscite con Attributo **Riservata (manuale)** non possono essere associate agli Eventi.

#### Premere ENTER:

| Uscita |     |
|--------|-----|
| Timer  | 001 |

4 Le uscite relative ad Espansioni M-IN/OUT programmate come Espansioni d'Ingresso e Uscita, anche se mostrate dal display, NON sono tutte utilizzabili. Per esempio, se l'Espansione d'Uscita n. 1 è una Espansione M-IN/OUT programmata come Espansione a 4 Zone + 2 Uscite, le uscite n. 07, 08, 09 e 10 NON sono utilizzabili. In generale, NON sono utilizzabili le uscite n. [3+(x\*6)], [3+(x\*6)], [5+(x\*6)] e [6+(x\*6)] delle Espansioni M-IN/OUT programmate come Espansioni a 4 Zone e 2 Uscite e, le uscite n. [5+(x\*6)] e [6+(x\*6)] delle Espansioni M-IN/OUT programmate come Espansioni a 4 Uscite e 2 Zone, dove "x" è l'indirizzo dell'Espansione.

**9.** Premere **A**  $\circ$  **B** per selezionare il Timer che stabilisce quando l'Uscita può essere attivata, quindi premere **ENTER** :

| Tempo | di | ON  |
|-------|----|-----|
| Min.  |    | 003 |

**10.** Premere **A** o **B** per selezionare l'unità di misura per il Tempo di ON (Minuti o Secondi), quindi digitare il Tempo di ON per l'Uscita: il Tempo di ON può essere impostato da 0,2 a 25,4 secondi, con passo da 0,2 secondi oppure da 1 a 127 minuti, con passo da 1 minuto. Premere **ENTER**.

| Tempo | di | off |
|-------|----|-----|
| Sec.  |    | 996 |

**11.** Digitare il tempo minimo che deve trascorrerre, dopo che l'Uscita è tornata a riposo, prima che possa essere attivata di nuovo: il Tempo di OFF può essere impostato SOLO per le Uscite Monostabili; il Tempo di OFF può essere impostato da 1 a 255 secondi con passi di 1 secondo. Premere **ENTER**.

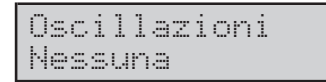

**12.** Premere **A** o **B** per impostare il **Semiperiodo** delle oscillazioni: l'Uscita si attiverà per il Semiperiodo programmato, tornerà a riposo per lo stesso tempo, poi si attiverà di nuovo. Il semiperiodo può essere impostato da 200 a 1400 msec (millisecondi; 1000 msec = 1 secondo), con passi di 200 msec. Premere **ENTER** :

| Cicli  |    |
|--------|----|
| Numero | 01 |

**13.** Con **A** o **B** per impostare il numero di Cicli per l'Uscita che si sta programmando: il numero di Cicli può essere impostato SOLO per le Uscite Monostabili; è possibile impostare il numero di Cicli da **1** a **31** o **Infiniti**. Premere **ENTER** e tornare al passo **3**.

# Aree

Dal menù PROGRAMMAZIONE:

| PROG | RAMM  | AZI | ONE |
|------|-------|-----|-----|
| Conf | 'i9ur | azi | one |

# 1. Premere A o B fino a visualizzare Aree:

| PROGRAMMAZIC | )NE |
|--------------|-----|
| Aree         |     |

# 2. Premere ENTER :

| Area | n. | 001 |
|------|----|-----|
| Area |    | 001 |

**3.** Premere **A** o **B** per selezionare l'Area da programmare, quindi premere **ENTER** :

| Descr | izi | one |
|-------|-----|-----|
| Area  |     | 001 |

**4.** Digitare la Descrizione per l'Area (vedere "Digitazione delle Descrizioni" nel paragrafo "Norme generali") quindi premere **ENTER**.

| Тетро  | di | in9res. |
|--------|----|---------|
| mm.ss. |    | 00.30   |

**5.** Digitare il tempo (minuti e secondi) che trascorre dal momento in cui viene violata una Zona di Tipo **Ritardo Ingresso** al momento in cui si verifica l'evento **Allarme Zona**, quindi premere **ENTER** :

| Tempo | di | uscita |
|-------|----|--------|
| mm.ss |    | 00.15  |

6. Digitare il tempo (minuti e secondi) che trascorre dal momento in cui viene inserita un'Area al momento in cui le Zone di Tipo **Ritardo uscita** di quell'Area possono generare l'evento **Allarme Zona**, quindi premere **ENTER** :

| Tempo | ult.uscita |
|-------|------------|
| mm.ss | 00.15      |

7. Digitare il tempo residuo (minuti e secondi) del Tempo di Uscita dell'Area quando viene violata una Zona di Tipo Ultima Uscita dell'Area, quindi premere ENTER.

I tempi d'Ingresso, di Uscita e Ultima Uscita si possono impostare da 0 minuti e 0 secondi a 59 minuti e 59 secondi.

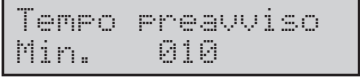

**8.** Digitare l'anticipo (da 1 a 240 minuti con passo da 1 minuto) con il quale viene segnalato l'Autoinserimento dell'Area, quindi premere **ENTER** :

| Opzi | oni  |      |      |  |
|------|------|------|------|--|
| Segn | .pre | avvi | so x |  |

**9.** Premere **A** o **B** per visualizzare **Segn.preavviso** (v. "<u>Segnala Preavviso</u>") o **Autoreset** (v. "<u>Autoreset su</u><u>Inserimento</u>"), o **Disin. con mem**.(Disinserimento con memoria di allarme) o **Conferma Allar**. (Conferma Allarme) premere **ON** o **OFF** rispettivamente per abilitare o disabilitare l'opzione visualizzata, poi premere **ENTER**:

Se si attiva l'opzione "Conferma Allarme" si deve impostare il "Tempo conferma" che può variare da 30 a 60 minuti (con passi da 1 minuto).

| Tempo_ | Conf | erma |  |
|--------|------|------|--|
| Min.   |      | 60   |  |

quindi premere ENTER :

**10.** Impostare il tempo che trascorre dall'ultimo inserimento dell'Area al verificarsi dell'evento **Negligenza su Area** relativo all'Area che si sta programmando: Il **Tempo di Negligenza** può essere impostato da 1 a 60000 minuti, con passo da 1 minuto, oppure digitare tutti zero per impostare **Disabilitato**. Premere **ENTER** :

| Rit. | ern. | est.: | ins. |
|------|------|-------|------|
| min. |      | 05    |      |

**11.** Digitare il **Ritardo per Pronto Esteso all'inserimento**, quindi premere **ENTER** :

| Tempo | di | Ronda |
|-------|----|-------|
| Min.  |    | 00010 |

**12.** Digitare il **Tempo di Ronda**, quindi premere **ENTER** :

| F | i | 1 | t | r  | o | Ι | ns |    | 88 | 1 |
|---|---|---|---|----|---|---|----|----|----|---|
| Т | i | m | 0 | ŀ. |   |   |    | 99 | 1  |   |

**13.** Premere **A** o **B** per selezionare il Timer con funzione di filtro sulle richieste di inserimento, quindi premere **ENTER** 

| Fi] | ltro  | di | si | ns |  |
|-----|-------|----|----|----|--|
| Nes | ssuno |    |    |    |  |

**14**. Premere **A** o **B** per selezionare il Timer con funzione di filtro sulle richieste di disinserimento, quindi premere **ENTER**.

| Mess.ins | n. |  |
|----------|----|--|
| Nessuno  |    |  |

**15**. Premere **A** o **B**per selezionare il Messaggio Vocale per area inserita, (o nessun messaggio) quindi premere **ENTER**.

| Mess.dis | n. |  |
|----------|----|--|
| Nessuno  |    |  |

**16**. Premere **A** o **B** per selezionare il Messaggio Vocale per area disinserita, (o nessun messaggio) quindi premere **ENTER**.

| Codice | Area   |
|--------|--------|
| Codice | 000000 |

**17.** Digitare il **Codice Area** (il Codice Area di un'Area è il Codice Cliente che viene trasmesso dalle Azioni del Comunicatore Digitale, generate da eventi relativi a quell'Area), quindi premere **ENTER** e tornare al passo n. **3**.

Per il Codice Area devono essere digitate 6 cifre.

# Chiavi/Radioc.

#### Dal menù "PROGRAMMAZIONE":

| PROGR | AMMAZ | IONE |
|-------|-------|------|
| Confi | 9uraz | ione |

1. Premere il tasto A o B per visualizzare Chiave/Radioc.:

| PROGRAM | 1MAZIONE |
|---------|----------|
| Chiave  | /Radioc. |

#### 2. Premere il tasto ENTER :

| Chiave | /Radioc. |
|--------|----------|
| Sel.   | chiave   |

**3.** Premere il tasto **A** o **B** per selezionare se programmare una chiave o una Radiochiave, quindi premere il tasto **ENTER** :

| Chiave | n. | 001 |
|--------|----|-----|
| chiave |    | 001 |

**4.** Premere il tasto **A** o **B** per selezionare la chiave da programmare, quindi premere il tasto **ENTER** :

| Descr | iz | ione |     |
|-------|----|------|-----|
| Chiav | 0  |      | 001 |

**5.** Digitare la Descrizione per la chiave (vedere "Digitazione delle Descrizioni" nel paragrafo "Norme generali") quindi e premere **ENTER**.

| I | Chi | ave | 001 |  |
|---|-----|-----|-----|--|
|   | Abi | lit | ato |  |

6. Premere ON o OFF rispettivamente per abilitare o disabilitare l'Attivatore selezionato, quindi premere A o B per visualizzare Chiave ...Ronda

| Chiave | 001 |
|--------|-----|
| Ronda  |     |

**7.** Premere **ON** o **OFF** rispettivamente per abilitare o disabilitare l'attributo Ronda sulla chiave selezionata, quindi premere **A** o **B** per visualizzare Stop all. area:

| Chiau | e    | 001  |          |
|-------|------|------|----------|
| Stop  | All. | area | $\times$ |

8. Premere ON o OFF rispettivamente per abilitare o disabilitare l'Attivatore selezionato allo Stop Allarmi di Area (v. "<u>Stop Allarmi di Area</u>"), quindi premere A o B per visualizzare Canc.coda tel.:

| Chiave    | 001  |  |
|-----------|------|--|
| Canc.coda | tel. |  |

**9.** Premere **ON** o **OFF** rispettivamente per abilitare o disabilitare l'Attivatore selezionato alla Cancellazione della Coda Telefonica (v. "<u>Cancella Telefonate su Di-</u> sinserimento"), quindi premere **A o B** per visualizzare **Stop all. cent.**:

| Chiave  | 001     |
|---------|---------|
| Stop al | l. cent |

**10.** Premere **ON** o **OFF** rispettivamente per abilitare o disabilitare la chiave selezionata allo Stop Allarmi di Centrale (v. "<u>Stop Allarmi di Centrale</u>"), quindi premere **ENTER** :

| Numero | accessi |  |
|--------|---------|--|
| Semere |         |  |

**11.** Digitare il numero di accessi stabilito, quindi premere **ENTER**. Se si vuole impostare "Sempre" digitare il numero zero.

| Timer  | ass. | n. |  |
|--------|------|----|--|
| Nessur | 10   |    |  |

**12.** Premere **A o B** per visualizzare il Timer al quale deve essere associata la chiave selezionata (la riga inferiore del display mostrerà la Descrizione del Timer selezionato), quindi premere **ENTER** :

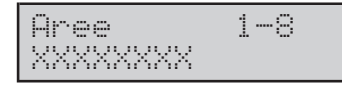

**13.** Programmare le Aree sulle quali la Chiave deve essere abilitata (vedere "Abilitazioni sulle Aree e Inserimenti Speciali" nel paragrafo "Norme generali"), quindi premere **ENTER**. Per programmare le Radiochiavi, tornare al passo n. 3, quindi premere **A** o **B** per visualizzare **Sel. radiochiave**:

| Chia | we /Radioc. |
|------|-------------|
| Sel. | radiochiave |

#### 4a. Premere ENTER :

| Radi | och | . n. | 001 |
|------|-----|------|-----|
| Radi | och | iave | 001 |

**5a.** Premere **A** o **B** per visualizzare la Radiochiave da programmare, quindi premere **ENTER** :

| Descrizione |     |
|-------------|-----|
| Radiochiave | 001 |

**6a.** Digitare la Descrizione per la Radiochiave (vedere "Digitazione delle Descrizioni" nel paragrafo "Norme generali") quindi premere **ENTER**.

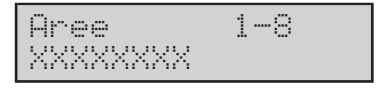

**7a.** Programmare le Aree sulle quali la Radiochiave deve essere abilitata (vedere "Abilitazioni sulle Aree e Inserimenti Speciali" nel paragrafo "Norme generali"), quindi premere **ENTER**.

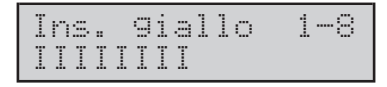

8a. Selezionare le azioni che sono eseguite quando viene effettuato l'inserimento di tipo Giallo da Radiochiave:
D: Disinserimento, N: Nessuna, I: Inserimento, P: parziale, Z: Inserimento (ritardo zero), quindi premere ENTER.

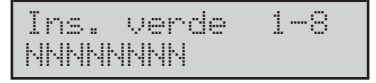

**9a.** Selezionare le azioni che sono eseguite quando viene effettuato l'inserimento di tipo Verde da Radiochiave quindi premere **ENTER**. e tornare al passo n. 5a.

# Tipi di Codice

#### Dal menù PROGRAMMAZIONE:

| PROGRI | AMMAZ: | LONE |
|--------|--------|------|
| Confi  | 9uraz: | ione |

#### 1. Premere A o B per visualizzare Tipi di Codice:

| PRO | GRAM | IMAZIONE |
|-----|------|----------|
| Tip | i di | codice   |

#### 2. Premere ENTER :

| Tir | °0 | n.     | 001 |  |
|-----|----|--------|-----|--|
| Tif | °0 | utente | 001 |  |

**3.** Premere **A** o **B** per visualizzare il Tipo di Codice da programmare, quindi premere **ENTER** :

Descrizione Tipo utente 001

**4.** Digitare la Descrizione per il Tipo di Codice (vedere "Digitazione delle Descrizioni" nel paragrafo "Norme generali") quindi premere **ENTER** e leggere il sottoparagrafo seguente se nel passo n. 3 si è selezionato un Tipo di Codice da 1 a 16 (Tipi di Codice per gli utenti) oppure leggere il sottoparagrafo "Tipi di Codici Installatore".

#### Tipi di Codice Utente

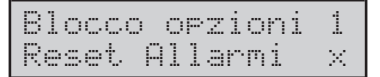

5. Premere A o B per visualizzare le funzioni del Blocco 1: Reset Allarmi (v. "<u>Reset Allarmi di Centrale</u>"), Stop Allarmi (v. "<u>Stop Allarmi di Centrale</u>"), Inserimenti (v. "<u>Ins./Dis. Individuali</u>"), Rich. Straordin (v. "<u>Richiesta Straordinario</u>"), Rich. Teleassis (v. "<u>Richiesta Teleassistenza</u>"), Ab/Dis Auto-ins (v. "<u>Ab./Disab. Prog. Orario</u>"), Ab/Dis Teleass. (v. "Ab./Disab. Teleassistenza"), Ab/Dis Rispond (v. "<u>Ab./Disab. Risponditore</u>"). Premere ON o OFF rispettivamente per attivare o disattivare la funzione visualizzata. L'ultimo carattere a destra, sulla riga inferiore del display, indica lo stato della funzione visualizzata: × = la funzione è attivata; – la funzione è disattivata. Premere **ENTER** per passare al Blocco di Opzioni successivo:

| 81 | occo  | opzioni | 2        |
|----|-------|---------|----------|
| Di | sabil | .buzzer | $\times$ |

6. Premere A o B per visualizzare le funzioni del Blocco 2: Disabil. buzzer (v. "Ab./Disab. Buzzer su Tastiera"), Cambia Num. Tel (v. "Modifica Numero Telefonico"), Cambia ora/data (v. "Modifica data/ora"), Res. Prog. centr. (v. "Reset Guasto Prog. da PC"), Test Tastiera, Test Sirena (v. "Prova Uscita n. 1"), Aziona Uscite (v. "Attiva/Disattiva Uscita"). Premere ON o OFF rispettivamente per attivare o disattivare la funzione visualizzata. Premere ENTER per passare al Blocco di Opzioni successivo:

| Blocco  | opzi | oni | 3        |
|---------|------|-----|----------|
| Stato-e | scl. | zon | $\times$ |

7. Premere A o B per visualizzare le funzioni del Blocco 3: Stato-escl. zon (v. "Esclusione Zone"), Registraz. Cont (v. "Registrazione Continua"), Segr. Domestica (v. "Segreteria Domestica"), Registro Eventi (v. "Visualizzazione Registro"), Cancella Telef. (v. "Cancellazione Coda Telefonica"), Ab/Dis Timers (v. "Abilita controllo timer"), Ab/Dis Chiavi (v. "Abilita controllo chiavi"). Premere ON o OFF rispettivamente per attivare o disattivare la funzione visualizzata. Premere ENTER per passare al Blocco di Opzioni successivo:

| Blocco  | opzioni | 4        |
|---------|---------|----------|
| No tel. | areeS/R | $\times$ |

8. Premere A o B per visualizzare le funzioni del Blocco 4: No Tel.Aree S/Rx (v. "<u>Canc. Azioni Telef. di Area</u>"), No Tel.Cen. S/Rx (v. "<u>Canc. Azioni Telef. di Centrale</u>"), No Tel.su Dis. (v. "<u>Canc. Azioni Telef. su Disins.</u>"), Reset All.Area (v. "<u>Reset Allarmi di Area</u>"), Stop All. Area (v. "<u>Stop Allarmi di Area</u>"), Stampa Logger (questa opzione NON è usata!). Premere ON o OFF rispettivamente per attivare o disattivare la funzione visualizzata.

Premere **ENTER** per passare al Blocco di Opzioni successivo:

| Blocco | opzioni 5      |
|--------|----------------|
| Inser. | tipo A $	imes$ |

9. Premere A o B per visualizzare le funzioni del Blocco 5: Inser. Tipo A (v. "Inserimento Tipo A"), Inser. Tipo B (v. "Inserimento Tipo B"), Inser. Tipo C (v. "Inserimento Tipo C"), Inser. Tipo D (v. "Inserimento Tipo D"), Inser. Globale (v. "Inserimento Aree"), Disins.Globale (v. "Disinserimento"). Premere ON o OFF rispettivamente per attivare o disattivare la funzione visualizzata. Premere ENTER e tornare al passo n.3.

# Tipi di Codice Installatore

| Bloc | co o  | pzioni | 1  |
|------|-------|--------|----|
| Regi | istro | event  | i× |

5a. Premere A o B per visualizzare le funzioni del Blocco 1: Registro Eventi (v. "Visualizzazione Registro"), Stato Zone (v. "Stato Zone"), Prova Zone (v. "Prova Zone"), Prova Uscite (v. "Prova Uscite"), Cancella Telef. (v. "Cancellazione Coda Telefonica"), Funzioni Vo-(v. "Funzioni Vocali"), PIN Installator cali (v. "Programmazione PIN Installatore"), Codici Utente (v. "Programmazione Codici Utente"). Premere **ON** o OFF rispettivamente per attivare o disattivare la funzione visualizzata. L'ultimo carattere a destra, sulla riga inferiore del display, indica lo stato della funzione visualizzata: × = la funzione è attivata; - la funzione è disattivata. Premere ENTER per passare al Blocco di Opzioni successivo:

**6a.** Premere **A** o **B** per visualizzare le funzioni del Blocco 2: **Attivatori** (v. "<u>Programmazione Chiavi</u>"), **Progr. Centrale** (v. "<u>Programmazione Centrale</u>"), **Enroll Wireless** (v. "<u>Acquisizione Disp. Via Radio</u>"), **Broadcast Tast.** (v. "<u>Aggiorna-mento Tastiere</u>"), **Cambio ora/data** (v. "<u>Modifica data/ora</u>"). Premere **ON** o **OFF** rispettivamente per attivare o disattivare la funzione visualizzata. Premere **ENTER** e tornare al passo n. 3.

| N        | EVENTO                        |
|----------|-------------------------------|
| 0000 + n | Allarme Zona n                |
| 0280 + n | Allarme Zona n - via Radio    |
| 0344 + n | Sabotaggio Zona n             |
| 0624 + n | Sabotaggio Zona n - via Radio |

Tabella 1 Eventi di Zona per KYO320

| N        | EVENTO                                 |
|----------|----------------------------------------|
| 0688 + n | Allarme Incendio Area n                |
| 0720 + n | Allarme 24h Area n                     |
| 0752 + n | Allarme Furto Area n                   |
| 0784 + n | Allarme Generico Area n                |
| 0816 + n | Allarme Sabotaggio Area n              |
| 0848 + n | Allarme Generico+Sabotaggio Area n     |
| 0880 + n | Allarme su Inserimento Totale Area n   |
| 0912 + n | Allarme su Inserimento Parziale Area n |

 Tabella 2
 Eventi di Area per KYO320

| N.   | EVENTO                    |
|------|---------------------------|
| 0945 | Allarme Incendio Centrale |
| 0946 | Allarme 24h Centrale      |
| 0947 | Allarme Furto Centrale    |

| 0948     | Allarme Generico Centrale            |
|----------|--------------------------------------|
| 0949     | Allarme Sabotaggio Centrale          |
| 0950     | Allarme Generico+Sabotaggio Centrale |
| 0951     | Sabotaggio Centrale                  |
| 0952     | Stop Allarmi                         |
| 0953     | Allarme Linea Antisabotaggio         |
| 0953 + n | Sabotaggio Uscita Controllata n      |
| 0957     | Sabotaggio Lettore                   |
| 0958     | Sabotaggio Espansione d'Ingresso     |
| 0959     | Sabotaggio Tastiera                  |
| 0960     | Sabotaggio Tastiera LED              |
| 0961     | Sabotaggio Espansione di Uscita      |
| 0962     | Sabotaggio Stazione di Alimentazione |
| 0963     | Sabotaggio Ricevitore                |

# Tabella 3 Eventi di centrale per KYO320

| N.   | EVENTO                                                |
|------|-------------------------------------------------------|
| 0964 | Scomparsa Lettore                                     |
| 0965 | Scomparsa Espansione d'ingresso                       |
| 0966 | Scomparsa Tastiera                                    |
| 0967 | Scomparsa Tastiera LED                                |
| 0968 | Scomparsa Espansione di Uscita                        |
| 0969 | Scomparsa Stazione di Alimentazione                   |
| 0970 | Scomparsa Ricevitore                                  |
| 0971 | Chiave falsa                                          |
| 0972 | Guasto Fusibile +F                                    |
| 0973 | Guasto Fusibile +B1                                   |
| 0974 | Guasto Fusibile +B2                                   |
| 0975 | Guasto Fusibile +B3                                   |
| 0976 | Guasto Fusibile +B4                                   |
| 0977 | Guasto Fusibile +B5                                   |
| 0978 | Guasto Fusibile +BPI1                                 |
| 0979 | Guasto Fusibile BPI2                                  |
| 0980 | Guasto Fusibile KEYBUS                                |
| 0981 | Mancanza Rete                                         |
| 0982 | Batteria Bassa                                        |
| 0983 | Batteria Inefficiente                                 |
| 0984 | Mancanza Rete su Stazione di<br>Alimentazione         |
| 0985 | Batteria Bassa su Stazione di<br>Alimentazione        |
| 0986 | Batteria Inefficiente su Stazione di<br>Alimentazione |
| 0987 | Batteria disconnessa su Stazione di<br>Alimentazione  |

| 0988 | Caricabatteria guasto su Stazione di<br>Alimentazione |
|------|-------------------------------------------------------|
| 0989 | Switching disconnesso su Stazione di<br>Alimentazione |
| 0990 | Uscite 1/2/3 in corto su Stazione di<br>Alimentazione |
| 0991 | Batteria Bassa Memoria                                |
| 0992 | Batteria Bassa Sensore via Radio                      |
| 0993 | Memoria Sabotaggio Dispositivo BPI                    |
| 0994 | Memoria Linea Antisabotaggio                          |
| 0995 | Memoria Sabotaggio Centrale                           |
| 0996 | Memoria Chiave Falsa                                  |
| 0997 | Memoria Sabotaggio Uscita Controllata                 |
| 0998 | Scomparsa Sensore via Radio                           |
| 0999 | Guasto Generico                                       |

# Tabella 4 Eventi Generici per KYO320 (continua)

| N.     | EVENTO                            |
|--------|-----------------------------------|
| 1000   | Manutenzione Installatore         |
| 1001   | Manutenzione Vigilanza            |
| 1002   | Aggiornata Ora Legale/Ora Solare  |
| 1002+n | Non Pronto all'Inserimento Area n |
| 1034+n | Inserimento Parziale Area n       |
| 1066+n | Inserimento Totale Area n         |
| 1098+n | Disinserimento Area n             |
| 1130+n | Tempo di Uscita Area n            |
| 1162+n | Tempo d'Ingresso Area n           |
| 1194+n | Tempo Preavviso Area n            |
| 1226+n | Memoria Allarme Area n            |
| 1258+n | Memoria Sabotaggio Area n         |
| 1290+n | Riconosciuta Chiave n             |
| 1790+n | Chiave Valida su Lettore n        |
| 1822+n | Chiave Valida su Area n           |
| 1854+n | Chiave Valida su Area n           |
| 1887   | Blocco Allarme di Centrale        |
| 1887+n | Esclusione Zona n                 |
| 2167+n | Esclusione Zona n – via Radio     |
| 2232   | Mancanza Linea Telefonica         |
| 2233   | Errore Stampante                  |
| 2234   | Errore Stampante                  |
| 2234+n | Timer n                           |
| 2298+n | Timer n                           |

#### Tempo Reale Zona n – via Radio

 Tabella 4 (.....Segue) Eventi generici per KYO320

| N.             | EVENTO                              |
|----------------|-------------------------------------|
| 2643           | Test periodico                      |
| 2643+n         | Reset su Area n                     |
| 2676           | Reset di Centrale                   |
| 2671+<br>(6*n) | Super Tasto [Incendio] [Tastiera n] |
| 2672+<br>(6*n) | Super Tasto [Soccorso] [Tastiera n] |
| 2673+<br>(6*n) | Super Tasto [Furto] [Tastiera n]    |
| 2674+<br>(6*n) | Super Tasto [Tasto 1] [Tastiera n]  |
| 2675+<br>(6*n) | Super Tasto [Tasto 2] [Tastiera n]  |
| 2676+<br>(6*n) | Super Tasto [Tasto 2] [Tastiera n]  |
| 2916+n         | Tasto su KeyFob                     |

#### Tabella 5 Eventi Spot (continua...) per KYO320

| N.     | EVENTO                                      |
|--------|---------------------------------------------|
| 2948+n | Campanello su Area n                        |
| 2980+n | Negligenza su Area n                        |
| 3012+n | Inattività su Area n                        |
| 3044+n | Blocco Tastiera n                           |
| 3092+n | Riconosciuto Codice Utente n                |
| 3287+n | Riconosciuto Codice su Tastiera n           |
| 3335+n | Riconosciuto Codice su area n               |
| 3368   | Codice non valido                           |
| 3369   | Riconosciuto Codice Installatore            |
| 3370   | Riconosciuto Tono Kissoff                   |
| 3371   | Inizio Telefonata                           |
| 3372   | Chiamata di Teleassistenza                  |
| 3373   | Inizio Teleassistenza                       |
| 3374   | Inizio Teleassistenza                       |
| 3375   | Chiamata del Comunicatore Digitale Riuscita |
| 3376   | Chiamata CONTACT ID Riuscita                |
| 3377   | Chiamata di Teleassistenza Riuscita         |
| 3378   | Chiamata dell'Avvisatore Telefonico Fallita |
| 3379   | Chiamata del Comunicatore Digitale Fallita  |
| 3380   | Chiamata CONTACT ID Fallita                 |
| 3381   | Comunicazione su K-NET Fallita              |
| 3382   | Chiamata di Teleassistenza Fallita          |

| N.     | EVENTO                  |
|--------|-------------------------|
| 3382+n | Evento Personalizzato n |

 Tabella 6
 Eventi Personalizzati per KYO320

| N.                      | EVENTO                                     |
|-------------------------|--------------------------------------------|
| 3415                    | Messaggio di segreteria domestica presente |
| 3416                    | Scomparsa scheda K-NET                     |
| 3417 Scomparsa Rete LAN |                                            |
| 3418                    | Scomparsa Ricevitore IP                    |

 Tabella 7
 Eventi speciali per KYO320.

# Eventi - Azioni

Dal menù PROGRAMMAZIONE:

| PROG | RAMMAZ | IONE |
|------|--------|------|
| Conf | i9uraz | ione |

#### 1.Premere A o B per visualizzare Eventi -> Azioni:

| PR | OGF | RaM | MA | ΖI | ОN | Е  |
|----|-----|-----|----|----|----|----|
| Eυ | ent | :i  | ÷  | Az | io | ni |

#### 2. Premere ENTER :

| Eventi | ÷  | Azioni |
|--------|----|--------|
| Evento | n. | 0001   |

**3.**Digitare il Numero d'Identificazione (vedere colonna N. delle tabelle precedenti: per esempio, il Numero d'Identificazione dell'evento Allarme Incendio Area 1 è 0688 + 1 = 0689) dell'Evento che deve essere programmato, quindi premere **ENTER**.

| Evento | n. | 0001 |
|--------|----|------|
| Uscita |    |      |

**4.** Digitare il Numero d'Identificazione dell'Uscita da associare all'Evento selezionato (digitare tutti zero per non associare alcuna Uscita), quindi premere **A** o **B** per visualizzare **Com.Dig.On**:

| Evento n.   | 0001 |
|-------------|------|
| Com.Di9. On |      |

**5.**Digitare il Numero d'Identificazione dell'Azione del Comunicatore Digitale che la Centrale deve eseguire quando si **verifica** l'Evento selezionato (digitare tutti zero per non associare alcuna Azione), quindi premere **D** o **C** per visualizzare **Com.Dig.Off**:

| Evento | n. | 0001 |
|--------|----|------|
| Com.Di | 9. | 0ff  |

**6.** Digitare il Numero d'Identificazione dell'Azione del Comunicatore Digitale che la Centrale deve eseguire quando **termina** l'Evento selezionato (digitare tutti zero per non associare alcuna Azione), quindi premere **A** o **B** per visualizzare **Avv.Tel.On**:

| Evento n.  | 0001 |
|------------|------|
| Avv.tel.On |      |

**7.** Digitare il Numero d'Identificazione dell'Azione dell'Avvisatore Telefonico che la Centrale deve eseguire quando si **verifica** l'Evento selezionato (digitare tutti zero per non associare alcuna Azione), quindi premere **A** o **B** per visualizzare **Avv.Tel.Off**:

| Evento  | n.   | 0001 |
|---------|------|------|
| Avv.tel | .Off |      |

**8.** Digitare il Numero d'Identificazione dell'Azione dell'Avvisatore Telefonico che la Centrale deve eseguire quando termina l'Evento selezionato (digitare tutti zero per non associare alcuna Azione), quindi premere **ENTER** e tornare al passo n. 3.

# Conf. Eventi

La voce **Conf. Eventi** è per impostare quali Eventi devono essere memorizzati nel Registro Eventi e/o stampati in tempo reale (v. "<u>Registro – Impostazione eventi</u>" nel cap. "<u>Programmazione</u>"), come descritto di seguito.

| PROGRAMMAZI | ONE |
|-------------|-----|
| Confi9urazi | one |

1. Premere A o B per visualizzare Conf. Eventi:

| PROGRA | MMA2 | IONE |
|--------|------|------|
| Conf.  | even | ti   |

#### 2. Premere ENTER :

Conf.eventi 001 Allarme di zona

**3.** Premere **A** o **B** per visualizzare il Tipo di Evento desiderato oppure, digitare il suo Numero d'Identificazione (devono essere digitate 3 cifre!), quindi premere **ENTER**.

| A11 | arme | di   | zona |
|-----|------|------|------|
| re9 | .abi | lita | ta × |

**4.** A o B per visualizzare **Reg. abilitata** (v. "Abilitato") o **Stampa abilit.** (v. "Stampa"). Premere **ON** o **OFF** rispettivamente per abilitare o disabilitare l'opzione visualizzata, quindi premere **ENTER** e tornare al passo n. 3.

# Telefono

La voce Telefono è per la programmazione dei numeri telefonici che dovranno essere utilizzati dalle funzioni della Centrale, dei parametri relativi alla linea telefonica e del Risponditore, come descritto di seguito. Dal menù Programmazione:

| PROG | RAMMAZ | IONE |
|------|--------|------|
| Conf | i9uraz | ione |

1. Premere A o B per visualizzare Telefono:

PROGRAMMAZIONE Telefono

#### 2. Premere ENTER :

Telefono A9enda

3. Premere Ao Bper visualizzare Agenda, Avvisatore tel., Comunicat. dig. e Rispondit. tel., quindi premere ENTER e leggere il sottoparagrafo corrispondente.

#### Agenda

Agenda Numeri telef.

**4**. Premere **A** o **B** per visualizzare **Numeri telef.**, o **Impostaz. telef.**, quindi premere **ENTER** e leggere il sottoparagrafo corrispondente, oppure premere **ESC** e tornare al passo n 3.

#### Numeri telef.

Num.telef. n.001 Numero tel. 001

**5a.** Premere **A** o **B** per visualizzare il Numero Telefonico da programmare, quindi premere **ENTER** oppure premere **ESC** per tornare al passo n. 4.

| Descr | iz | ione |     |
|-------|----|------|-----|
| Numer | O  | tel. | 001 |

**6a.** Digitare la Descrizione per il Numero Telefonico (vedere "Digitazione delle Descrizioni" nel paragrafo "Norme generali") quindi premere **ENTER**.

Numero tel. 001 -

7a. Digitare il Numero Telefonico:

usare i tasti da 0 a 9 per inserire le cifre;

- premere **OFF** per inserire il simbolo #;

- premere **ON** per inserire la virgola o il simbolo \* (ad ogni pressione del tasto **ON** il display mostra alternativamente la virgola o il simbolo \*; quando il display mostra il simbolo desiderato, premere **D** per inserire il carattere successivo);

 premere 1 fino a quando la Tastiera non emette un beep, per cancellare il Numero Telefonico.

1. Premere ENTER per confermare e tornare al passo n. 5a.

#### Impostaz. telef.

Max.num.squilli Numero 04 **5b.** Impostare il **Numero di Squilli** che la Centrale aspetta prima di rispondere alla telefonata, quindi premere **ENTER**:

| TASTI                          |       | 1  | 2  | 3  | 4  | 5  | 6  | 7  | 8  |
|--------------------------------|-------|----|----|----|----|----|----|----|----|
|                                | 1-8   | 1  | 2  | 3  | 4  | 5  | 6  | 7  | 8  |
| Aree                           | 9-16  | 9  | 10 | 11 | 12 | 13 | 14 | 15 | 16 |
| corrispondenti<br>nell'interno | 17-24 | 17 | 18 | 19 | 20 | 21 | 22 | 23 | 24 |
|                                | 25-32 | 25 | 26 | 27 | 28 | 29 | 30 | 31 | 32 |
| DISPLAY                        | ,     | 1  | 2  | 3  | 4  | 5  | 6  | 7  | 8  |

 Tabella 8
 Corrispondenza tra i tasti e i numeri telefonici

| Ritardo | telefon. |
|---------|----------|
| Sec.    | 0000     |

**6b.**Impostare il **Ritardo Prima Telefonata**, poi premere **ENTER** :

| Opz.  | chi | iama | ta  |
|-------|-----|------|-----|
| Contr | ol  | lo t | oni |

**7b**.Premere **A** o **B** per visualizzare **Controllo Toni**, **Cont. linea tel.**, **Sel. decadica** o **Volume alto**, quindi, premere **ON** o **OFF** rispettivamente per abilitare o disabilitare l'opzione visualizzata. Il carattere in fondo a destra, sulla riga inferiore del display, indica lo stato dell'opzione: × = abilitata; – = disabilitata. Premere **ENTER** e tornare al passo n. 4 se l'opzione Controllo Toni è disabilitata, altrimenti:

| Max  | attesa | tono |
|------|--------|------|
| Sec. |        | 12   |

**8b**.Impostare il Tempo per Tono di Linea, cioè il tempo per il quale la Centrale attende il tono di linea prima di chiudere la telefonata, quindi premere **ENTER** e tornare al passo n. 4.

#### Avvisatore Telefonico

| Avvisatore  | tel |  |
|-------------|-----|--|
| Numeri avv. | tel |  |

**4b**.Premere **A** o **B** per visualizzare **Numeri Avv.Tel.**, **Azioni Avv.Tel.** o **Impost.Avv.Tel.**, quindi premere **ENTER** e leggere il sottoparagrafo corrispondente oppure, premere **ESC** e tornare al passo n. 3.

#### Numeri Avv.Tel.

| Numeri | Αυν. | tel. |
|--------|------|------|
| Numero |      | 01   |

**5b.** Digitare il Numero d'Identificazione del Numero Avvisatore Telefonico da programmare, quindi premere **ENTER** oppure, premere **ESC** e tornare al passo n. 4b.

| Num.tel | ef.  | n.001 |
|---------|------|-------|
| Numero  | tel. | 001   |

**6b.** Premere **A** o **B** per visualizzare il Numero Telefonico dell'Agenda Generale che deve essere assegnato al Numero Avvisatore Telefonico selezionato, quindi premere **ENTER** e tornare al passo n. 5b.

#### Azioni Avv.Tel.

| Azioni | avv. | tel. |
|--------|------|------|
| Azione | n.   | 01   |

**5c.** Digitare il Numero d'Identificazione dell'Azione dell'Avvisatore Telefonico da programmare, quindi premere **ENTER** oppure premere **ESC** tornare al passo n. 4b.

| Numer    | i | te | 1 | <br>1-8 |
|----------|---|----|---|---------|
| $\times$ |   |    |   |         |

**6c.** Impostare i Numeri dell'Avvisatore Telefonico che dovranno essere chiamati dall'Azione selezionata: premere **A** o **B** per selezionare l'intervallo di Numeri dell'Avvisatore Telefonico da impostare (1-8, 9-16, 17-24, 25-32); premere il tasto corrispondente al Numero d'Identificazione di un Numero Avvisatore Telefonico (vedere la Tabella 8), per abilitare/disabilitare l'Azione selezionata a chiamare quel Numero: il simbolo × indica che il Numero corrispondente sarà chiamato dall'Azione che si sta programmando. Premere **ENTER** per passare al passo successivo.

| Opzic | oni | azione |  |
|-------|-----|--------|--|
| tel.  | pri | orit.  |  |

**7c.** Premere **A** o **B** per visualizzare **Tel. Priorit.** o **Chiama tutti**, quindi premere **ON** o **OFF** rispettivamente per abilitare o disabilitare l'opzione visualizzata. Premere **ENTER** per passare al passo successivo:

| Mes | sa99 | io | 1 | 001 |
|-----|------|----|---|-----|
| Mes | sa99 | io |   | 001 |

**8c.** Selezionare i Messaggi Vocali che devono comporre il Messaggio Avvisatore, che sarà inviato dall'Azione che si sta programmando. Il Messaggio Avvisatore può essere composto da cinque Messaggi Vocali al massimo: premere **ENTER** o **ESC** rispettivamente per passare al Messaggio Avvisatore successivo o a quello precedente (Messaggio 1, 2, 3, 4 o 5); premere **A** o **B** per visualizzare il Messaggio Vocale da assegnare al Messaggio Avvisatore selezionato. La riga superiore del display mostra il Messaggio Avvisatore che si sta programmando e, a destra, il Numero d'Identificazione del Messaggio Vocale selezionato; la riga inferiore del diplay mostra la Descrizione del Messaggio Vocale selezionato. Digitare tre volte zero per non associare alcun messaggio.

| Messa99 | io | 5 |  |
|---------|----|---|--|
| Nessuno |    |   |  |

**9c.** Premere **ENTER** quando il display mostra il Messaggio Avvisatore n. 5 e tornare al passo n. 5c.

#### Impost.avv.tel.

| Tentativi |    |
|-----------|----|
| Numero    | 05 |

**5d.** Digitare il numero massimo di volte che la Centrale prova a chiamare un Numero Telefonico prima di passare a quello successivo (**Tentativi**), quindi premere **ENTER**:

| Numero<br>Sec.   | di | ripet.<br>02 |
|------------------|----|--------------|
| Numero<br>Numero | di | ripet.<br>02 |

**6d.** Digitare quante volte la Centrale deve ripetere il Messaggio Avvisatore (**Ripetizioni Messaggio**), quindi premere **ENTER**.

| Pausa | tra | ripet. |
|-------|-----|--------|
| Sec.  |     | 02     |

**7d.** Digitare i secondi che devono passare tra una ripetizione e la successiva del Messaggio Avvisatore (**Pausa tra Ripetizioni**), quindi premere **ENTER**:

| Opz.  | avv.  | tel.   |
|-------|-------|--------|
| Rich. | su ri | spost- |

**8d.** Premere **ON** o **OFF** rispettivamente per abilitare o disabilitare l'opzione visualizzata Richiama su Risposta: se questa opzione è abilitata, i numeri che hanno risposto saranno richiamati anche nei cicli successivi; se questa opzione è disabilitata, i numeri che hanno risposto NON saranno chiamati nei cicli successivi. Premere **B** per visualizzare l'opzione successiva:

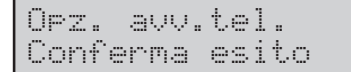

**9d.** Premere **ON** o **OFF** rispettivamente per abilitare o disabilitare l'opzione **Conferma esito telefonata**: se questa opzione è abilitata, la Centrale considera riuscita una telefonata solo se rileva la pressione di un tasto del tefefono. Premere **A** per visualizzare l'opzione precedente (passo n. 8d) oppure, premere **ENTER**:

| R: | iprodu | aci d | opo |
|----|--------|-------|-----|
| T: | ime_ou | at.   |     |

**10d.** Premere **A** o **B** per visualizzare **Ritardo**, **Voce in linea** o **Selezione** quindi premere **ENTER** e leggere il sottoparagrafo corrispondente.

#### Ritardo

Il Messaggio Avvisatore è riprodotto dopo che è trascorso il **Ritardo** programmato da quando è terminata la selezione del numero telefonico.

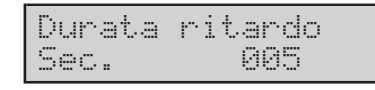

**11d.**Digitare il **Ritardo** (da 1 a 255 secondi), quindi premere **ENTER** per tornare al passo n. 4b oppure, premere **ESC** per tornare al passo 10d.

#### Voce in linea

Il Messaggio Avvisatore è riprodotto quando la Centrale rileva una risposta vocale; la Centrale chiude la telefonata se non rileva una risposta vocale entro il **Tempo attesa voce** programmato.

| Attendi | voce per |
|---------|----------|
| Sec.    | 015      |

**11e.** Digitare il **Tempo attesa voce** (da 1 a 255 secondi), quindi premere **ENTER** per tornare al passo n. 4b oppure, premere **ESC** per tornare al passo n. 10d.

#### Selezione

Il Messaggio Avvisatore è riprodotto dopo che la Centrale ha concluso la selezione del numero telefonico. Tornare al passo n 4b.

#### Comunicatore Digitale

Comunicat. di9. Numeri com.di9.

**4c.** Premere **A** o **B** per visualizzare **Numeri Com.Dig.**, **Azioni Com.Dig.** e **Impost. Com.Dig.**, quindi premere **ENTER** e leggere il sottoparagrafo corrispondente oppure, premere **ESC** e tornare al passo n. 3.

#### Numeri Com.Dig.

| Numeri | com. | di9. |  |
|--------|------|------|--|
| Numero |      | 01   |  |

**5g.** Digitare il Numero d'Identificazione del Numero Comunicatore Digitale da programmare, quindi premere **ENTER** oppure, premere **ESC** e tornare al passo n. 4c.

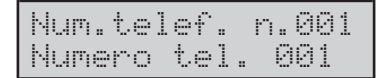

**6g.** Premere **A** o **B** per visualizzare il Numero Telefonico dell'Agenda Generale che deve essere assegnato al Numero Comunicatore Digitale selezionato, quindi premere **ENTER**:

| Pro | toc | ol   | 10 |   |
|-----|-----|------|----|---|
| ADE | мсс | ) SI | LO | W |

**7g.** Premere **A** o **B** per visualizzare il protocollo supportato dalla centrale di vigilanza collegata al Numero Comunicatore Digitale che si sta programmando, quindi premere **ENTER**:

| Codice | sistema |
|--------|---------|
| Codice | 0000    |

**8g.** Digitare il Codice di Sistema (da tre a sei cifre) in base al Protocollo programmato: il Codice di Sistema in genere viene asseganto dalla centrale di vigilanza collegata al Numero Comunicatore Digitale che si sta programmando, e permette alla centrale di vigilanza per identificare il sistema che effettua la chiamata. Premere **ENTER**:

**9g.** Premere **ON** o **OFF** rispettivamente per abilitare o disabilitare l'opzione **Invia sempre**: se questa opzione è abilitata, la Centrale invia sempre il **Codice Sistema**; se questa opzione è disabilitata, la Centrale invia il **Co-dice Cliente** di un'Area (vedere "Codice Cliente" nel par. "Aree") per le Azioni associate agli Eventi relativi a quell'Area, in tutti gli altri casi invia il **Codice Sistema**. Premere **ENTER** e tornare al passo n. 5g.

#### Azioni Com.Dig.

Ogni Azione del Comunicatore Digitale può inviare un Codice Evento a una serie di otto Numeri Telefonici al massimo.

| Azioni | . com. | di9. |
|--------|--------|------|
| Azione | en.    | 001  |

**5h.** Digitare il Numero d'Identificazione dell'Azione del Comunicatore Digitale da programmare, quindi premere **ENTER** per passare al passo successivo. Oppure, premere **ESC** tornare al passo n. 4c.

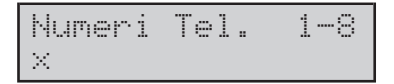

**6h.** Impostare i Numeri del Comunicatore Digitale che dovranno essere chiamati dalla Azione selezionata: premere il tasto corrispondente al Numero d'Identificazione di un Numero Comunicatore Digitale, per abilitare/disabilitare la Azione selezionata a chiamare quel Numero: il simbolo × indica che il Numero corrispondente sarà chiamato dalla Azione che si sta programmando. Premere **ENTER** per passare al passo successivo.

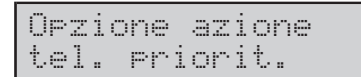

**7h.**Premere **ON** o **OFF** rispettivamente per abilitare o disabilitare l'opzione **Telefonata Prioritaria**. Premere **B** per visualizzare l'opzione successiva:

```
Opzione azione
Chiama tutti
```

8h.Premere ON o OFF rispettivamente per abilitare o disabilitare l'opzione Chiama Tutti. Premere A per vi-

sualizzare l'opzione precedente (passo n. 7h) oppure, premere **ENTER**:

Codice evento Codice

**9h.**Digitare il Codice Evento per la Sotto-Azione selezionata, (non valido per i protocolli Contact ID, SIA e SIA su K-NET) quindi premere **ENTER** e tornare al passo n. 5h.

#### Impost.Com.Dig.

| Tentativi |    |
|-----------|----|
| Numero    | 03 |

**5j.** Digitare il numero massimo di volte che la Centrale prova a chiamare un Numero Telefonico prima di passare a quello successivo, quindi premere **ENTER**:

| Durata | voce |
|--------|------|
| Sec.   | 030  |

**6j.** Digitare il tempo per la **Viva voce**, quindi premere **ENTER** e tornare al passo n. 4c.

#### Rispondit. Tel.

| Messa99io |  |
|-----------|--|
| Nessuno   |  |

**4k.** Premere **A o B** per visualizzare il Messaggio Vocale che deve essere usato come Messaggio Risponditore, quindi premere **ENTER**:

| Numero | di | ripet. |
|--------|----|--------|
| Numero |    | 003    |

**5k.** Digitare il numero di volte che la Centrale ripete il Messaggio Risponditore (**Ripetizioni Messaggio**), quindi premere **ENTER**:

| Pausa | tra ripet. |
|-------|------------|
| Sec.  | 005        |

**6k.** Digitare il tempo che deve passare tra le ripetizioni del Messaggio Risponditore (**Pausa tra Ripetizoni**), quindi premere **ENTER**:

| Tempo | ric. | codice |
|-------|------|--------|
| Sec.  |      | 030    |

**7k.** Digitare il tempo a disposizione per digitare sulla tastiera del telefono un PIN valido per l'accesso alle funzioni di gestione remota (**Tempo Riconoscimento Codice**), quindi premere **ENTER**:

| Tempo | ric. toni |
|-------|-----------|
| Sec.  | 030       |

**8k.** Digitare il tempo massimo a disposizione per premere un tasto del telefono, prima che la Centrale chiuda la telefonata (**Time out Riconoscimento Toni**), quindi premere **ENTER** e tornare al passo n. 3.

# Messaggi Vocali

#### 1. Premere A o B per visualizzare Messaggi Vocali:

| PROGRAMMA | ZIONE  |
|-----------|--------|
| Messa99i  | vocali |

#### 2. Premere ENTER:

| Messa99io | n | 001 |
|-----------|---|-----|
| Messa99io |   | 001 |

**3.** Premere **A** o **B** per visualizzare il Messaggio Vocale da programmare oppure, digitare il suo Numero d'Identificazione, quindi premere **ENTER**. Oppure, premere **ESC** e tornare al passo n. 1.

| Descriz | :i | one |     |
|---------|----|-----|-----|
| Messa99 | Эi | 0   | 001 |

**4.** Digitare la **Descrizione** per il Messaggio (vedere "Digitazione delle Descrizioni" nel paragrafo "Norme generali") quindi premere **ENTER**.

5. Premere A o B per visualizzare la Qualità desiderata per il Messaggio che si sta programmando (Bassa, Media, Buona o Ottima): è possibile che una selezione non venga accettata se non vi è abbastanza Tempo Residuo per soddisfarla. Premere ENTER:

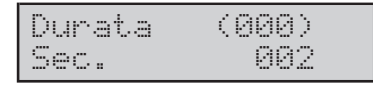

**6.** Digitare la **Durata** per il Messaggio che si sta programmando: il display mostra sulla riga superiore, fra parentesi, il **Tempo Residuo** a disposizione. Premere e tornare passo n. 3.

L'impostazione della Qualità e Durata dei messaggi è riservata esclusivamente ai messaggi n. 63 e 64.

# Teleassistenza

**1.** Dal menu PROGRAMMAZIONE, premere **A** o **B** per visualizzare **Teleassistenza**:

| Р | R | 0 | 6 | R | A | M | M | A | Z | Ι | 0 | Ν | Е |
|---|---|---|---|---|---|---|---|---|---|---|---|---|---|
| Т | e | 1 | e | a | s | s | i | s | t | 9 | n | 2 | a |

#### 2. Premere ENTER:

| Telea | ss: | ist | enz | a   |
|-------|-----|-----|-----|-----|
| Num.  | te  | lea | ssi | st. |

3. Premere A o B per visualizzare Num. Teleassist., Impostaz. telea., Opzioni Teleass., Inizializza, Tel.manutenzione o Tel.vigilanza, quindi premere ENTER e leggere il sottoparagrafo corrispondente.

#### ■ Num. teleassist.

| Num.  | te | ] | ea | ıs | s | i | st |  |
|-------|----|---|----|----|---|---|----|--|
| Numer | 0  |   |    |    |   | 1 |    |  |

**4a.** Digitare il Numero d'Identificazione del **Numero Teleassistenza** da programmare, quindi premere **ENTER**. Oppure, premere **ESC** per tornare al menu Teleassistenza (passo n. 3).

Num.telef. n ----Nessuno

**5a.** Premere **A** o **B** per visualizzare il Numero Telefonico dell'Agenda Generale da usare per il **Numero Teleassistenza** che si sta programmando oppure, digitare il suo Numero d'Identificazione: gli ultimi tre caratteri a destra della riga superiore del display, mostrano in Numero d'Identificazione del Numero Telefonico selezionato; la riga inferiore del display mostra la sua Descrizione. Premere **ENTER** e tornare al passo n. 4a. Digitare tre volte zero per disabilitare il numero di teleassistenza.

#### Impostaz. telea.

Codice cliente Codice

**4b.** Digitare il **Codice Cliente** che identifica la centrale che richiede la Teleassistenza (devono essere digitate 4 cifre), quindi premere **ENTER**:

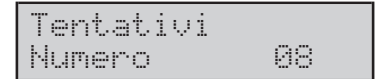

**5b.** Digitare quante volte la Centrale prova a chiamare un Numero Teleassistenza prima di passare al Numero successivo (**Tentativi**), quindi premere **ENTER**:

| Data  | primo | test  |
|-------|-------|-------|
| 00:05 | 01/01 | /2005 |

**6b.** Digitare l'ora e la data per il **Primo test**, quindi premere **ENTER**:

Ripeti ogni Num. ore 0024

**7b.** Digitare il tempo (ore) che deve passare tra due test consecutivi (**Periodo**), quindi premere **ENTER** e torna-re al passo n. 3.

#### Opzioni teleass.

**4c.** Premere **A** o **B** per visualizzare **Richiamata**, **Chiamata test**, **Evento test** o **Salto rispond.**, quindi leggere il sottoparagrafo corrispondente.

#### Richiamata

| Orzio | ni tel | .eass. |
|-------|--------|--------|
| Richi | amata  |        |

**5c.** Premere **ON** o **OFF** rispettivamente per abilitare o disabilitare la **Richiamata di sicurezza**: se questa opzione è abilitata, la Centrale chiama i **Numeri Teleassistenza** programmati, quando riceve una chiamata di Teleassistenza. Premere **ENTER** e tornare al passo n. 3.

#### Chiamata test

| Opz | ioni  | teleas | s. |
|-----|-------|--------|----|
| Chi | amata | a test |    |

**5d.** Premere **ON** o **OFF** rispettivamente per abilitare o disabilitare la **Chiamata di test**: se questa opzione è abilitata, la Centrale effettua la chiamata di Teleassistenza periodicamente, in base ai valori programmati per **Primo test** e **Periodo**. Premere **ENTER** e tornare al passo n. 3.

#### Evento test

| Opzioni | tele: | ass. |
|---------|-------|------|
| Evento  | test  |      |

**5e**.Premere **ON** o **OFF** rispettivamente per abilitare o disabilitare l'**Evento test**, quindi Premere **ENTER** e tornare al passo n. 3.

#### Salto rispond.

| Orz | io | ni | teleass. |  |
|-----|----|----|----------|--|
| sal | to | ri | .spond   |  |

**5f.** Premere **ON** o **OFF** rispettivamente per abilitare o disabilitare il **Salto risponditore**: se questa opzione è abilitata, la Centrale risponderà al primo squillo se nel minuto precedente ha rilevato altri squilli. Premere **ENTER** e tornare al passo n. 3.

#### Inizializza

| Ι | n | i | Z | ia | 1 | i | Z | Z | a |
|---|---|---|---|----|---|---|---|---|---|
| s | e | i | 3 | si | C | u | r | o | ? |

**4g**.Premere **ENTER** per rendere operative le programmazioni Primo test e Periodo:

```
Inizializza
ese9uito!
```

Il display mostra un messaggio di conferma, poi torna al passo n. 3.

#### Tel.manutenzione

```
Data manut.ist.
Disabilitato
```

**4h.** Digitare l'ora e la data per la segnalazione della *Richiesta Manutenzione Installatatore* (digitare tutti zero per disabilitare la segnalazione), quindi premere **ENTER**:

```
Descrizione
Manutenz.install
```

**5h.** Digitare il messaggio che deve essere visualizzato dalle Tastiere per segnalare la *Richiesta Manutenzione Installatore* (vedere "Digitazione delle Descrizioni" nel paragrafo "Norme generali"), quindi premere **ENTER** e tornare al passo n. 3.

#### Tel.vigilanza

Data manut.vi9. Disabilitato

**4i.** Digitare l'ora e la data per la segnalazione della *Richiesta Manutenzione Vigilanza* (digitare tutti zero per disabilitare la segnalazione), quindi premere **ENTER**:

| Descri | izion | e      |
|--------|-------|--------|
| Manute | enz.V | i9ilan |

**5i.** Digitare il messaggio che deve essere visualizzato dalle Tastiere per segnalare la *Richiesta Manutenzione Vigilanza* (vedere "Digitazione delle Descrizioni" nel paragrafo "Norme generali"), quindi premere **ENTER** e tornare al passo n. 3.

# Opzioni

**1.** Dal menu PROGRAMMAZIONE, premere **A** o **B** per visualizzare **Opzioni**:

| PRO  | BRAMMAZ | IONE |
|------|---------|------|
| Opzi | ioni    |      |

#### 2. Premere ENTER:

| Rit. | avvi | so r | •ete |
|------|------|------|------|
| Min. |      | 0003 | 5    |

**3.** Digitare per quanto tempo (minuti) deve mancare la rete elettrica prima che venga segnalata la Mancanza Rete (**Ritardo per avviso mancanza rete**), quindi premere **ENTER**:

Per un impianto conforme EN50131, questo valore non deve superare i 60 minuti.

| Max.  | error | i | P | Ι | М |
|-------|-------|---|---|---|---|
| Numer | 0     | 0 | 3 |   |   |

**4.** Digitare quante volte al massimo è consentito digitare un PIN errato, prima del blocco della Tastiera (**Numero max. tentativi**) oppure digitare zero per disabilitare il blocco tastiere, quindi premere **ENTER**. **5.** Digitare per quanto tempo (minuti) la Tastiera resta bloccata (**Tempo di blocco**), quindi premere **ENTER**:

| B1 | occo   | opzioni  | 1 |
|----|--------|----------|---|
| Di | .s.res | .sab.ut. |   |

**6.** Premere **A** o **B** per visualizzare l'opzione desiderata (vedere la Tabella 9), quindi premere **ON** o **OFF** rispettivamente per abilitare o disabilitare l'opzione visualizzata. Premere **ENTER** per passare al Blocco di Opzioni n. 2:

| Blocco | opzi | oni  | 2 |
|--------|------|------|---|
| Blocco | cod  | ist. |   |

**7.** Premere **A** o **B** per visualizzare l'opzione desiderata (vedere la Tabella 9), quindi premere **ON** o **OFF** rispettivamente per abilitare o disabilitare l'opzione visualizzata. Premere **ENTER** per passare al blocco di Opzioni n. 3:

| В | 1 | oc | c | o |   | OP | Z | i | on | i  | 3  |
|---|---|----|---|---|---|----|---|---|----|----|----|
| Т |   | r  | 0 | a | 1 | e  | C | a | mp | ar | ì. |

Premere **A** o **B** per visualizzare l'opzione desiderata (vedere la Tabella 9), quindi premere **ON** o **OFF** rispettivamente per abilitare o disabilitare l'opzione visualizzata.

Se nel Blocco di opzioni n. 1 si abilita, premendo **ON**, l'opzione Regist. continua:

| Blocco  | opzioni 1 |
|---------|-----------|
| Regist. | continua  |

dopo il Blocco di opzioni n. 3 segue:

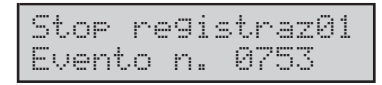

**8.** Programmare gli Eventi (fino a 32) che devono interrompere la Registrazione Continua: premere **A** o **B** per scorrere l'elenco degli Eventi (gli ultimi due caratteri, della riga superiore del display, mostrano la posizione visualizzata) quindi, digitare il Numero d'Identificazione dell'Evento che deve interrompere la Registrazione Continua (vedere le tabelle delle pag. 29, 30 e 31; digitare il Numero d'Identificazione senza zeri di riempimento, per esempio, per programmare l'Evento n. 0001, digitare 1; digitare **0** per NON associare alcun Evento alla posizione visualizzata). Premere **ENTER** per programmare l'opzione successiva:

| Timeou | ıt. | reg | . C | ont |
|--------|-----|-----|-----|-----|
| (Max 0 | )21 | )   | 01  | 0   |

**9.** Digitare il ritardo (secondi) con il quale viene interrotta la Registrazione Continua, rispetto al verificarsi degli Eventi programmati nel passo precedente (**Timeout per blocco registrazione continua**): sulla riga inferiore del diplay, fra parentesi, è visualizzato il valore massimo che può essere programmato (uguale al 75 % della Durata del Messaggio n. 64). Premere **ENTER** per tornare al menu PROGRAMMAZIONE.

# **Opzioni Programmatore Orario**

Questa voce è per la programmazione dei parametri N° max richieste di straordinario e Durata singolo straordinario, come descritto di seguito.

1. Dal menu PROGRAMMAZIONE, premere **A** o **B** per visualizzare **Opz.prog.orario**:

PROGRAMMAZIONE Opz.prog.orario

# 2. Premere ENTER:

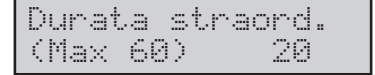

3. Digitare la **Durata singolo straordinario** (minuti): sulla riga inferiore del display, fra parentesi, è mostrato il valore massimo ammesso (60 minuti); comunque, il prodotto tra **Durata singolo straordinario** e **N° max richieste di straordinario**, NON può essere superiore a 180 minuti. Premere **ENTER** per programmare il parametro successivo:

Max num.straord. (Max 009) 003

**4.** Digitare il **N° max richieste di straordinario**: sulla riga inferiore del display, fra parentesi, è mostrato il valore massimo ammesso (9 volte); comunque, il prodotto tra **Durata singolo straordinario** e **N° max richieste di straordinario**, NON può essere superiore a 180 minuti. Premere **ENTER** per tornare al menu PROGRAMMAZIONE.

| Blocco opzioni 1     | Opzione corrispondente                                                            |
|----------------------|-----------------------------------------------------------------------------------|
| Dis.res.sab.ut       | Disabilita reset memorie<br>sabotaggio con codice<br>utente                       |
| Test z. disins.      | Zone in test anche ad area disinserita                                            |
| Rit.Tes batt.        | Abilita timeout per<br>attivazione test dinamico<br>batteria dopo ripristino rete |
| Dis.res.al.ist.      | Disabilita reset memorie di<br>allarme con codice<br>installatore                 |
| Led sp.att.ass.      | Disabilita spie lettore con chiave assente                                        |
| Esc.anche sab.z      | Escludi anche sabotaggio di zona                                                  |
| No ins.bat.bas.      | Disabilita inserimento su<br>problemi batteria                                    |
| Regist.continua      | Abilita registrazione continua                                                    |
| Blocco opzioni 2     | Opzione corrispondente                                                            |
| Blocco cod.ist.      | Codice installatore bloccato                                                      |
| Non ins.z.aper.      | Disabilita inserimento con<br>aree in allarme                                     |
| Agg. ora legale      | Abilita aggiornamento<br>automatico ora legale/solare                             |
| Guida voc.<br>DTMF-  | Guida vocale per comandi<br>via telefono                                          |
| Logger su RS232      | N.B. (Opzione<br>programmabile solo da<br>tastiera)                               |
| Zone violate<br>LCD  | Visualizza zone aperte su<br>tastiera                                             |
| Memoria Zone<br>Camp | Visualizza zone campanello<br>su tastiere(memoria)                                |
| Blocco opzioni 3     | Opzione corrispondente                                                            |
| GerarchiaCodici      | L'Utente può abilitare o<br>meno il Codice Installatore                           |
| Sab.Scom.ExpIn       | Genera un evento<br>Sabotaggio in caso di<br>scomparsa Expander In                |
| Sab.Scom.Tast        | Genera un evento<br>Sabotaggio in caso di<br>scomparsa Tastiera                   |
| T.reale Campan.      | Visualizza zone campanello su tastiere (tempo reale)                              |
| Dis.Chiave<br>falsa  | Disabilita evento chiave falsa                                                    |
| No<br>Ins.Scom.Ric-  | Disabilita inserimento su<br>scomparsa ricevitore<br>wireless                     |
| No<br>Ins.Prob.Zon-  | Disabilita inserimento su<br>problemi zone wireless                               |

#### Tabella 9

Corrispondenza tra i nomi delle opzioni nella programmazione da tastiera con quelli della Programmazione da PC.

Nella tabella 10 sono riportati i PIN di fabbrica dei Codici Installatore:

- 1. la colonna n. mostra il Numero di Identificazione del Codice Installatore;
- 2. la colonna **Descrizione** deve essere completata con la Descrizione dell'Installatore al quale è assegnato il Codice corrispondente;
- la colonna PIN mostra il Numero personale assegnato al Codice corrispondente quando è reso Disponibile e quando è "Scoperto" (vedere "PIN installatore" nel capitolo "OPERAZIONI DA TASTIERA")

| n.  | Descrizione | PIN  |
|-----|-------------|------|
| 196 |             | 0196 |
| 197 |             | 0197 |
| 198 |             | 0198 |
| 199 |             | 0199 |
| 200 |             | 0200 |

**Tabella 10)** PIN di fabbrica dei codici installatore perKYO320

# APPENDICE

# Scheda Vocale K3/VOX2

#### Prima di iniziare l'installazione della Scheda Vocale, togliere l'alimentazione alla Centrale (scollegare la rete e la batteria).

**K3/VOX2** è una Scheda Vocale per la registrazione e la riproduzione di messaggi vocali. I Messaggi Vocali possono essere usati:

- > per controllare lo stato delle Zone;
- > come Messaggio di Risposta per il Risponditore;
- > per comporre i messaggi dell'Avvisatore Telefonico;
- > per la Segreteria Domestica;
- > per la Registrazione Continua.

Inoltre, l'installazione della Scheda Vocale estende le possibilità della Centrale alle funzioni descritte nel paragrafo seguente.

#### Caratteristiche generali

- C Registrazione dei messaggi su memoria elettronica.
- Possibilità di registrare 64 Messaggi Vocali di qualità e durata variabili, per una capacità massima che va da 3 minuti e 48 secondi con qualità Ottima, a 8 minuti e 44 secondi con qualità bassa.
- Altoparlante per la riproduzione dei messaggi registrati.
- Funzione di Avvisatore Telefonico.
- **□** Funzione di Risponditore Telefonico.
- Gestione della Centrale via telefono.
- Gestione dell'ascolto ambientale e delle conversazioni vocali bidirezionali, via telefono (Telesoccorso).

I messaggi registrati sono mantenuti per almeno 2 ore quando manca l'alimentazione della Scheda Vocale

#### ■ Identificazione delle parti (Fig. 2)

#### DESCRIZIONE

- **110** Morsetto LED: nel caso di ascolto ambientale a tale morsetto va collegato un LED con una resistenza da 470 Ohm che si chiude sul morsetto +.
- **111** Connettore per l'innesto della Scheda Vocale sulla Scheda Madre della Centrale
- 112 Microfono

Ν

- 113 Ponticello per abilitare il Microfono Locale (112): = Microfono Locale abilitato (impostazione di fabbrica);
  - •• = Microfono Locale disabilitato
- **114** Connettore per l'Altoparlante
- **115** Morsettiera per il collegamento delle Schede Microfono/Altoparlante (VOX-REM)

#### Installazione

Per l'installazione della Scheda Vocale procedere come descritto di seguito (vedere la Figura 2 e la Figura 3 del Manuale d'Installazione Vol.1).

- 1. Inserire l'Altoparlante in una metà dell'Anello di Fissaggio.
- 2. Unire le due metà dell'Anello di Fissaggio con un movimento rotatorio.
- 3. Avvitare l'Altoparlante sul fondo della Centrale.
- 4. Innestare la Scheda Vocale sul connettore **17** della Scheda Madre della Centrale (vedere il Manuale d'Installazione Vol.1).
- 5. Fissare la Scheda Vocale con le viti in dotazione.
- 6. Collegare l'Altoparlante al connettore 114 della Scheda Vocale.

#### Estensione delle zone di ascolto

Se con il microfono della Scheda Vocale non è possibile controllare l'ambiente desiderato perché troppo esteso o suddiviso con pareti che attenuano i suoni, è possibile collegare alla Scheda Vocale la Scheda Microfono-Altoparlate **VOX-REM**.

In questo paragrafo si userà il termine "Modulo Vocale" per identificare la Schema Microfono-Altoparlante VOX-REM, salvo indicazioni diverse.

Per l'installazione della Scheda Microfono-Altoparlante VOX-REM può essere utilizzato il contenitore MINI-BOX fornito su richiesta: questo contenitore può alloggiare una Scheda Microfono o un Altoparlante; può essere montato

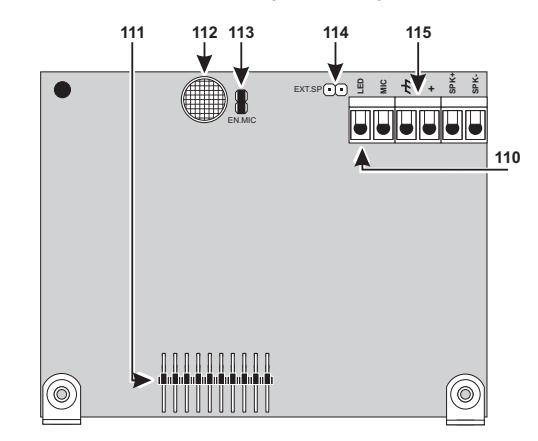

Figura 2 Parti della Scheda vocale

a vista, a incasso, su scatolo mod. 503 o equivalenti; è dotato di aperture per i cavi canalizzati a vista e sottotraccia. Leggere le istruzioni fornite con il **MINI-BOX** per installarvi la Scheda Microfono o l'Altoparlante.

La Scheda Microfono e l'Altoparlante devono essere alloggiati in due contenitore **MINI-BOX** diversi, per evitare l'innesco di fastidiosi fischi. Il Modulo Vocale deve essere posizionato il più vicino possibile ai punto di utilizzo. Fare attenzione alla posizione relativa microfono-altoparlante del **VOX-REM** per evitare l'innesco di fastidiosi fischi.

I Moduli Vocali vanno collegati in parallelo alla Scheda Vocale, come mostrato in Figura 3. Ciò comporta un degrado della qualità del suono all'aumentare dei Moduli Vocali collegati e della lunghezza dei collegamenti necessari; per questo motivo, per mantenere la qualità del suono a livelli accettabili, devono essere rispettate le seguenti limitazioni:

- > non collegare più di 4 Moduli Vocali alla Scheda Vocale;
- fra ciascun Modulo Vocale e la Scheda Vocale non devono esserci più di 50 metri di cavo.
- Per la registrazione dei Messaggi Vocali usare il Microfono della Scheda Vocale, scollegando momentaneamente i Moduli Vocali; in tal modo la qualità dei messaggi è migliore.

In modalità Telesoccorso, tutti i Moduli Vocali sono collegati fra loro; ciò consente la conversazione bidirezionale fra più utenti contemporaneamente.

#### Selezione manuale

Il collegamento di più Moduli Vocali permette l'ascolto simultaneo dei rumori degli ambienti in cui sono installate; ciò consente di mantenere sotto controllo una vasta area ma non consente di distinguere in quale parte di essa si stia verificando l'evento ascoltato.

Per fare ciò è possibile realizzare lo schema mostrato in Figura 4; in esso, oltra alla Scheda Vocale ed ai 4 Moduli Vocali, sono presenti:

un'Espansione M-IN/OUT programmata come Espansione a 6 Uscite.

- un'Espansione M-IN/OUT programmata come Espansione a 6 Zone.
- due Schede Relè, OMNIA/4R

Inoltre, la Centrale dovrà essere programmata nel seguente modo.

- Tutte le uscite dell'Espansione M-IN/OUT, programmata come Espansione a 6 Uscite, devono essere Uscite Riservate (manuale), Bistabili, Normalmente Aperte;
- Tutte le zone dell'Espansione M-IN/OUT, programmata come Espansione a 6 Zone, devono essere Immediate, Ripetitive, Normalmente Aperte e a ciascuna di esse deve essere associato un Messaggio Vocale nella condizione di Non Riposo che descriva l'ambiente al quale sono associate. Inoltre esse NON devono appartenere ad alcuna Area.

In tal modo, l'utente abilitato può scegliere l'ambiente di cui ascoltare i rumori via telefono digitando sul telefono il tasto **3** (Gestione Uscite), **1** (Attivazione Uscita) e il Numero d'Identificazione (3 cifre) dell'Uscita che abilita il Modulo Vocale corrispondente, seguito dalla pressione del tasto **1** che abilita l'Ascolto Remoto.

Per esempio, in base allo schema in Figura 4, se all'Espansione M-IN/OUT, programmata come Espansione a 6 Uscite, (vedere "Espansione Ingresso/Uscita programmabile M-IN/OUT" del Manuale d'Installazione Vol.1) è assegnato l'indirizzo n.01, le sue uscite hardware T1, T2, T3 e T4 corrispondono rispettivamente alle uscite software n. 7, 8, 9 e 10, quindi, per ascoltare i rumori dell'ambiente in cui è installato il 1° Modulo Vocale, l'utente dovrà digitare sul telefono **31007** per attivare l'uscita n. 7 e, di seguito, **1** per attivare l'Ascolto Remoto.

Per poter ascoltare i rumori rilevati da un altro Modulo Vocale, l'utente dovrà prima terminare la fase di Ascolto Remoto tramite il tasto **#**, quindi disattivare l'uscita attivata in precedenza digitando **30007**.

Volendo, l'utente potrà anche decidere di ascoltare i rumori di più ambienti contemporaneamente, in ogni caso, in qualsiasi momento potrà conoscere gli ambienti che stà ascoltando effettuando il controllo dello Stato delle Zone.

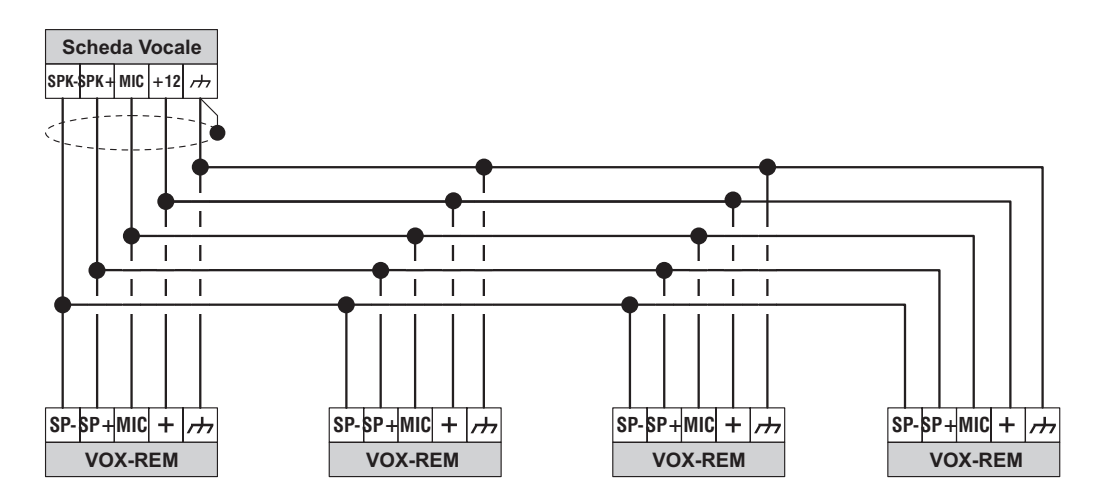

Figura 3 Schema per il collegamento di (max) 4 Schede Microfono VOX-REM.

#### Selezione automatica

Una estensione possibile allo schema appena descritto riguarda la possibilità di far eseguire direttamente alla centrale la selezione dell'ambiente da ascoltare in ragione del verificarsi di determinati eventi. Ad esempio potrebbe risultare utile a fronte del verificarsi di un allarme, selezionare l'ascolto del Modulo Vocale più vicino al luogo in cui si è verificato l'allarme. Per realizzare quanto sopra si può utilizzare lo stesso schema mostrato in Figura 4.

È necessario però cambiare la programmazione delle Uscite ed effettuare alcune programmazioni nella pagina **Eventi-Azioni.** 

**Le 4 Uscite** usate per questa applicazione, dovranno essere **Monostabili**, **Normalmente Aperte**, e NON devranno essere Riservate (manuale). Il **Tempo di ON** programmato, sarà il tempo di attivazione del Modulo Vocale relativo al luogo in cui si è verificato l'allarme. Ogni uscita, con i collegamenti mostrati, attiverà un Modulo Vocale.

Nella pagina **Eventi-Azioni**, usare gli eventi di area e/o centrale per l'attivazione delle Uscite, dell'Avvisatore Telefonico e del Comunicatore Digitale. In tal modo, gli eventi di zona saranno liberi per la gestione dei Moduli Vocali. Programmare gli eventi di zona relativi ad un certo ambiente per attivare l'Uscita che comanda il Modulo Vocale di quell'ambiente: ripetere questa programmazione per le 4 Uscite che comandano i Moduli Vocali. Con questa programmazione, quando l'utente riceve una telefonata dell'Avvisatore Telefonico a causa di un allarme, attivando l'ascolto ambientale ascolterà i rumori provenienti dall'ambiente nel quale si è verificato l'allarme.

#### Selezione automatica e manuale

La selezione automatica può essere integrata con la selezione manuale in modo da poter comandare ma-

nualmente l'ascolto da un ambiente piuttosto che da un altro, quando nessun allarme è in corso. Un modo semplice è quello di usare 4 uscite per comandare manualmente la selezione dell'ambiente ed altre 4 uscite per la selezione automatica. Collegando poi due a due le uscite, una manuale l'altra automatica, ci si riporta allo schema di Figura 4 . Ovviamente in tale situazione, affichè la selezione automatica esegua il suo compito, le uscite comandate manualmente devono essere a riposo. Questo significa che, al termine di una sessione di ascolto ambientale comandata manualmente, bisogna riportare a riposo le uscite sulle quali si è agito.

# Interfaccia Stampante K3/PRT2

#### Prima di iniziare l'installazione dell'Interfaccia Stampante, togliere l'alimentazione alla Centrale (scollegare la rete e la batteria).

K3/PRT2 è una Interfaccia Stampante tramite la quale è possibile collegare alla Centrale una stampante parallela, per la stampa in tempo reale degli eventi (vedere "Accessori" nel paragrafo "Configurazione" del capitolo "Programmazione) e/o per la stampa dell'intero Registro Eventi (vedere "Stampa logger" nel paragrafo "Codici – Tipi di Codici" del capitolo "Programmazione" e "Registro Eventi" nel paragrafo "Operazioni da Menu Utente" del MANUALE UTENTE. Inoltre, è possibile selezionare gli eventi che devono essere stampati, come descritto nel paragrafo "Registro – Impostazione eventi" del capitolo "Programmazione" del Manuale d'Installazione Vol.1.

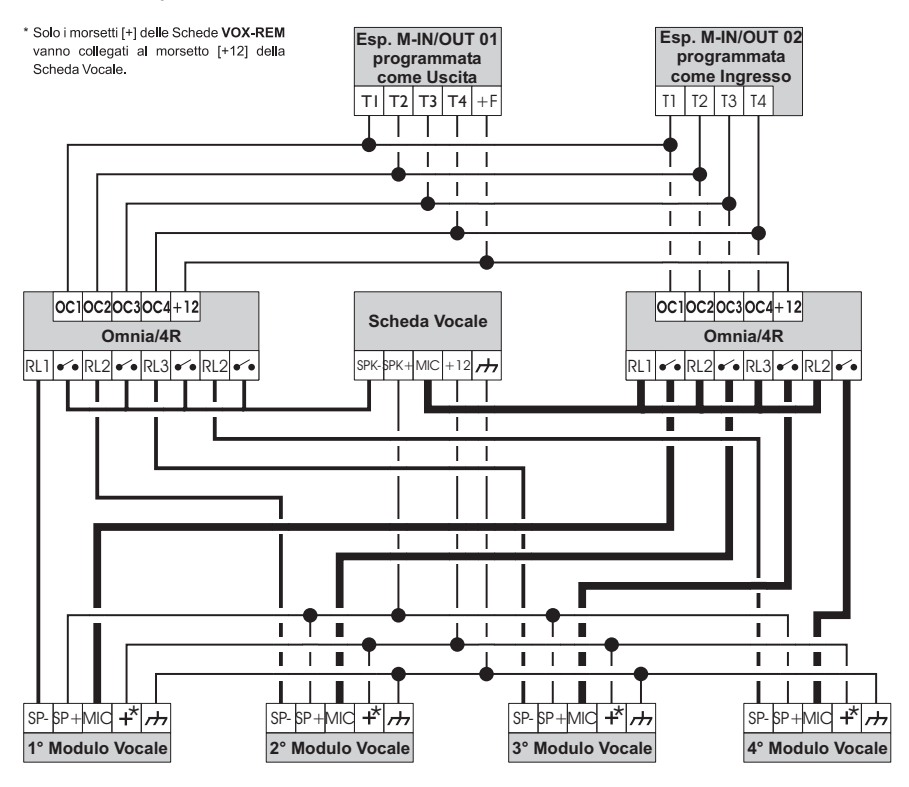

Figura 4 Schema collegamenti per ascolto ambientale.

#### Identificazione delle parti

Nella tabella seguente sono descritte le parti mostrate in Figura 6. In questo paragrafo, i numeri in grassetto fanno riferimento a queste parti, salvo indicazioni diverse.

#### DESCRIZIONE

**116** Connettore per l'innesto dell'Interfaccia Stampante sulla Scheda Madre della Centrale

**117** Connettore per il collegamento della stampante

#### Collegamento della stampante

Per il collegamento della stampante all'Interfaccia, deve essere usato un cavo già terminato (cioè, dotato di connettori) che, in genere, viene fornito con la stampante oppure può essere acquistato nei negozi specializzati. Questo cavo non può essere canalizzato quindi, per entrare nella Centrale, deve essere posato fra la Centrale e la parete, e lasciato a vista fino alla stampante. Altrimenti, è possibile canalizzare un cavo senza connettori e poi collegare questi in base alla Tabella 11 e alla Figura 5.

#### Installazione

N.

Per l'installazione dell'Interfaccia Stampante procedere come descritto di seguito (vedere Figura 6 e Figura 5).

- 1. Posare il cavo per il collegamento della stampante fra il punto in cui è previsto il suo posizionamento e quello in cui è prevista l'installazione (oppure è già installata) della Centrale.
- 2. Innestare l'Interfaccia Stampante sul connettore 15 della Scheda Madre della Centrale (vedere il paragrafo "Identificazione delle parti" del Manuale d'Installazione Vol.1), e fissarla con le viti in dotazione.

**3.** Collegare il cavo della stampante al connettore **117** dell'Interfaccia Stampante.

# **Ricevitori Via Radio**

Tramite i ricevitori **VRX32-868 e VRX32-433**, questa Centrale può gestire fino a 32 Sensori via Radio (Sensori ad Infrarossi, Contatti Magnetici e Rilevatori di Fumo) e fino a 16 Radiochiavi mentre con il Ricevitore **Vector/RX8** è possibile gestire fino ad 8 Zone Via Radio ed un massimo di 8 Radiochiavi. In questo paragrafo è descritta l'installazione e il collegamento dei Ricevitori. Con il termine ricevitore si intende sia il VRX32-433, sia il VRX32-868 e sia il VectorRX-8 salvo diversamente specificato.

#### Identificazione delle parti

Nella tabella seguente sono descritte le parti mostrate in Figura 7 e 8. In questo paragrafo, i numeri in grassetto fanno riferimento a queste parti, salvo indicazioni diverse.

#### DESCRIZIONE

- 118 Ganci (2) per la chiusura del Ricevitore
- **119** Fori (3) per il fissaggio (ø 4,6 mm)
- **120** Antenne (2)

Ν.

- **121** Microprocessori (2)
- **122** Deviatore Antistrappo
- **123** Pulsante Antisabotaggio
- **124** Viti di chiusura (2)
- **125** Apertura per il passagio dei cavi (10 x 6,4 mm)
- 126 Gancio a molla per la chiusura del Ricevitore
- 127 Morsettiera per i collegamenti
- 128 Gancio di bloccaggio del PCB

|   | Lato Interfaccia: connettore DB25, maschio                                                              |   |   |   |   |   |   |   |    |    |    |    |    |    |    |    |    |
|---|----------------------------------------------------------------------------------------------------|---|---|---|---|---|---|---|----|----|----|----|----|----|----|----|----|
| 1 | 2                                                                                                    | 3 | 4 | 5 | 6 | 7 | 8 | 9 | 10 | 11 | 12 | 13 | 14 | 15 | 16 | 17 | 19 |
|   | Cavo 18 fili + schermo: lo schermo deve essere saldato alla carcassa metallica di entrambi i connettori |   |   |   |   |   |   |   |    |    |    |    |    |    |    |    |    |

Tabella 11 Schema del cavo per il collegamento di una stampante parallela all'Interfaccia Stampante

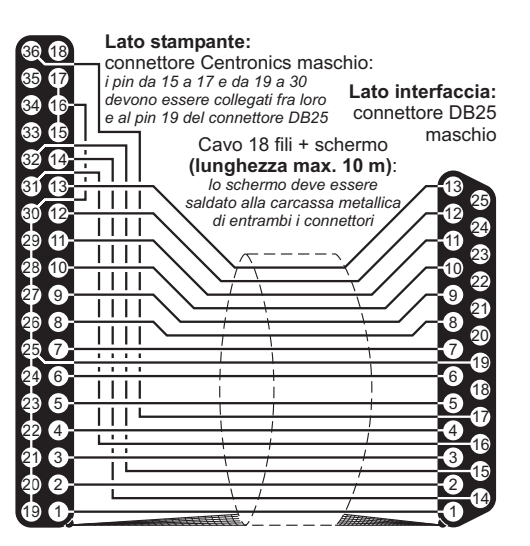

Figura 5 Schema del cavo per stampanti parallele

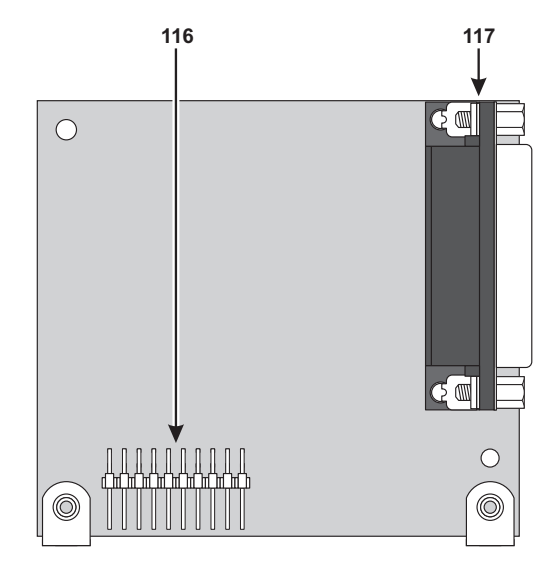

Figura 6 Parti dell'Interfaccia Stampante

#### Scelta del luogo per il montaggio del Ricevitore

Fissare il Ricevitore e i Dispositivi via Radio dopo aver effettuato la Prova di Ricezione (v. "Enroll wireless" nel cap. "OPERAZIONI DA TASTIERA" del MANUALE DI PROGRAMMAZIONE DA TASTIERA).

Trovare un luogo che sia:

- asciutto;
- > centrale rispetto alla disposizione dei Dispositivi via Radio;
- il più alto possibile;
- Iontano da fonti d'interferenza come: disturbi elettrici provocati da computer, televisioni e motori elettrici di elettrodomestici, dispositivi per il riscaldamento e il condizionamento; grossi oggetti metallici come tubi del riscaldamento e dell'impianto idraulico che possono schermare le antenne.

Assicurarsi che i collegamenti elettrici non passino sopra le antenne del Ricevitore. Quando il Ricevitore viene installato in un seminterrato, fissarlo più in alto possibile e più vicino possibile al primo piano. La portata del Ricevitore si riduce quando viene installato sotto il livello del suolo.

#### Montaggio del Ricevitore

Nello scegliere il luogo per il montaggio del ricevitore fare attenzione che esso non presenti avvallamenti e/o

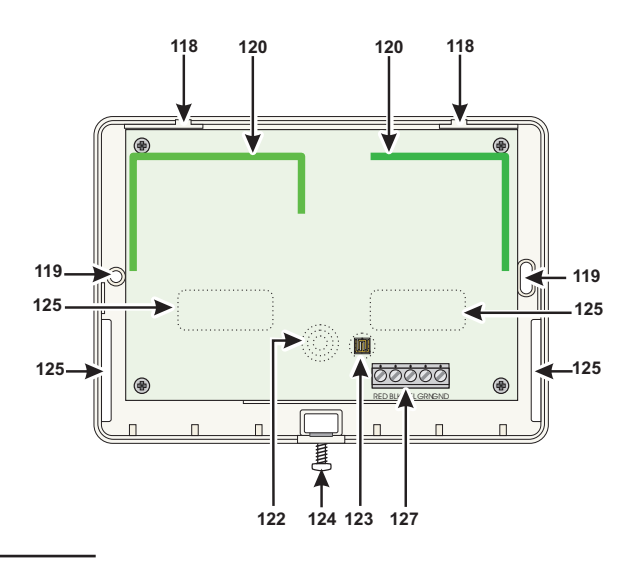

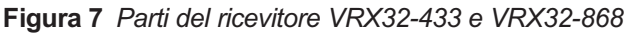

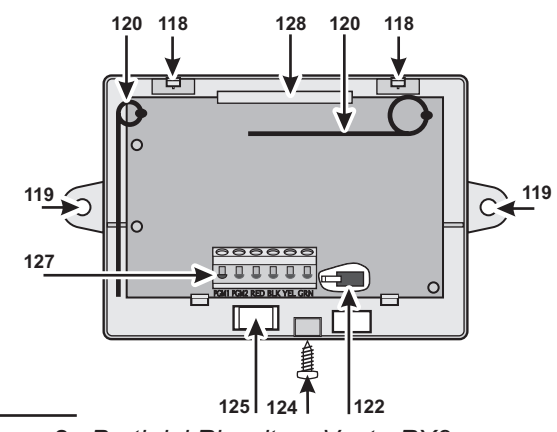

Figura 8 Parti del Ricevitore VectorRX8

sporgenze eccessive che possano pregiudicare la chiusura del deviatore antistrappo **122**.

Per montare il Ricevitore leggere le istruzioni seguenti (vedere le Figure 7 e 8.)

- 1. Allentare le viti **124** (non è necessario rimuovere queste viti completamente).
- Con un utensile esercitare una pressione sul gancio
   118 in modo da liberare il lato inferiore del coperchio.
- **3.** Sollevare il coperchio fino a formare un angolo di quasi 90° con il fondo, quindi, con una mano tenere fermo il fondo e con l'altra tirare il coperchio.
- 4. Passare il cavo per i collegamenti attraverso l'apertura **125**, appoggiare il Ricevitore alla parete e segnare i fori per il fissaggio in corrispondenza dei fori **119**.
- **5.** Rimuovere il Ricevitore, quindi praticare i fori per il fissaggio.

# Fare attenzione a non danneggiare fili e tubi sottotraccia.

- 6. Passare di nuovo il cavo per il collegamenti attraverso l'apertura **125**, quindi fissare il Ricevitore.
- 7. Eseguire i collegamenti sulla morsettiera **127** (vedere "Collegamento del Ricevitore").
- 8. Chiudere il Ricevitore: appoggiare il coperchio sul fondo, quindi esercitare una pressione, prima sul lato superiore, poi sul lato inferiore.
- 9. Serrare le viti 124.

#### Collegamento del Ricevitore

La morsettiera **127** del Ricevitore deve essere collegata alla morsettiera **32** della Scheda Madre della Centrale, come mostrato in Figura 9.

Per il collegamento usare cavo schermato: collegare lo schermo solo dal lato della Centrale, al morsetto BLK; NON usare più di 50 metri di cavo.

#### Caratteristiche tecniche

La tabella seguente mostra le caratteristiche tecniche dei Ricevitori.

| Tensione Nominale di<br>Alimentazione | 13,8 V <del></del> |
|---------------------------------------|--------------------|
| Assorbimento                          | 50 mA              |
| Frequenza VectorRX-8 e<br>VRX32-433   | 433 MHz            |
| Frequenza VRX32-868                   | 868 MHz            |
| Dimensioni VectorRX-8                 | 135 x 79 x 26      |
| Dimensioni VRX32-433 / 868            | 145 x 105 x 25     |
| Peso VectorRX-8                       | 90 a               |
| Peso VRX32-433 / 868                  | 152 a              |

# Modulo K-NET

Tramite il modulo K-NET si possono connettere una o più centrali su rete LAN e quindi gestirle da remoto (vedi Manuale K-NET).

La programmazione della presenza/assenza nella configurazione del K-NET avviene solo da tastiera e dopo aver programmato "Modulo presente" non è più possibile comunicare tramite PC.

# Identificazione delle parti

Nella tabella seguente sono descritte le parti mostrate in Figura 10. In questo paragrafo, i numeri in grassetto fanno riferimento a queste parti, salvo indicazioni diverse.

| ۷.  | DESCRIZIONE                                |
|-----|--------------------------------------------|
| 129 | Spia di segnalazione (S) della velocità di |
|     | connessione: spenta = 10 Mbps; accesa =    |
|     | 100 Mbps                                   |

- **130** Connettore cavetto di collegamento con scheda centrale
- 131 Microprocessore
- **132** Connettore cavetto di collegamento con la rete LAN
- 133 Connettore riservato
- 134 Morsettiera per i collegamenti
- **135** Spia di segnalazione GIALLA del traffico sulla rete LAN
- **136** Spia di segnalazione VERDE della presenza della rete LAN
- **137** Spia di segnalazione (L) dello stato del Modulo IP
- 138 Squadrette di fissaggio
- 139 Cavi per l'alimentazione del Modulo IP
- 140 Cavo PC-Link
- 141 Modulo IP
- 142 Scheda Madre della centrale
- 143 Porta Seriale RS-232
- 144 Fori per il fissaggio del Modulo IP
- **145** Fondo della centrale

# Montaggio del Modulo K-NET

Il Modulo K-NET va installato sul fondo della centrale, come mostrato in Figura 10 e descritto di seguito.

- Prima d'installare il Modulo, togliere l'alimentazione della centrale (devono essere scollegate la rete elettrica e le batterie). Se ciò non fosse possibile, collegare per ultima l'alimentazione del Modulo K-NET: prima il morsetto [≁→] poi il morsetto [+V].
- 1. Aprire la centrale come descritto nelle relative istruzioni.
- 2. Fissare il Modulo sul fondo della centrale, in corrispondenza dei fori (144), tramite le viti fornite in dotazione.

- Collegare il connettore (130) del Modulo alla Porta Seriale della centrale (143), tramite il Cavo PC-Link fornito in dotazione (140).
- Collegare il connettore (132) alla rete LAN tramite un cavo Ethernet.
- Usare un cavo Ethernet schermato (STP o FTP) classe 5 o superiore.
- 5. Se previsto, collegare il morsetto [OC] della morsettiera (134).
- Collegare i morsetti [+V] e [
  →] della morsettiera (134), rispettivamente ai morsetti [+B4] e [→] della scheda madre della centrale (142).
- 7. Ripristinare l'alimentazione della centrale.
- 8. Programmare il Modulo come descritto nel par. "Programmazione" del manuale K-NET.

# Lettura indirizzo IP K-NET

Se è configurato il DHCP, è possibile verificare l'IP corrente della scheda K-NET in 2 modi:

-in una tastiera collegata alla centrale KYO320 con la scheda di rete presente, e configurata, (vedi procedura al paragrafo Prima Programmazione del manuale K-NET), entrati nel menu Installatore, premere A o B per visualizzare la voce PORTE SERIALI, seguito dal tasto ENTER. Leggere l'indirizzo IP e tornare al menu Installatore premendo ESC. ( vedi anche manuale Installazione Vol.2 Kyo320 -Operazioni da Tastiera);

-solo per utenti esperti; dalla finestra di comando di un PC Windows connesso alla stessa rete usare il comando: PING KNET-xxyyzz, dove xxyyzz sono le ultime 6 cifre del MAC-ADDRESS stampato sull'etichetta della KNET.

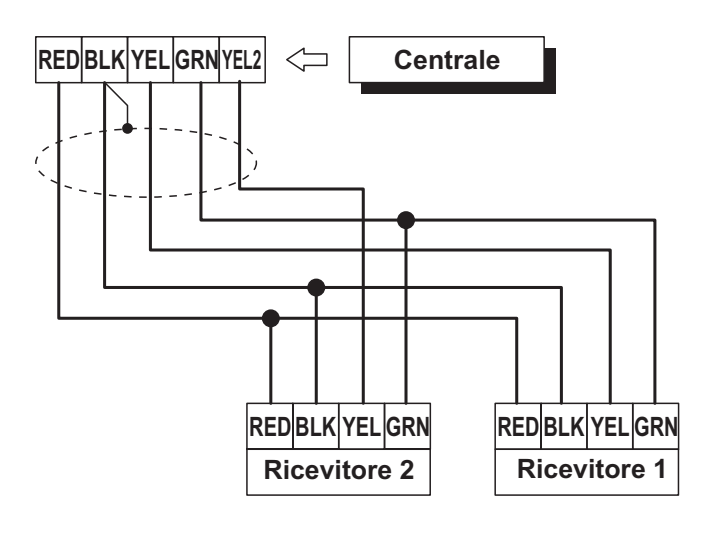

Figura 9 Collegamento di 2 Ricevitori alla Centrale

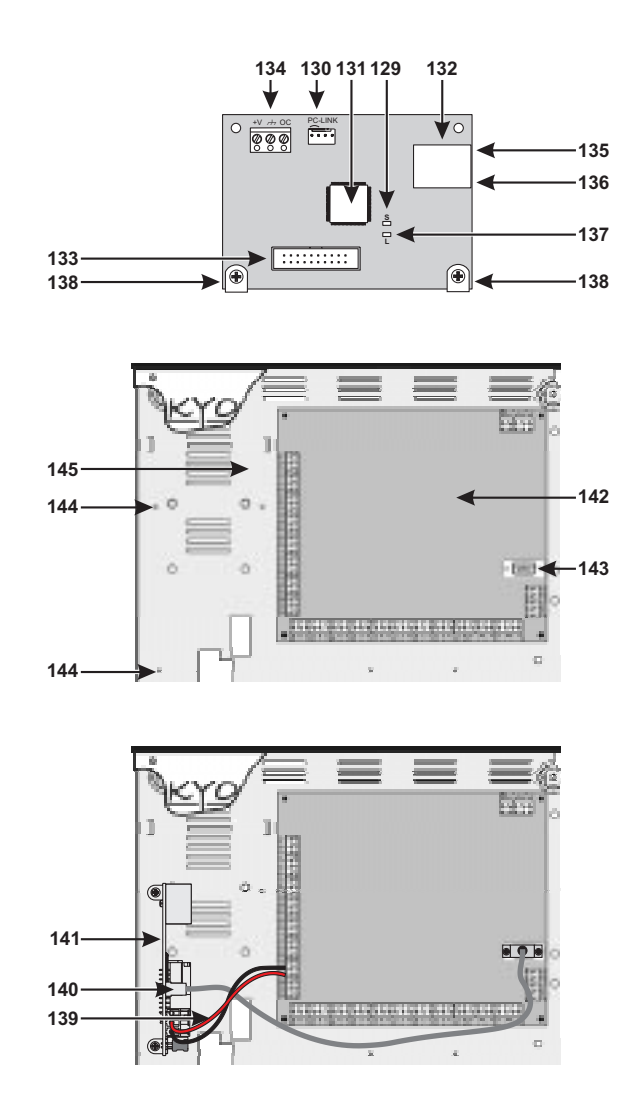

Figura 10 Parti del Modulo K-NET

#### Caratteristiche tecniche

La tabella seguente mostra le caratteristiche tecniche del Modulo K-NET.

| Alimentazione         | 9.6 ÷ 27.6 V                 |
|-----------------------|------------------------------|
| Assorbimento          | 250 mA                       |
| Assorbimento a riposo | 50 mA                        |
| ,<br>Temperatura di   | <b>F i i i i i i i i i i</b> |
| funzionamento         | -5 ÷ +40 °C                  |
| Dimensioni (L x H)    | 95 x 65 mm                   |

# Ripristino delle Impostazioni di Fabbrica

Per ripristinare le impostazioni di fabbrica:

- togliere l'alimentazione alla Centrale (deve essere rimossa sia l'alimentazione fornita dalla rete elettrica, sia quella fornita dalla batteria tampone);
- 2. estrarre il ponticello 21 (M);
- 3. attendere almeno 20 secondi;
- 4. reinserire il ponticello 21 (M);

- 5. ripristinare l'alimentazione della Centrale (v. "Collegamento dell'alimentazione" nel cap. "IN-STALLAZIONE" del Manuale d'Installazione Vol.1).
- ⚠️ Il ripristino delle impostazioni di fabrica non è assicurato se il ponticello 21 (M) non viene rimosso per almeno 20 secondi. Inoltre, se questo tempo non viene rispettato, al ripristino dell'alimentazione della Centrale si possono verificare dei malfunzionamenti.

**Codice installatore bloccato** Se l'opzione **Codice installatore bloccato** è abilitata (vedere "Opzioni" del Manuale d'Installazione Vol.1), il Ripristino delle Impostazioni di Fabbrica NON ripristina il valore di fabbrica del PIN del Codice n.200 (Codice Installatore MASTER).

# Protocolli di comunicazione

In questo paragrafo è descritta la struttura dei principali protocolli di comunicazione della Centrale.

#### ■ TELIM

Il protocollo TELIM trasmette le seguenti informazioni.

- > Codice Cliente: 6 cifre da 0 a 9.
- Codice Evento: 41 in caso di allarme o sabotaggio delle prime 16 zone della Centrale; 0 in tutti gli altri casi.
- 2 byte (16 bit) che rappresentano lo stato delle prime16 zone della Centrale: 0 = riposo; 1 = allarme o sabotaggio.

# Contact ID

Il Protocollo Contact ID trasmette le seguenti informazioni (vedere colonne **CONTACT ID** della Tabella 12).

- Codice Cliente: 4 cifre da 0 a F
- Qualificatore: 1 = nuovo evento o disinserimento, 3 = ripristino evento o inserimento
- Codice di Classe (colonna CL.): identifica il tipo di evento (Allarme, Guasto, Incendio, ecc.)
- Codice Evento (colonna COD.): identifica l'evento (il Codice Evento può essere modificato come descritto nel sottopar. "Azioni" del par. "Comunicatore Digitale" del cap. "PROGRAMMAZIONE" nel Manuale d'Installazione Vol.1).
- Numero di Gruppo (colonna GROUP.): quando è possibile, identifica l'Area alla quale appartiene l'oggetto che ha generato l'evento.
- Numero di Zona (colonna ZONE): quando è possibile, identifica l'oggetto (Zona, Codice, Chiave, ecc.) che ha generato l'evento.

# SIA/SIA su K-NET

Il SIA/SIA su K-NET è un protocollo FSK (Frequency Shift Keying). La sigla sta per Codifica a Variazione di Frequenza ed è un metodo che consiste nel trasmettere alternativamente due frequenze leggermente diverse. In genere lo scostamento di frequenza è pari a 170 Hertz e le due frequenze sono associate alle cifre 0 ed 1 del codice binario, che trasmette le seguenti informazioni (vedere colonne **SIA** della Tabella 12):

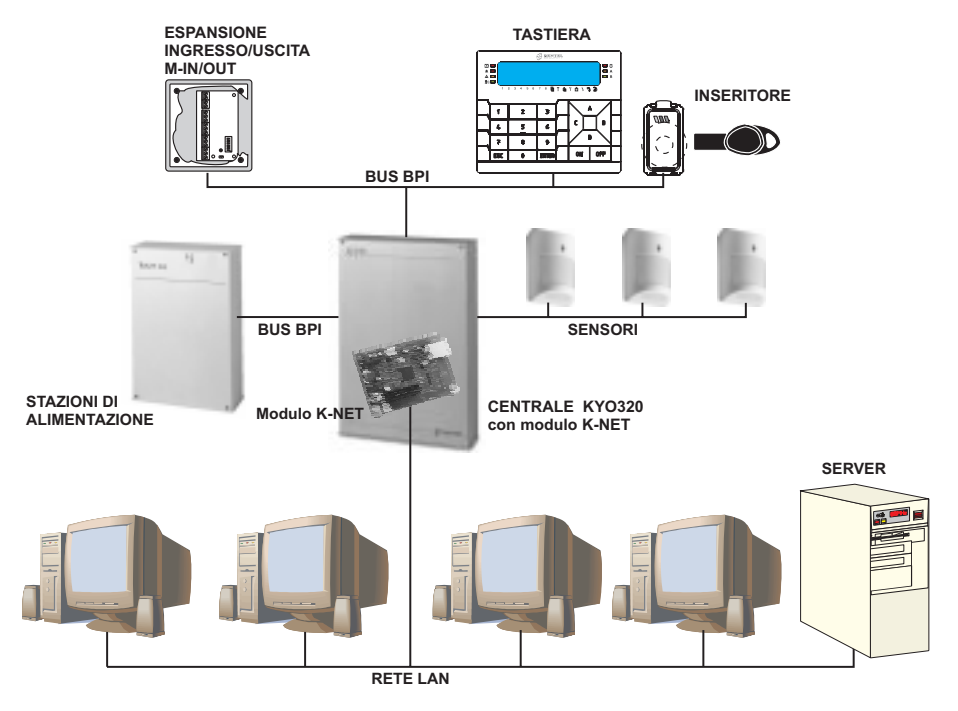

Figura 11 Esempio di collegamento del Modulo K-NET.

- > Codice Cliente: 4 cifre da 0 a 9
- > Function Code (N = nuovo evento, O = ripristino evento)
- Data (mese-giorno-anno)
- Tempo (ora-minuti-secondi)
- Tipo Evento (colonna TIPO)
- Agente Evento (colonne 1<sup>a</sup> e 2<sup>a</sup>)

# Applicativo dbManager

**DbManager** (nel pacchetto Bentel security Suite) è un programma per la copia dei clienti da una cartella ad un altra e da un disco all'altro. Per esempio è possibile copiare i clienti dal disco rigido del PC in un USB Flash Disk per poi utilizzarli sul campo tramite un PC portatile. Il DBManager permette, inoltre, di ripristinare il corretto funzionamento di database malfunzionanti. Nel programma DbManager sono presenti i menu **File, Livelli di accesso, Lingua** e **Help**, descritti nei paragrafi seguenti.

#### Menu File

Trasferimento dati: Selezionare Trasferimento dati per copiare i dati relativi a determinati clienti (v. par.

"Trasferimento dati").

Utility: Selezionare Utility per accedere alle utilities di ripristino dati

Esci: Selezionare Esci per chiudere il programma.

#### Trasferimento dati

Il comando Trasferimento dati del menu File apre la finestra Trasferimento dati (fig.13) descritta di seguito.

**Origine** Selezionare il disco e la cartella che contengono i clienti che devono essere copiati.

Il programma Bentel Security Suite salva i clienti nella cartella \DATA della cartella di installazione del pacchetto (preimpostazione=Bentel).

**Clienti** Selezionare i clienti che devono essere copiati: selezionare il tasto Selezione per selezionare/deselezionare tutti i clienti.

**Destinazione** Selezionare il disco e la cartella nella quale devono essere copiati i clienti selezionati.

| EVENTO                |     | CONTACT ID |         |         |       | SIA                   |                       |  |
|-----------------------|-----|------------|---------|---------|-------|-----------------------|-----------------------|--|
|                       | CL. | COD.       | GROUP.  | ZONE    | TIPO  | <b>1</b> <sup>a</sup> | <b>2</b> <sup>a</sup> |  |
| Allarme Zona          | 1   | 30         | 00      | n. zona | BA/BR | 0000                  | n. zona               |  |
| Sabotaggio Zona       | 1   | 37         | 00      | n. zona | TA/TR | 0000                  | n. zona               |  |
| Allarme Incendio Area | 1   | 10         | n. area | 000     | FA/FR | n. area               | 000                   |  |
| Allarme 24h Area      | 1   | 33         | n. area | 000     | BA/BR | n. area               | 000                   |  |
| Allarme Furto Area    | 1   | 30         | n. area | 000     | BA/BR | n. area               | 000                   |  |
| Allarme Generico Area | 1   | 30         | n. area | 000     | BA/BR | n. area               | 000                   |  |

 Tabella 12
 Struttura dei principali protocolli di comunicazione della Centrale (continua ...)

| EVENTO                               | CONTACT ID |      | SIA     |      |       |                |                       |
|--------------------------------------|------------|------|---------|------|-------|----------------|-----------------------|
|                                      | CL.        | COD. | GROUP.  | ZONE | TIPO  | 1 <sup>a</sup> | <b>2</b> <sup>a</sup> |
| Allarme Sabotaggio Area              | 1          | 37   | n. area | 000  | TA/TR | n. area        | 000                   |
| Allarme Generico+Sabotaggio Area     | 1          | 37   | n. area | 000  | TA/TR | n. area        | 000                   |
| Allarme su Inserimento Totale Area   | 1          | 30   | n. area | 000  | BA/BR | n. area        | 000                   |
| Allarme su Inserimento Parziale Area | 1          | 30   | n. area | 000  | BA/BR | n. area        | 000                   |
| Allarme Incendio Centrale            | 1          | 10   | 00      | 000  | FA/FR | 0000           | 000                   |
| Allarme 24h Centrale                 | 1          | 33   | 00      | 000  | BA/BR | 0000           | 000                   |
| Allarme Furto Centrale               | 1          | 30   | 00      | 000  | BA/BR | 0000           | 000                   |
| Allarme Generico Centrale            | 1          | 30   | 00      | 000  | BA/BR | 0000           | 000                   |
| Allarme Sabotaggio Centrale          | 1          | 37   | 00      | 000  | TA/TR | 0000           | 000                   |
| Allarme Generico+Sabotaggio Centrale | 1          | 37   | 00      | 000  | TA/TR | 0000           | 000                   |
| Sabotaggio Centrale                  | 1          | 37   | 00      | 000  | TA/TR | 0000           | 000                   |
| Stop Allarmi                         | 3          | 00   | 00      | 000  | RO/RC | 0000           | 000                   |
| Allarme Linea Antisabotaggio         | 1          | 37   | 00      | 000  | TA/TR | 0000           | 000                   |
| Sabotaggio Uscita Controllata        | 3          | 24   | 00      | 000  | ΥΑ/ΥΗ | 0000           | 000                   |
| Sabotaggio Lettore                   | 3          | 41   | 00      | 000  | ET/ER | 0000           | 000                   |
| Sabotaggio Espansione d'Ingresso     | 3          | 41   | 00      | 000  | ET/ER | 0000           | 000                   |
| Sabotaggio Tastiera                  | 3          | 41   | 00      | 000  | ET/ER | 0000           | 000                   |
| Sabotaggio Espansione di Uscita      | 3          | 41   | 00      | 000  | ET/ER | 0000           | 000                   |
| Sabotaggio Stazione di Alimentazione | 3          | 41   | 00      | 000  | ET/ER | 0000           | 000                   |
| Sabotaggio Ricevitore                | 3          | 41   | 00      | 000  | ET/ER | 0000           | 000                   |
| Scomparsa Lettore                    | 3          | 33   | 00      | 000  | ET/ER | 0000           | 000                   |
| Scomparsa Espansione d'Ingresso      | 3          | 33   | 00      | 000  | ET/ER | 0000           | 000                   |
| Scomparsa Tastiera                   | 3          | 33   | 00      | 000  | ET/ER | 0000           | 000                   |
| Scomparsa Espansione di Uscita       | 3          | 33   | 00      | 000  | ET/ER | 0000           | 000                   |
| Scomparsa Stazione di Alimentazione  | 3          | 33   | 00      | 000  | ET/ER | 0000           | 000                   |
| Scomparsa Ricevitore                 | 3          | 33   | 00      | 000  | ET/ER | 0000           | 000                   |
| Chiave Falsa                         | 4          | 21   | 00      | 000  | DD/DR | 0000           | 000                   |
| Guasto Fusibile +F                   | 3          | 00   | 00      | 000  | YP/YQ | 0000           | 000                   |
| Guasto Fusibile +F1                  | 3          | 00   | 00      | 000  | YP/YQ | 0000           | 000                   |
| Guasto Fusibile +B1                  | 3          | 00   | 00      | 000  | YP/YQ | 0000           | 000                   |
| Guasto Fusibile +B2                  | 3          | 00   | 00      | 000  | YP/YQ | 0000           | 000                   |
| Guasto Fusibile +B3                  | 3          | 00   | 00      | 000  | YP/YQ | 0000           | 000                   |
| Guasto Fusibile +B4                  | 3          | 00   | 00      | 000  | YP/YQ | 0000           | 000                   |
| Guasto Fusibile +B5                  | 3          | 00   | 00      | 000  | YP/YQ | 0000           | 000                   |
| Guasto Fusibile BPI1                 | 3          | 00   | 00      | 000  | YP/YQ | 0000           | 000                   |
| Guasto Fusibile BPI2                 | 3          | 00   | 00      | 000  | YP/YQ | 0000           | 000                   |
| Guasto Fusibie KEYBUS                | 3          | 00   | 00      | 000  | YP/YQ | 0000           | 000                   |

 Tabella 12
 Struttura dei principali protocolli di comunicazione della Centrale (continua ...)

| EVENTO                                             | CONTAC |      |         |            |       | SIA            |                       |
|----------------------------------------------------|--------|------|---------|------------|-------|----------------|-----------------------|
|                                                    | CL.    | COD. | GROUP.  | ZONE       | TIPO  | 1 <sup>a</sup> | <b>2</b> <sup>a</sup> |
| Mancanza Rete                                      | 3      | 01   | 00      | 000        | AT/AR | 0000           | 000                   |
| Batteria Bassa                                     | 3      | 02   | 00      | 000        | YT/YR | 0000           | 000                   |
| Batteria Inefficiente                              | 3      | 00   | 00      | 000        | YM/YR | 0000           | 000                   |
| Mancanza Rete su Stazione di Alimentazione         | 3      | 01   | 00      | 000        | AT/AR | 0000           | 000                   |
| Batteria Bassa su Stazione di Alimentazione        | 3      | 02   | 00      | 000        | YT/YR | 0000           | 000                   |
| Batteria Inefficiente su Stazione di Alimentazione | 3      | 03   | 00      | 000        | YM/YR | 0000           | 000                   |
| Batteria disconnessa su Stazione di Alimentazione  | 3      | 00   | 00      | 000        | YP/YQ | 0000           | 000                   |
| Caricabatteria guasto su Stazione di Alimentazione | 3      | 00   | 00      | 000        | YP/YQ | 0000           | 000                   |
| Switching disconnesso su Stazione di Alimentazione | 3      | 00   | 00      | 000        | YP/YQ | 0000           | 000                   |
| Uscite 1/2/3 in corto su Stazione di Alimentazione | 3      | 00   | 00      | 000        | YP/YQ | 0000           | 000                   |
| Batteria Bassa Memoria                             | 3      | 07   | 00      | 000        | YT/YR | 0000           | 000                   |
| Batteria Bassa Sensore via Radio                   | 3      | 38   | 00      | 000        | XT/XR | 0000           | 000                   |
| Memoria Sabotaggio Dispositivo BPI                 | 3      | 41   | 00      | 000        | ET/ER | 0000           | 000                   |
| Memoria Linea Antisabotaggio                       | 1      | 37   | 00      | 000        | TA/TR | 0000           | 000                   |
| Memoria Sabotaggio Centrale                        | 1      | 37   | 00      | 000        | TA/TR | 0000           | 000                   |
| Memoria Chiave Falsa                               | 4      | 21   | 00      | 000        | DD/DR | 0000           | 000                   |
| Memoria Sabotaggio Uscita Controllata              | 3      | 21   | 00      | 000        | YA/YR | 0000           | 000                   |
| Scomparsa Sensore via Radio                        | 3      | 33   | 00      | 000        | ET/ER | 0000           | 000                   |
| Guasto Generico                                    | 3      | 00   | 00      | 000        | BT/BJ | 0000           | 000                   |
| Manutenzione Installatore                          | 6      | 00   | 00      | 000        | QA/QH | 0000           | 000                   |
| Manutenzione Vigilanza                             | 6      | 00   | 00      | 000        | QA/QH | 0000           | 000                   |
| Aggiornata Ora Legale/Ora Solare                   | 6      | 25   | 00      | 000        | JD/UX | 0000           | 000                   |
| Non Pronto all'Inserimento su Area                 | 3      | 00   | n. area | 000        | NF/NF | n. area        | 000                   |
| Non Pronto Esteso all'Inserimento su Area          | 3      | 00   | n. area | 000        | NF/NF | n. area        | 000                   |
| Inserimento Parziale Area                          | 4      | 41   | n. area | 5          | NL/OP | n. area        | 000                   |
| Inserimento Totale Area                            | 4      | 00   | n. area | 5          | CL/OP | n. area        | 000                   |
| Disinserimento Area                                | 4      | 00   | n. area | 5          | OP/CL | n. area        | 000                   |
| Tempo di Uscita Area                               | 6      | 00   | n. area | 000        | UX/UX | n. area        | 000                   |
| Tempo d'Ingresso Area                              | 6      | 00   | n. area | 000        | UX/UX | n. area        | 000                   |
| Tempo di Preavviso Area                            | 6      | 00   | n. area | 000        | UX/UX | n. area        | 000                   |
| Memoria Allarme Area                               | 1      | 30   | n. area | 000        | BA/BR | n. area        | 000                   |
| Memoria Sabotaggio Area                            | 1      | 37   | n. area | 000        | TA/TR | n. area        | 000                   |
| Riconosciuta Chiave                                | 4      | 22   | 00      | n. chiave  | JP/UX | 0000           | n. chiave             |
| Chiave Valida su Lettore                           | 4      | 22   | 00      | n. lettore | JP/UX | 0000           | n. lettore            |
| Chiave valida su Area                              | 4      | 22   | 00      | n. area    | JP/UX | 0000           | n. area               |

**Tabella 12** Struttura dei principali protocolli di comunicazione della Centrale (continua ...)

**5** Viene trasmesso il Numero d'Identificazione, diminuito di 1 unità, del Codice Utente che ha provocato l'evento (da 000 a 194) o il Numero d'Identificazione, maggiorato di 199 unità, della Chiave Digitale che ha provocato l'evento (da 200 a 699). Per esempio, se l'evento è stato provocato dal Codice Utente n.1, viene trasmesso 000 (1-1); se l'evento è stato provocato dalla Chiave Digitale n.1, viene trasmesso 200 (1 + 199).

| EVENTO                                       |     |      | SIA     |             |       |                |                       |
|----------------------------------------------|-----|------|---------|-------------|-------|----------------|-----------------------|
|                                              | CL. | COD. | GROUP.  | ZONE        | TIPO  | 1 <sup>a</sup> | <b>2</b> <sup>a</sup> |
| Blocco Allarme su Area                       | 6   | 00   | n. area | 000         | BC/UX | n. area        | 000                   |
| Blocco Allarme di Centrale                   | 6   | 00   | 00      | 000         | BC/UX | 0000           | 000                   |
| Esclusione Zona                              | 5   | 70   | 00      | n. zona     | BB/BU | 0000           | n. zona               |
| Mancanza Linea Telefonica                    | 3   | 51   | 00      | 000         | LT/LR | 0000           | 000                   |
| Errore Stampante                             | 3   | 36   | 00      | 000         | VT/VR | 0000           | 000                   |
| Coda Telefonica Piena                        | 6   | 24   | 00      | 000         | JL/UX | 0000           | 000                   |
| Timer                                        | 6   | 00   | 00      | 000         | UX/UX | 0000           | 000                   |
| Tempo Reale Zona                             | 6   | 00   | 00      | n. zona     | UA/UH | 0000           | n. zona               |
| Test periodico                               | 6   | 02   | 00      | 000         | RP/UX | 0000           | 000                   |
| Reset su Area                                | 6   | 00   | n. area | 000         | BC/UX | n. area        | 000                   |
| Reset di Centrale                            | 6   | 00   | 00      | 000         | BC/UX | 0000           | 000                   |
| Super Tasto                                  | 6   | 00   | 00      | 000         | UX/UX | 0000           | 000                   |
| Tasto F su KeyFob                            | 6   | 00   | 00      | 000         | UX/UX | 0000           | 000                   |
| Tasto A su KeyFob                            | 6   | 00   | 00      | 000         | UX/UX | 0000           | 000                   |
| Tasto P su KeyFob                            | 6   | 00   | 00      | 000         | UX/UX | 0000           | 000                   |
| Campanello su Area                           | 6   | 00   | n. area | 000         | UX/UX | n. area        | 000                   |
| Negligenza su Area                           | 4   | 04   | n. area | 000         | CD/UX | n. area        | 000                   |
| Inattività su Area                           | 6   | 00   | n. area | 000         | BT/BU | n. area        | 000                   |
| Blocco Tastiera                              | 4   | 21   | 00      | 000         | JA/UX | 0000           | 000                   |
| Riconosciuto Codice Utente                   | 4   | 22   | 00      | n. codice   | JP/UX | 0000           | n. codice             |
| Riconosciuto Codice su Tastiera              | 4   | 22   | 00      | n. tastiera | JP/UX | 0000           | n. tastiera           |
| Riconosciuto Codice su Area                  | 4   | 22   | 00      | n. area     | JP/UX | 0000           | n.area                |
| Codice non valido                            | 4   | 21   | 00      | 000         | DD/DR | 0000           | 000                   |
| Riconosciuto Codice Installatore             | 6   | 27   | 00      | 000         | LB/LX | 0000           | 000                   |
| Attivato Secondo Comunicatore                | 3   | 50   | 00      | 000         | UX/UX | 0000           | 000                   |
| Riconosciuto Tono Kissoff                    | 3   | 50   | 00      | 000         | UX/UX | 0000           | 000                   |
| Inizio Telefonata                            | 3   | 50   | 00      | 000         | UX/UX | 0000           | 000                   |
| Richiesta di Teleassistenza                  | 6   | 01   | 00      | 000         | UX/UX | 0000           | 000                   |
| Inizio Teleassistenza                        | 6   | 01   | 00      | 000         | RB/RS | 0000           | 000                   |
| Chiamata dell'Avvisatore Telefonico Riuscita | 3   | 50   | 00      | 000         | UX/UX | 0000           | 000                   |
| Chiamata del Comunicatore Digitale Riuscita  | 3   | 50   | 00      | 000         | UX/UX | 0000           | 000                   |
| Chiamata CONTACT ID Riuscita                 | 3   | 50   | 00      | 000         | UX/UX | 0000           | 000                   |
| Chiamata di Teleassistenza Riuscita          | 3   | 50   | 00      | 000         | UX/UX | 0000           | 000                   |
| Chiamata dell'Avvisatore Telefonico Fallita  | 3   | 54   | 00      | 000         | UX/UX | 0000           | 000                   |
| Chiamata del Comunicatore Digitale Fallita   | 3   | 54   | 00      | 000         | UX/UX | 0000           | 000                   |
| Chiamata CONTACT ID Fallita                  | 3   | 54   | 00      | 000         | UX/UX | 0000           | 000                   |
| Chiamata di Teleassistenza Fallita           | 3   | 54   | 00      | 000         | UX/UX | 0000           | 000                   |
| Evento Personalizzato                        | 6   | 00   | 00      | 000         | UX/UX | 0000           | 000                   |

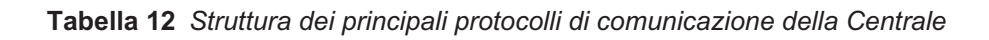

🕼 I clienti devono essere copiati nella cartella \DATA della cartella di installazione del pacchetto Bentel Security Suite (preimpostazioni = Bentel) per essere utilizzabili dalla Suite.

Dati da trasferire Selezionare i dati che devono essere copiati.

Mostra avvisi Selezionare l'opzione Mostra avvisi per essere avvertiti quando nella Destinazione esiste già un cliente con lo stesso Nominativo dell'Origine ma Codice diverso oppure con lo stesso Codice dell'Origine ma Nominativo diverso. Nel primo caso (stesso Nominativo ma Codice diverso) il programma mostra una finestra come quella in figura 14a tramite la quale è possibile scegliere una delle seguenti opzioni:

- > Conservare il programma copia i dati relativi al cliente dell'Origine, nel cliente con lo stesso Nominativo che già esiste nella Destinazione;
- > Creare (preimpostazione) il programma copia i dati in un cliente nuovo con lo stesso Codice del cliente dell'Origine ma con un nuovo Nominativo;
- > Non trasferire il programma non copia i dati.

Nel secondo caso (stesso Codice ma Nominativo diverso) il programma mostra una finestra come quella in figura 14b tramite la quale è possibile scegliere una delle seguenti opzioni:

- > Conservare il programma copia i dati relativi al cliente dell'Origine, nel cliente con lo stesso Codice che già esiste nella Destinazione;
- > Creare (preimpostazione) il programma copia i dati in un cliente nuovo con lo stesso Nominativo del cliente dell'Origine ma con un nuovo Codice;
- > Non trasferire il programma non copia i dati.
- Se l'opzione Mostra avvisi non è selezionata il programma sceglierà automaticamente l'opzione Creare.

Tipi di centrale Spuntare in questo box le centrali interessate nel trasferimento dati. Verranno mostrati solo i clienti che hanno installato il tipo di centrale selezionato.

Stampa Selezionare Stampa per stampare una lista di tutti i clienti visualizzati attualmente nel box clienti

#### Utility

Il comando Utility apre la finestra Utility descritta di seauito.

Path dati Selezionare il drive e la cartella che contengono il database da ripristinare/aggiornare

Aggiorna struttura Utilizzare Aggiorna struttura per aggiornare la struttura fisica dei files del database. Se durante il normale utilizzo del Bentel Security Suite vengono mostrati messaggi di errore come "Field not found" o "Table does not exist", eseguire la ristrutturazione del database.

Indicizzazione Utilizzare Indicizzazione per ricostruire la struttura degli indici del database. Se durante il normale utilizzo del Bentel Security Suite vengo- Figura 13 Finestra Esportazione dati

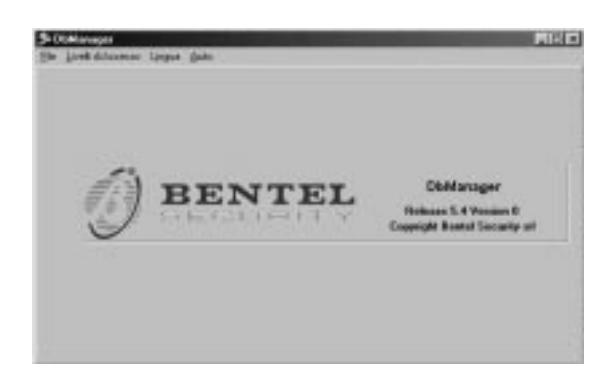

Figura 12 Finestra apertura applicativo DB Manager.

no mostrati messaggi di errore come "Corrupt table index" o "Index for field does not exist", eseguire la reindicizzazione del database.

Chiudi Chiude la finestra Utility.

🕼 La maggior parte degli errori del database è causata da un danno fisico ricevuto dai files che lo compongono. Benché le utilities messe a disposizione riescano nella maggior parte dei casi a ripristinare il funzionamento del database, se tali errori sono frequenti è possibile che si stia verificando un problema hardware sul proprio PC.

#### Menu livelli di accesso

Il menu Livelli di accesso permette di gestire gli operatori e le loro abilitazioni per tutti i programmi del Bentel Security Suite.

Lista Operatori Apre la finestra di selezione operatore. Se si vuole cancellare un operatore o si vogliono cambiare le sue abilitazioni, verrà richiesta la password.

Nuovo Operatore inserisce un nuovo operatore nel database. Digitare nome e password e successivamente selezionare le abilitazioni.

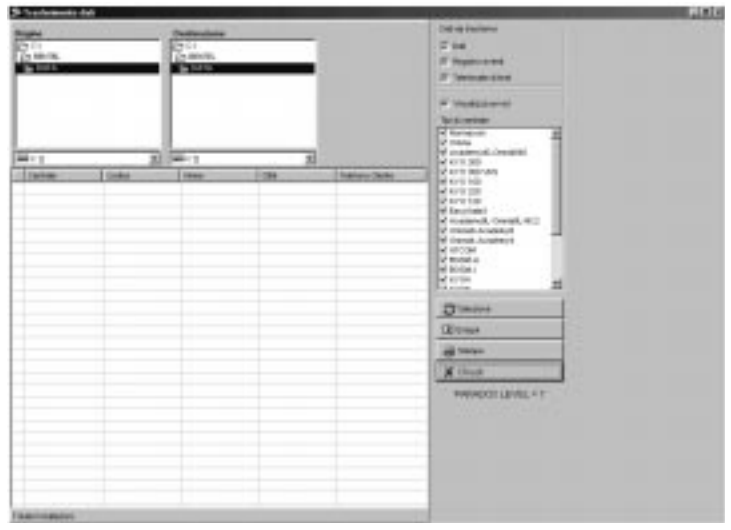

**APPENDICE** 

| Scella tipo op     | erariose               |                  |           |
|--------------------|------------------------|------------------|-----------|
| clerie is argine   |                        |                  |           |
| Codce              | 5585                   |                  |           |
| Nomisativo         | Cliente di piova II    | 5-               |           |
| Liniteditor        | Hilanii<br>10.005/0005 |                  |           |
| URMIDIACE          | 13/06/2006             |                  |           |
| Existe pàin destra | acione come            |                  |           |
| Eodice             | 1087                   |                  |           |
| Nonisativo         | Cliente di prova #     | £                |           |
| CRB                | Miano                  |                  |           |
| (it rounds         | 12-2012000             |                  |           |
| L'possible concerv | we tale anagrafica     | одрые смати изал | NATIVA CO |
| Codes - M          | ××.                    |                  |           |
| Noninativo El      | ente di prova M1       | 00               |           |
| Cità M             | lavo.                  |                  |           |
| Coalta tina manain |                        |                  |           |
| C Conservan        |                        |                  |           |
| e Barri            |                        | 10               |           |
| 14 1.455469        |                        | V us             |           |
| Particular States  |                        |                  | _         |

A)

Figura 14 Finestra Scelta Tipo di operazione

#### Menu Lingua

Il comando **Lingua** apre la finestra di selezione linguaggio. Selezionare la lingua desiderata e premere **OK**.

#### Menu Help

Il comando **help** apre questo file per una consultazione rapida degli argomenti.

| Il cliente in origine |                        |              |                |
|-----------------------|------------------------|--------------|----------------|
| Codice                | 1897                   |              |                |
| Nonirativo            | Cliente di provo la    | 2            |                |
| CHA                   | Milano<br>Tauto contro |              |                |
| UCHORES.              | 12/06/2008             |              |                |
| Esiste giù in derlina | dione came             |              |                |
| Codee                 | 1897                   |              |                |
| Nominativo            | Cliente di provo R     | t.           |                |
| Cità                  | Milano                 |              |                |
| URMIDITICE            | 13/06/2006             |              |                |
| E' possible converv   | are tak anagatica      | oppore pream | e una nuova co |
|                       |                        |              |                |
| Lodce 18              | erite di recus 12      |              |                |
| Ona H                 | lane                   |              |                |
|                       |                        |              |                |
| Scella tpo operazo    | Ce .                   |              |                |
| ~ ~                   |                        |              |                |
| C Conservere          |                        | -            | A              |
| C Conservant          |                        | 4            | / Ok.          |

#### Copia dei clienti

Per copiare i clienti:

A: selezionare il comando Esportazione dati del menu File; B: selezionare, nel riquadro Origine, il disco e la cartella che contengono i clienti che si vogliono copiare;

B)

**C**: selezionare, nel riquadro Clienti, i clienti che si vogliono copiare;

**D**: selezionare, nel riquadro Destinazione, il disco e la cartella nella quale devono essere copiati i clienti selezionati;

E: selezionare le opzioni Registro eventi e/o Mostra avvisi;

**F**: selezionare il pulsante Esegui; se nella cartella di destinazione non è presente alcun cliente, il programma mostrerà il seguente messaggio;

| Warning |                                    | ×        |
|---------|------------------------------------|----------|
| 1       | Non existe il database in CNVuoi o | realia 7 |
|         | Xei No                             |          |

G: selezionare il pulsante Yes per effettuare la copia.

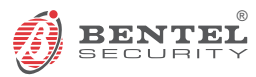

BENTELSECURITY s.r.l. Via Gabbiano, 22 Zona Ind. S. Scolastica 64013 Corropoli (TE) -ITALY Tel.: +39 0861 839060 Fax: +39 0861 839065 e-mail: infobentelsecurity@tycoint.com http:www.bentelsecurity.com